## Dell™ OptiPlex™ 780 מדריך שירות של

## מחשב Form Factor קטן

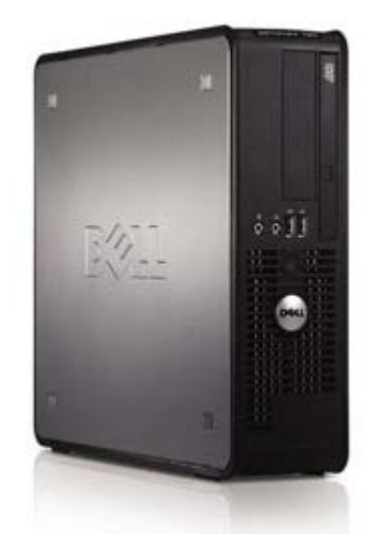

| <u>עבודה על המחשב</u>     |
|---------------------------|
| <u>הסרת חלקים והחזרתם</u> |
| <u>מפרט</u>               |
| אבחון                     |
| <u>הגדרת מערכת</u>        |

#### הערות, התראות ואזהרות

🛛 הערה: "הערה" מציינת מידע חשוב המסייע לך להשתמש במחשב ביתר יעילות.

. התראה: התראה מציינת נזק אפשרי לחומרה או אובדן נתונים במקרה של אי ציות להוראות. 🔨

אזהרה: אזהרה מציינת אפשרות של נזק לרכוש, פגיעה גופנית או מוות. 🔨

אינה רלוונטית. Microsoft® Windows®, כל התייחסות במסמך זה למערכות ההפעלה Microsoft® Windows® אינה רלוונטית.

המידע במסמך זה עשוי להשתנות ללא הודעה. © 2009 Dell Inc. כל הזכויות שמורות.

חל איסור מוחלט על העתקה מכל סוג של חומר זה ללא הרשאה בכתב מ-.Dell Inc.

סימני מסחר המוזכרים במסמך זה: Dell, הלוגו של DELL ו-OptiPlex בסימני מסחר של Dell Inc.; Intel, Core הם סימני מסחר או סימני מסחר רשומים של Intel Corporation בארה"ב ובמדינות נוספות; Microsoft, Windows, Windows Server, MS-DOS הם סימני מסחר או סימני מסחר רשומים של Microsoft Corporation בארה"ב ו/או במדינות אחרות.

סימני מסחר ושמות מסחר אחרים המוזכרים במסמך זה מתייחסים לישויות הטוענות לבעלות על אותם סימנים ושמות או למוצרים שלהן. Dell Inc. מתנערת מכל עניין קנייני בסימני מסחר ובשמות מסחר, למעט הסימנים והשמות שלה עצמה.

A02 - 10 מהדורה 2012

## עבודה על המחשב

Dell™ OptiPlex™ 780 מדריך שירות של

- לפני עבודה בתוך המחשב 🎱
  - 🥥 <u>כלים מומלצים</u>
  - כיבוי המחשב 🍳
- אחרי עבודה בתוך המחשב 🍳

### לפני עבודה בתוך המחשב

השתמש בהנחיות הבטיחות הבאות כדי לסייע בהגנה על המחשב מפני נזק אפשרי וכדי לסייע בהבטחת בטיחותך האישית. אלא אם כן צוין אחרת, כל תהליך הכלול במסמך זה מסתמך על קיום התנאים הבאים:

- ביצעת את השלבים ב <u>עבודה על המחשב</u>.
- קראת את הוראות הבטיחות המצורפות למחשב.
- ניתן להחליף רכיב, או, אם הוא נרכש בנפרד, להתקין אותו, בהתאם להוראות הפירוק בסדר הפוך.

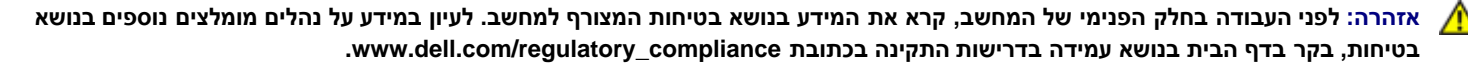

התראה: יש תיקונים רבים שמותר לבצעם רק באמצעות טכנאי שירות מוסמך. בצע אך ורק פעולות של פתרון בעיות ותיקונים פשוטים שאתה מורשה לבצע לפי האמור בתיעוד המוצר, או כפי שיורו לך השירות המקוון או הטלפוני וצוות התמיכה. האחריות אינה מכסה נזק שייגרם עקב טיפול שאינו מאושר על-ידי Dell. קרא את הוראות הבטיחות המצורפות למוצר ופעל לפיהן.

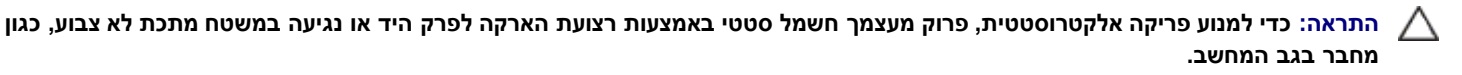

התראה: טפל ברכיבים ובכרטיסים בזהירות. אל תיגע ברכיבים או במגעים בכרטיס. החזק כרטיס בשוליו או במסגרת ההרכבה ממתכת. רכיבים כגון מעבד יש לאחוז בקצוות ולא בפינים.

התראה: בעת ניתוק כבל, יש למשוך את המחבר או את לשונית המשיכה שלו ולא את הכבל עצמו. כבלים מסוימים מצוידים במחברים עם לשוניות נעילה; בעת ניתוק כבל מסוג זה, לחץ על לשוניות הנעילה לפני ניתוק הכבל. בעת משיכת מחברים החוצה, החזק אותם ישר כדי למנוע כיפוף של הפינים שלהם. נוסף על כך, לפני חיבור כבל, ודא ששני המחברים מכוונים ומיושרים כהלכה.

הערה: צבעי המחשב ורכיבים מסוימים עשויים להיראות שונה מכפי שהם מופיעים במסמך זה. 💋

כדי למנוע נזק למחשב, בצע את השלבים הבאים לפני תחילת העבודה בתוך המחשב.

- 1. ודא שמשטח העבודה שטוח ונקי, כדי למנוע שריטה של כיסוי המחשב.
  - 2. כבה את המחשב )ראה <u>כיבוי המחשב</u>).

. התראה: כדי לנתק כבל רשת, תחילה נתק את הכבל מהמחשב ולאחר מכן נתק אותו מהתקן הרשת.

- 3. נתק מהמחשב כבלי רשת כלשהם.
- נתק את המחשב ואת כל ההתקנים המחוברים משקעי החשמל שלהם.
- 5. בעת ניתוק המערכת משקע החשמל, לחץ לחיצה ארוכה על לחצן ההפעלה, על מנת להאריק את לוח המערכת.
  - 6. הסר את <u>המכסה</u>.

, התראה: לפני נגיעה בחלק כלשהו בפנים המחשב, הארק את עצמך על-ידי נגיעה במשטח מתכת חשוף, כגון המתכת בגב המחשב. במהלך העבודה, 🛆 עליך להקפיד ולגעת מדי פעם במשטח מתכת חשוף, כדי לפרוק חשמל סטטי העלול להזיק לרכיבים הפנימיים.

### כלים מומלצים

להליכים במסמך זה ייתכן שתזדקק לכלים הבאים:

- מברג שטוח קטן
- מברג פיליפס
- להב פלסטיק קטן
- תקליטור תוכנית העדכון של Flash BIOS )עיין באתר התמיכה של Dell בכתובת (support.dell.com)

### כיבוי המחשב

. התראה: כדי למנוע אובדן נתונים, לפני כיבוי המחשב שמור וסגור את כל הקבצים הפתוחים וצא מכל התוכניות הפתוחות. 🔨

1. כבה את מערכת ההפעלה:

ב- Windows Vista®) ב-

לחץ על **התחל 🚳**, לאחר מכן לחץ על החץ בפינה הימנית התחתונה של תפריט **התחל** כפי שניתן לראות להלן ולחץ על **כיבוי**.

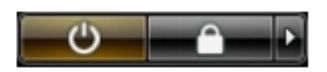

ב- Windows® XP:

לחץ על **התחל**– כיבוי המחשב– כיבוי.

המחשב כבה עם השלמת תהליך הכיבוי של מערכת ההפעלה.

 ודא שהמחשב וכל ההתקנים המחוברים כבויים. אם המחשב וההתקנים המחוברים אליו לא כבו באופן אוטומטי עם כיבוי מערכת ההפעלה, לחץ לחיצה ארוכה למשך כ-6 שניות על לחצן ההפעלה כדי לכבותם.

#### אחרי עבודה בתוך המחשב

לאחר השלמת הליכי החלפה, הקפד לחבר התקנים חיצוניים, כרטיסים וכבלים לפני שתפעיל את המחשב.

החזר את <u>המכסה</u> למקומו.

🛛 התראה: כדי לחבר כבל רשת, תחילה חבר את הכבל להתקן הרשת ולאחר מכן למחשב.

- חבר למחשב את כבלי הטלפון או הרשת.
- 3. חבר את המחשב ואת כל ההתקנים המחוברים לשקעי החשמל שלהם.
  - 4. הפעל את המחשב.
- 5. ודא שהמחשב פועל כהלכה על-ידי הפעלת תוכנית האבחון של Dell. ראה את <u>תוכנית האבחון של D</u>ell.

# הסרת חלקים והחזרתם

קטן Form Factor מדריך שירות של Dell™ OptiPlex™ 780 מדריך שירות של

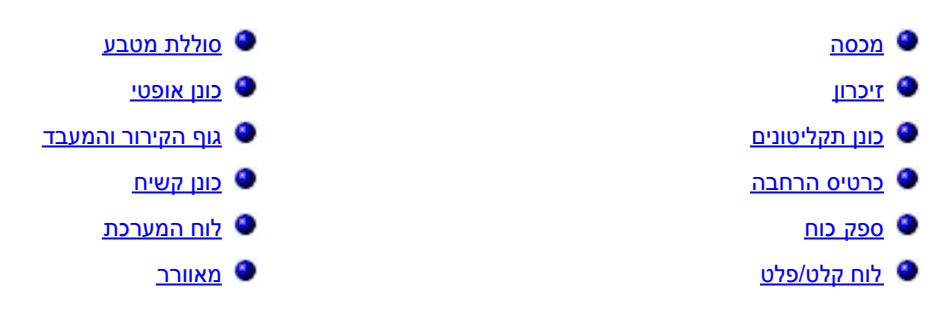

## מפרט טכני

| <u>בקרים ונוריות</u>    | ٩ | <u>מעבד</u>       |
|-------------------------|---|-------------------|
| <u>רשת</u>              | ۹ | <u>זיכרון</u> 🎱   |
| שמע                     | ٩ | אפיק הרחבה 🎱      |
| <u>הפעלה</u>            | ٩ | <u>וידיאו</u>     |
| <u>מחברי לוח המערכת</u> | ٩ | מידע על המערכת 🎱  |
| <u>פיזי</u>             | ٩ | <u>כרטיסים</u> 🎱  |
| <u>תנאי סביבה</u>       | ٩ | 🕚 <u>כוננים</u>   |
|                         |   | 单 מחברים חיצוניים |

) איז הערה: המוצרים עשויים להשתנות בהתאם לאזור. לקבלת מידע נוסף אודות תצורת המחשב שלך, לחץ על Start )התחל (¬ Help and Support )עזרה ותמיכה( ובחר באפשרות להצגת מידע אודות המחשב שלך.

, הערה: אלא אם כן צוין אחרת, המפרט זהה ביחס למחשבי mini-tower, שולחניים ו-form factor קטנים. 💋

|                                                                               | מעבד               |
|-------------------------------------------------------------------------------|--------------------|
| עד 1333 מגה-הרץ Intel® Core™2 Duo; FSB                                        | סוג                |
| untel Core 2 Quad; FSB עד 1333 מגה-הרץ                                        |                    |
| untel Pentium® Dual Core; FSB עד 1066 מגה-<br>הרץ                             |                    |
| עד 800 עד Intel Celeron; FSB®                                                 |                    |
| pipelined-burst, eight-way לפחות KB 512 של KB set associative, writeback SRAM | (L2) 2 מטמון רמה 2 |

| זיכרון       |                                      |
|--------------|--------------------------------------|
| סוג          | )זיכרון לא-ECC )זיכרון לא-DDR3 SDRAM |
| מהירות       | 1067 מגה-הרץ                         |
| מחברים       | ארבעה                                |
| נפח          | EEC-ג"ב או4ג"ב לא 2,7                |
| זיכרון מזערי | 1 ג'יגה-בתים                         |
| זיכרון מרבי  | 16 ג'יגה-בתים                        |

| וידיאו |                                                                                                   |
|--------|---------------------------------------------------------------------------------------------------|
| משולב  | Intel graphics media accelerator X4500                                                            |
|        | זיכרון וידיאו משותף עד 256 מגה-בתים )סך כל זיכרון<br>המערכת גדול מ-512 מ"ב(                       |
| נפרד   | חריץ PCI Express x16 תומך בכרטיס PCI Express<br>Express או בכרטיס הוספה DVI )לתמיכה בשני<br>צגים( |

|                             | שמע   |
|-----------------------------|-------|
| Intel High-Definition Audio | משולב |

רשת

משולב

| מידע על המערכת   |                                         |
|------------------|-----------------------------------------|
| ערכת שבבים       | Intel® Q45 Express w/ICH10DO ערכת שבבים |
| DMA ערוצי        | שמונה                                   |
| רמות פסיקה       | 24                                      |
| שבב BIOS (NVRAM) | 64 מגה-בתים                             |

|                                                        | אפיק הרחבה  |
|--------------------------------------------------------|-------------|
| PCI 2.3                                                | סוג אפיק    |
| PCI Express 2.0                                        |             |
| אסוג 1.0A מסוג SATA                                    |             |
| eSATA                                                  |             |
| USB 2.0                                                |             |
| PCI: 133 מגה-בתים לשנייה                               | מהירות אפיק |
| :PCI Express                                           |             |
| מהירות דו-כיוונית של חריץ 250 — x1 מ"ב<br>בשנייה       |             |
| מהירות דו-כיוונית של חריץ 8 — x16 ג"ב<br>בשנייה        |             |
| SATA: 1.5 ג'יגה-בתים לשנייה ו-3.0 ג'יגה-בתים<br>לשנייה |             |
| eSATA: 3.0 ג'יגה-בתים לשנייה                           |             |
| USB: 480 מגה-בתים לשנייה                               |             |

| כרטיסים               |                                                       |
|-----------------------|-------------------------------------------------------|
| PCI                   |                                                       |
| Mini-tower מחשב       | עד שני כרטיסים בגובה מלא                              |
| )מחשב שולחני (Desktop | ללא כרטיס הרחבה אנכי — עד שני כרטיסים בפרופיל<br>נמוך |
| מחשב Form Factor קטן  | עם כרטיס הרחבה אנכי — עד שני כרטיסים בגובה<br>מלא     |
|                       | כרטיס אחד בפרופיל נמוך                                |
| PCI Express x1        |                                                       |
| Mini-tower מחשב       | כרטיס אחד בגובה מלא                                   |
| )מחשב שולחני (Desktop | ללא                                                   |
| מחשב Form Factor קטן  | ללא                                                   |
| PCI Express x16       |                                                       |
| Mini-tower מחשב       | כרטיס אחד בגובה מלא                                   |
| )מחשב שולחני (Desktop | ללא כרטיס הרחבה אנכי — כרטיס אחד בפרופיל נמוך         |
|                       | עם כרטיס הרחבה אנכי — כרטיס אחד בגובה מלא             |

הערה: חריץ PCI Express x16 מושבת כאשר מחובר צג למחבר הווידאו המשולב.

|                                        | כוננים                                  |
|----------------------------------------|-----------------------------------------|
|                                        | נגישות חיצונית                          |
| CD +/- או .,DVD+/-RW, SATA DVD-ROM, או | תא/י כונן 5.25 אינץ'                    |
| RW                                     | מחשב Mini-tower                         |
| שני תאים                               | מחשב שולחני( Desktop                    |
| תא אחד                                 | מחשב Form Factor קטו                    |
| תא צר אחד                              | 101 · · · · · · · · · · · · · · · · · · |
| in-19-1 לקוראי כרטיסי מדיה             | תא לכונן 3.5 אינץ'                      |
| תא אחד                                 | מחשב Mini-tower                         |
| תא אחד                                 | )מחשב שולחני( Desktop                   |
| תא צר אחד                              | מחשב Form Factor קטן                    |
| גישות פנימית                           |                                         |
| לכוננים קשיחים                         | תא כונן 3.5 אינץ'                       |
| שני תאים                               | Mini-tower מחשב                         |
| תא אחד                                 | )מחשב שולחני( Desktop                   |
| תא אחד                                 | מחשב Form Factor קטן                    |
| ן 2.5 אינץ' עם מסגרת.                  |                                         |

|                                                          | מחברים חיצוניים |
|----------------------------------------------------------|-----------------|
|                                                          | שמע             |
| שני מחברים אחוריים עבור כניסת שמע/מיקרופון<br>ויציאת שמע | לוח אחורי       |
| שני מחברים בלוח הקדמי עבור אוזניות ומיקרופון             | לוח קדמי        |
| מחבר 7 פינים אחד                                         | eSATA           |
| מחבר RJ45 אחד                                            | רשת             |
| מחבר 25 פינים אחד )דו-כיווני(                            | מקבילי          |
| מחבר 9 פינים אחד; תואם 16550C                            | טורי            |
|                                                          | USB             |
| שני מחברים                                               | לוח קדמי        |
| שישה מחברים                                              | לוח אחורי       |
| hole VGA-15 מחבר                                         | וידיאו          |
| מחבר DisplayPort 20 פינים אחד                            |                 |

|                               | מחברי לוח המערכת      |
|-------------------------------|-----------------------|
| רוחב נתונים )מרבי( — 32 ביטים | PCI 2.3               |
| שני מחברים של 120 פינים       | Mini-tower מחשב       |
| שני מחברים של 120 פינים       | )מחשב שולחני( Desktop |
| מחבר 120 פינים אחד            | מחשב Form Factor קטן  |

| רוחב נתונים )מרבי( — ערוץ PCI Express רוחב נתונים | PCI Express x1        |
|---------------------------------------------------|-----------------------|
| מחבר 36 פינים אחד                                 | מחשב Mini-tower       |
| לא רלוונטי                                        | )מחשב שולחני( Desktop |
| לא רלוונטי                                        | מחשב Form Factor קטן  |
| מחבר 164 פינים אחד                                | PCI Express x16       |
| PCI Express רוחב נתונים )מרבי( — 16 ערוצי         |                       |
|                                                   | ATA טורי              |
| ארבעה מחברי 7 פינים                               | Mini-tower מחשב       |
| שלושה מחברי 7 פינים                               | )מחשב שולחני( Desktop |
| שלושה מחברי 7 פינים                               | מחשב Form Factor קטן  |
| ארבעה מחברי 240 פינים                             | זיכרון                |
| (USB מחבר אחד של 10 פינים )תומך בשתי יציאות       | התקן USB פנימי        |
| מחבר 5 פינים אחד                                  | מאוורר מעבד           |
| מחבר 5 פינים אחד                                  | מאוורר כונן קשיח      |
| מחבר 40 פינים אחד                                 | בקרת לוח קדמי         |
| מחבר 775 פינים אחד                                | מעבד                  |
| מחבר 4 פינים אחד                                  | מתח של 12 וולט        |
| מחבר 24 פינים אחד                                 | הפעלה                 |

| בקרים ונוריות                         |                                                                           |  |
|---------------------------------------|---------------------------------------------------------------------------|--|
| חזית המחשב                            | שב                                                                        |  |
| לחצן הפעלה                            | לחיץ                                                                      |  |
| נורית הפעלה                           | ירוק מהבהב — מציין שהמחשב במצב שינה                                       |  |
|                                       | ירוק מוצק — מציין שהמחשב במצב פועל                                        |  |
|                                       | כתום מהבהב — מציין בעיה בלוח המערכת                                       |  |
|                                       | כתום מוצק — מציין שלוח המערכת אינו מסוגל לאתחל<br>את עצמו                 |  |
| נורית פעילות הכונן                    | ירוק מהבהב — מציין שהמחשב קורא נתונים מהכונן<br>הקשיח או כותב אליו נתונים |  |
| נורית קישוריות רשת                    | ירוק — מציין חיבור טוב בין הרשת לבין המחשב                                |  |
|                                       | כבוי )לא דולק( — מציין שהמחשב אינו מזהה חיבור<br>פיזי לרשת                |  |
| נוריות אבחון                          | ארבע נוריות. לקבלת מידע נוסף, ראה אבחון.                                  |  |
| גב המחשב                              |                                                                           |  |
| נורית תקינות הקישור במתאם הרשת המשולב | ירוק — קיים חיבור טוב בקצב 10 מ"ב לשנייה בין<br>הרשת לבין המחשב.          |  |
|                                       | כתום — קיים חיבור טוב בקצב 100 מ"ב לשנייה בין<br>הרשת לבין המחשב.         |  |
|                                       | צהוב — קיים חיבור טוב בקצב 1000 מ"ב לשנייה בין<br>הרשת לבין המחשב.        |  |
|                                       |                                                                           |  |

| כבוי )לא דולק( — המחשב אינו מזהה חיבור פיזי<br>לרשת. |                                  |
|------------------------------------------------------|----------------------------------|
| אור צהוב — אור צהוב מהבהב מציין פעילות של<br>הרשת.   | נורית פעילות רשת במתאם רשת משולב |

| עלה                                             |                                                   |
|-------------------------------------------------|---------------------------------------------------|
| DC ni:                                          |                                                   |
| וספק חשמלי                                      |                                                   |
| (EPA( או 255 אט )EPA- אואט )לא-305              | Mini-tower מחשב                                   |
| (EPA( אט )255))מחשב שולחני(                     | )מחשב שולחני (Desktop                             |
| (EPA( ואט 235                                   | מחשב Form Factor קטן                              |
|                                                 | פיזור חום מרבי                                    |
| שעה/BTU 1041                                    | Mini-tower מחשב                                   |
| שעה/BTU 955                                     | )מחשב שולחני (Desktop                             |
| איס איז אין אין אין אין אין אין אין אין אין אין |                                                   |
| 265–90 וולט, 50/60 הרץ                          | מתח                                               |
| סוללת מטבע ליתיום CR2032 של 3 וולט              | סוללת מטבע                                        |
|                                                 | <b>הערה:</b> פיזור חום מחושב לפי דירוג הספק הכוח. |

. **הערה:** עיין במידע הבטיחות המצורף למחשב לקבלת מידע חשוב אודות הגדרות מתח

|                                    |                       | פיזי |
|------------------------------------|-----------------------|------|
|                                    |                       | גובה |
| 16.10( ס"מ 40.80 o"מ) אינצ'ים      | Mini-tower מחשב       |      |
| אינצ'ים( אינצ'ים ( אינצ'ים) 11.40  | )מחשב שולחני( Desktop |      |
| )ס"מ )3.65 אינצ'ים 3.65 o          | מחשב Form Factor קטן  |      |
|                                    |                       | רוחב |
| )אינץ 7.40 ס"מ ( 18.70             | Mini-tower מחשב       |      |
| )15.70 ( ס"מ )39.90 ס"מ )          | )מחשב שולחני (Desktop |      |
| )12.40 ( ס"מ ) 12.40 אינצ'ים 13.40 | מחשב Form Factor קטן  |      |
|                                    |                       | עומק |
| 17.00( אינצ'ים( 43.30              | Mini-tower מחשב       |      |
| 13.90( ס"מ )35.30                  | )מחשב שולחני (Desktop |      |
| )13.40 o"מ )13.40 אינצ'ים (        | מחשב Form Factor קטן  |      |
|                                    |                       | משקל |
| 11.70 ק"ג )25.80 ליברות(           | Mini-tower מחשב       |      |
| 8.26 ק"ג )18.20 ליברות(            | )מחשב שולחני( Desktop |      |
| 6.80 ק"ג )15.00 ליברות(            | מחשב Form Factor קטן  |      |

טמפרטורה

הפעלה

| אחסון                  | –40 עד 65 מעלות צלזיוס )–40 עד 149 מעלות<br>פרנהייט(                                                  |
|------------------------|----------------------------------------------------------------------------------------------------|
| לחות יחסית )ללא עיבוי( | הפעלה: 20% עד 80% )טמפרטורת תרמומטר רטוב<br>מרבית: 29 מעלות צלזיוס(                                   |
|                        | אחסון: 5% עד 95% )טמפרטורת תרמומטר רטוב<br>מרבית: 38 מעלות צלזיוס(                                    |
| רטט מרבי               |                                                                                                    |
| הפעלה                  | G <sup>2</sup> /Hz 0.0002 עד 350 הרץ לפי 350 5                                                        |
| אחסון                  | G <sup>2</sup> /Hz 0.01 עד 500 הרץ לפי 0.001 עד 500 500 500 500 500 500 500 500 500 50                |
| זעזוע מרבי             |                                                                                                    |
| הפעלה                  | +/- 40 +/- 5% עם משך פעימה של 2 מילי-שניות -/+<br>10% )שווה ערך ל-51 ס"מ לשנייה ]20 אינץ' לשנייה[     |
| אחסון                  | G 105 +/- 5% עם משך פעימה של 2 מילי-שניות -/+<br>10% )שווה ערך ל-127 ס"מ לשנייה ]50 אינץ'<br>לשנייה[( |
| תקרת גובה              |                                                                                                    |
| הפעלה                  | -15.2 עד 3048 מטר )–50 עד 10,000 רגל(                                                                 |
| אחסון                  | -15.2 עד 10,668 מטר )–50 עד 35,000 רגל(                                                               |
| רמת זיהום אווירי       | ISA-S71.04-1985 או פחות כמוגדר ב- G2                                                                  |

חזרה לדף התוכן

#### אבחון

Dell™ OptiPlex™ 780 מדריך שירות של

- Dell תוכנית האבחון של
- 🔍 <u>קודי נוריות לחצן ההפעלה</u>
  - קודי צפצוף 🎱
  - נוריות אבחון 🎱

## Dell תוכנית האבחון של

#### מתי להשתמש בתוכנית האבחון Dell Diagnostics

מומלץ להדפיס הליכים אלה לפני שתתחיל.

.Dell Diagnostics הערה: תוכנית האבחון Dell Diagnostics פועלת רק במחשבי.

הערה: המדיה Drivers and Utilities) מנהלי התקנים ותוכניות שירות( היא אופציונלית וייתכן שאינה מצורפת למחשב שברשותך. 💋

היכנס להגדרות המערכת )ראה <u>כניסה להגדרות המערכת</u>(, עיין במידע התצורה של המחשב, וודא שההתקן שברצונך לבדוק מוצג בהגדרות המערכת ופעיל.

.) הפעל את Dell Diagnostics מהכונן הקשיח או מהתקליטור Drivers and Utilities )מנהלי התקנים ותוכניות שירות

### הפעלת Dell Diagnostics מהכונן הקשיח

- 1. הפעל )או הפעל מחדש( את המחשב.
- 2. עם הופעת הלוגו של DELL, הקש מיד על >F12>.

Drivers and Utilities הערה: אם מופיעה הודעה המציינת כי לא נמצאה מחיצה של תוכנית שירות לאבחון, הפעל את תוכנית האבחון של Dell מהתקליטור Drivers and Utilities אנהלי התקנים ותוכניות שירות(.

אם אתה ממתין זמן רב מדי והלוגו של מערכת ההפעלה מופיע, המשך להמתין עד אשר יופיע שולחן העבודה של @Microsoft® Windows. לאחר מכן כבה את המחשב ונסה שנית.

- 3. כאשר רשימת ההתקנים של האתחול מופיעה, סמן Boot to Utility Partition )אתחול למחיצת תוכנית האבחון (ולחץ על > Enter.
  - 4. כשהמסך Main Menu )תפריט ראשי( של תוכנית האבחון של Dell מופיע, בחר את הבדיקה שברצונך להפעיל.

### הפעלת תוכנית האבחון Dell Diagnostics מהתקליטור Drivers and Utilities (מנהלי התקנים ותוכניות שירות)

- .1. הכנס את התקליטור Drivers and Utilities )מנהלי התקנים ותוכניות שירות(.
  - 2. כבה והפעל מחדש את המחשב.

כאשר מופיע הלוגו DELL הקש מייד על >F12.

אם אתה ממתין זמן רב מדי והלוגו של Windows מופיע, המשך להמתין עד אשר יופיע שולחן העבודה של Windows. לאחר מכן כבה את המחשב ונסה שנית.

הערה: השלבים הבאים משנים את רצף האתחול באופן חד פעמי בלבד. בהפעלה הבאה, המחשב יאתחל בהתאם להתקנים שצוינו בתוכנית הגדרת 💋 המערכת.

3. כאשר רשימת ההתקנים של האתחול מופיעה, סמן את USB CD-ROM Drive )כונן תקליטורים USB או מובנה( והקש על > Enter.

- 4. בתפריט שמופיע, בחר באפשרות Boot from CD-ROM )אתחל מכונן תקליטורים( והקש > Enter.
  - 5. הקלד 1 כדי להפעיל את התפריט והקש על > Enter< כדי להמשיך.
- 6. ברשימה הממוספרת, בחר באפשרות Run the 32 Bit Dell Diagnostics )הפעל את תוכנית האבחון ל-32 סיביות של Dell(. אם ברשימה מופיעה יותר מגרסה אחת, בחר את הגרסה המתאימה למחשב שלך.
  - 7. כשהמסך Main Menu )תפריט ראשי( של תוכנית האבחון של Dell מופיע, בחר את הבדיקה שברצונך להפעיל.

### Dell Diagnostics התפריט הראשי של תוכנית האבחון

1. לאחר שתוכנית האבחון של Dell נטענת והמסך **Main Menu** )תפריט ראשי( מופיע, לחץ על הלחצן של האפשרות הרצויה.

| פונקציה                                                                                                    | אפשרות                              |
|----------------------------------------------------------------------------------------------------|-------------------------------------|
| ביצוע בדיקה מהירה של ההתקנים. בדיקה זאת נמשכת בדרך כלל בין 10 ל-20 דקות ואינה דורשת את התערבותך. הפעל את<br>Express Test )בדיקה מהירה( תחילה כדי לאתר את הבעיה במהירות. | Express Test )בדיקה<br>מהירה(       |
| ביצוע בדיקה מקיפה של ההתקנים. בדיקה זאת נמשכת בדרך כלל שעה או יותר ודורשת שתענה על שאלות מדי פעם.                                                                       | Extended Test )בדיקה<br>מקיפה(      |
| ביצוע בדיקה של התקן מסוים. באפשרותך להתאים אישית את הבדיקות שברצונך לבצע.                                                                                               | Custom Test )בדיקה<br>מותאמת אישית( |
| מפרט את התסמינים הנפוצים ביותר ומאפשר לך לבחור בדיקה על סמך תסמיני הבעיה שבה נתקלת.                                                                                     | עץ Symptom Tree) עץ<br>תסמינים(     |

- 2. אם במהלך בדיקה המערכת נתקלת בבעיה, מופיעה הודעה עם קוד השגיאה ותיאור הבעיה. העתק את קוד השגיאה ואת תיאור הבעיה ופעל לפי ההוראות המופיעות במסך.
- עץ תסמינים(, לחץ על הכרטיסייה המתאימה המתוארת ( **Symptom Tree** ). אם אתה מבצע בדיקה מהאפשרות **Custom Test** )בדיקה מותאמת אישית או אם אתה מבצע בדיקה מהאפשרות בטבלה הבאה לקבלת מידע נוסף.

| פונקציה                                                                                                    | כרטיסייה                 |
|----------------------------------------------------------------------------------------------------|--------------------------|
| הצגת תוצאות הבדיקה ומצבי שגיאה שבהם נתקלה המערכת.                                                                                                    | Results<br>)תוצאות(      |
| הצגת מצבי שגיאה שבהם נתקלה המערכת, קודי שגיאה ותיאורי הבעיות.                                                                                                    | Errors<br>)שגיאות(       |
| תיאור הבדיקה וציון הדרישות לביצוע הבדיקה.                                                                                                    | אזרה( Help               |
| הצגת התצורה של המערכת עבור ההתקן שנבחר.<br>תוכנית האבחון של Dell מקבלת את מידע התצורה עבור כל ההתקנים מהגדרת המערכת, מהזיכרון וממספר בדיקות פנימיות, ומציגה את המידע<br>ברשימת ההתקנים בחלונית השמאלית במסך. ייתכן שברשימת ההתקנים לא יוצגו שמותיהם של כל הרכיבים המותקנים במחשב או של כל<br>ההתקנים המחוברים למחשב. | Configuration<br>)תצורה( |
| בכרטיסייה זו ניתן להתאים אישית את הבדיקה על-ידי שינוי הגדרות הבדיקה.                                                                                                    | Parameters<br>)פרמטרים(  |

- 4. לאחר השלמת הבדיקות, אם אתה מפעיל את Dell Diagnostics מתקליטור Drivers and Utilities )מנהלי התקנים ותוכניות שירות (, הוצא את התקליטור.
  - ולהפעיל מחדש את המחשב, סגור את Dell 5. סגור את מסך מסך Main Menu )תפריט ראשי(. כדי לצאת מתוכנית האבחון של Main Menu ולהפעיל מחדש את המחשב, סגור את המסך המסך Main Menu )תפריט ראשי(.

## קודי נוריות לחצן ההפעלה

נוריות האבחון מספקות הרבה יותר מידע אודות מצב המערכת, אך מצבי נורית הפעלה מדור קודם נתמכים גם הם במחשב. מצבי נורית הפעלה מוצגים בטבלה הבאה.

| תיאור | מצב נורית<br>מתח |
|-------|------------------|
|       |                  |

| מתח כבוי, נורית כבויה.                                                                                                    |                       |
|----------------------------------------------------------------------------------------------------|-----------------------|
| מצב אור התחלתי בעת הפעלה.<br>מציין שמתח קיים במערכת, אך אות POWER_GOOD עדיין אינו פעיל.<br>אם <b>נורית כונן קשיח כבויה</b> , ייתכן שיש צורך בהחלפת ספק הכוח.<br>אם <b>נורית כנון קשיח דלוקה</b> , ייתכן שיש להחליף וסת או VRM על לוח המערכת. לקבלת מידע נוסף, יש לבדוק את נוריות האבחון. | כתום מהבהב            |
| מצב שני של הנורית בעת הפעלה. מציין שהאות POWER_GOOD הנו פעיל וייתכן שאספקת החשמל טובה. לקבלת מידע נוסף, יש לבדוק את<br>נוריות האבחון.                                                                                                    | כתום קבוע<br><u>ט</u> |
| המתח של המערכת נמוך ונמצא במצב S1 או S3. יש לבדוק את נוריות האבחון כדי לקבוע את המצב שבו נמצאת המערכת.                                                                                                    |                       |
| המערכת נמצאת במצב S0, שהינו מצב הפעולה הרגיל של מערכת פעילה.<br>ה-BIOS יעביר את הנורה למצב זה כדי לציין הבאת קודי פעולה.                                                                                                    | ירוק קבוע<br>טער      |

## קודי צפצוף

אם המסך אינו יכול להציג הודעות שגיאה במהלך POST, המחשב עשוי להשמיע סדרת צפצופים שמזהים את הבעיה או שיכולים לעזור לך לזהות את הרכיב או המכלול הפגומים. בטבלה הבא מפורטים קודי הצפצוף שעשויים להיות מופקים במהלך POST. רוב קודי הצפצוף מצביעים על כשל חמור שמונע מהמחשב להשלים את תהליך האתחול עד לתיקון הכשל.

| גורם                                    | קוד            |
|-----------------------------------------|----------------|
| כשל ברישום מיקרו-מעבד                   | 1-1-2          |
| כשל קריאה/כתיבה ב-NVRAM                 | 1-1-3          |
| ROM BIOS כשל בסכום ביקורת )checksum( של | 1-1-4          |
| כשל בקוצב זמן מרווח ניתן לתכנות         | 1-2-1          |
| DMA כשל באתחול                          | 1-2-2          |
| DMA כשל קריאה/כתיבה ברגיסטר דף          | 1-2-3          |
| כשל בבדיקת זיכרון מסך                   | 1-3            |
| זיהוי או שימוש לא תקין של הזיכרון       | 2-4-4 עד 1-3-1 |
| כשל ברגיסטר DMA נשלט                    | 3-1-1          |
| כשל ברגיסטר DMA ראשי                    | 3-1-2          |
| כשל ברגיסטר מסיכת פסיקות ראשי           | 3-1-3          |
| כשל ברגיסטר מיסוך פסיקות נשלט           | 3-1-4          |
| כשל בטעינת וקטור פסיקה                  | 3-2-2          |
| כשל בבדיקת בקר מקלדת                    | 3-2-4          |
| NVRAM איבוד אספקת חשמל ל-               | 3-3-1          |
| תצורת NVRAM לא חוקית                    | 3-3-2          |
| כשל בבדיקת זיכרון מסך                   | 3-3-4          |
| כשל באתחול מסך                          | 3-4-1          |
| כשל בשחזור מסך                          | 3-4-2          |
| חפש תקלה ב-ROM של הווידיאו              | 3-4-3          |
| אין תקתוק שעון                          | 4-2-1          |
| תקלה בכיבוי המחשב                       | 4-2-2          |

| A20 תקלה בשער                     | 4-2-3 |
|-----------------------------------|-------|
| פסיקה בלתי-צפויה במצב מוגן        | 4-2-4 |
| 0FFFFh כשל זיכרון מעל כתובת       | 4-3-1 |
| כשל בשבב קוצב זמן של מונה 2       | 4-3-3 |
| שעון השעה ביום נעצר               | 4-3-4 |
| כשל בבדיקת יציאה טורית או מקבילית | 4-4-1 |
| כשל בפריסת קוד לזיכרון צל         | 4-4-2 |
| כשל בבדיקת מעבד מתמטי             | 4-4-3 |
| תקלה בבדיקת זיכרון מטמון          | 4-4-4 |

## נוריות אבחון

כדי לסייע בפתרון בעיה, המחשב מצויד בארבע נוריות בפאנל האחורי המסומנות "1", "2", "3" ו-"4". כשהמחשב מתחיל לפעול כרגיל, הנוריות מהבהבות לפני שהן כבות. אם יש תקלה במחשב, צבע ורצף הנוריות עוזרים בזיהוי הבעיה.

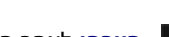

הערה: לאחר השלמת תהליך POST ע"י המחשב, כל ארבע הנוריות יכבו לפני אתחול מערכת ההפעלה. 💋

| הצעת פתרון                                                                                                    | תיאור הבעיה                                                              | תבנית נוריות |
|----------------------------------------------------------------------------------------------------|--------------------------------------------------------------------------|--------------|
| <ul> <li>חבר את המחשב לשקע חשמל פעיל.</li> <li>אם הבעיה נמשכת, פנה אל Dell.</li> </ul>                                                                                                    | המחשב נמצא במצב <i>כבוי</i><br>רגיל, או שהתרחש כשל<br>קדם-BIOS.          | 1234         |
|                                                                                                    | נוריות האבחון אינן מאירות<br>לאחר אתחול מוצלח של<br>המחשב למערכת ההפעלה. |              |
| <ul> <li>חבר מחדש את המעבד )עיין במידע על המעבד עבור המחשב שלך(.</li> <li>אם הבעיה נמשכת, פנה אל Dell.</li> </ul>                                                                                                    | ייתכן שאירעה תקלה<br>במעבד.                                              | 1234         |
| <ul> <li>אם מותקנים שני מודולי זיכרון או יותר, הסר את המודולים, התקן מחדש מודול אחד ולאחר מכן הפעל מחדש את המחשב. אם המחשב עולה כרגיל, המשך להתקין מודולי זיכרון נוספים )אחד בכל פעם( עד שתזהה מודול שאינו תקין או שתתקין מחדש את כל המודולים ללא תקלות.</li> <li>אם יש ברשותך זיכרון תקין מאותו סוג, התקן אותו במחשב.</li> <li>אם יש ברשותך זיכרון תקין מאותו סוג, התקן אותו במחשב.</li> </ul> | מודולי הזיכרון מזוהים, אך<br>התרחש כשל בזיכרון.                          | 12 <b>34</b> |
| <ul> <li>ודא שכל הכרטיסים הגרפיים המותקנים יושבים היטב במקומם.</li> <li>התקן כרטיס גרפי )כרטיס מסך( תקין במחשב, במידה וכרטיס כזה זמין.</li> <li>אם הבעיה נמשכת, פנה אל Dell.</li> </ul>                                                                                                    | ייתכן שאירע כשל בכרטיס<br>הגרפי.                                         | 1234         |
| חבר היטב את כל כבלי החשמל והנתונים.                                                                                                    | ייתכן שהתרחש כשל בכונן<br>תקליטונים או בכונן קשיח.                       | 1234         |
| התקן מחדש את כל התקני USB ובדוק את כל חיבורי הכבלים.                                                                                                    | .USB-ייתכן שאירע כשל ב                                                   | 1 <b>234</b> |
| <ul> <li>אם מותקנים שני מודולי זיכרון או יותר, הסר את המודולים, התקן מחדש מודול אחד ולאחר מכן הפעל מחדש את המחשב. אם המחשב עולה כרגיל, המשך להתקין מודולי זיכרון נוספים )אחד בכל פעם( עד שתזהה מודול שאינו תקין או שתתקין מחדש את כל המודולים ללא תקלות.</li> <li>אם יש ברשותך זיכרון תקין מאותו סוג, התקן אותו במחשב.</li> <li>אם יש ברשותך זיכרון תקין מאותו סוג, התקן אותו במחשב.</li> </ul> | לא זוהו מודולי זיכרון.                                                   | 1234         |
| <ul> <li>ודא שאין דרישות מיוחדות למיקום מודול/מחבר הזיכרון.</li> <li>ודא שהזיכרון שבשימוש נתמך על-ידי המחשב )עיין בסעיף "מפרטים" עבור המחשב שלך(.</li> <li>אם הבעיה נמשכת, פנה אל Dell.</li> </ul>                                                                                                    | מודולי זיכרון מזוהים, אך<br>אירעו שגיאות תצורה או<br>תאימות.             | 1234         |
| <ul> <li>קבע אם יש התנגשות על ידי הסרת כרטיס הרחבה )לא הכרטיס הגרפי( והפעלה מחדש של</li> </ul>                                                                                                    | ייתכן שאירע כשל בכרטיס                                                   |              |

| המחשב.<br>אם הבעיה נמשכת, התקן מחדש את הכרטיס שהסרת, הסר כרטיס אחר ולאחר מכן הפעל מחדש<br>את המחשב.<br>חזור על תהליך זה עבור כל כרטיס הרחבה מותקן. אם המחשב עולה בצורה תקינה, פתור את<br>בעיית התנגשות המשאבים בכרטיס האחרון שהוסר מהמחשב.<br>אם הבעיה נמשכת, פנה אל Dell.                                                                                                    | •<br>• | הרחבה.           | <b>12</b> 34 |
|----------------------------------------------------------------------------------------------------|--------|------------------|--------------|
| ודא שכל כבלי הכונן הקשיח והכונן האופטי מחוברים כראוי ללוח האם.<br>אם מוצגת על המסך הודעת שגיאה המזהה בעיה בהתקן )כגון כונן התקליטונים או הכונן<br>הקשיח(, בדוק את ההתקן כדי לוודא שהוא פועל כהלכה.<br>אם מערכת ההפעלה מנסה לאתחל מהתקן כלשהו )כגון כונן התקליטונים או הכונן האופטי(, בדוק<br>את הגדרות המערכת כדי לוודא שרצף האתחול מתאים להתקנים המותקנים במחשב.<br>אם הבעיה נמשכת, פנה אל Dell. | • • •  | אירעה תקלה אחרת. | 1234         |

## הגדרת מערכת

מדריך שירות של Dell™ OptiPlex™ 780—Mini-Tower, שולחני ו-

- <u>תפריט אתחול</u> 🎱
  - <u>הקשות ניווט</u> 🎱
- 🤨 כניסה להגדרות מערכת
- הדמיה של הגדרת המערכת 🎱
- אפשרויות תפריט הגדרת המערכת 🎱

### תפריט אתחול

לחץ >F12< כאשר הלוגו של Dell™ מופיע כדי לפתוח תפריט אתחול חד-פעמי המציג רשימה של כל התקני האתחול החוקיים עבור המערכת.

האפשרויות הרשומות הן:

Internal HDD (כונן קשיח פנימי) CD/DVD/CD-RW Drive (כונן CD/DVD/CD-RW Drive Onboard NIC (כרטיס NIC משולב) BIOS Setup (אבדרת ה-BIOS) Diagnostics (אבחון)

תפריט זה שימושי כאשר אתה מנסה לאתחל התקן מסוים או להציג את אבחוני המערכת. שימוש בתפריט האתחול אינו גורם לשום שינוי בסדר האתחול השמור ב-BIOS.

#### הקשות ניווט

השתמש בהקשות הבאות לצורך ניווט במסכי הגדרת המערכת.

| הקשות ניווט                                                                                                    |                            |
|----------------------------------------------------------------------------------------------------|----------------------------|
| ההקשה                                                                                                    | הפעולה                     |
| <enter>, מקשי החיצים שמאלה או ימינה, או +/-</enter>                                                              | הרחבה וכיווץ של שדה        |
| <>                                                                                                    | הרחבה או כיווץ של כל השדות |
| <esc=—הישאר td="" בהגדרת="" ביטול="" המערכת,="" יציאה,="" יציאה<="" שמירה=""><td>BIOS-יציאה מה</td></esc=—הישאר> | BIOS-יציאה מה              |
| מקשי החיצים שמאלה או ימינה                                                                                       | שינוי הגדרה                |
| <enter></enter>                                                                                                  | בחירת שדה שיש לשנות        |
| <esc></esc>                                                                                                    | ביטול שינוי                |
| <alt><f> או אפשרות התפריט <b>טעינת ברירות המחדל</b></f></alt>                                                    | איפוס לברירות המחדל        |

### כניסה להגדרות מערכת

המחשב שלך תומך באפשרויות BIOS והגדרת מערכת הבאות:

- הצגת תפריט 'אתחול חד-פעמי' על ידי הקשה על >F12>
  - F2 < גישה ל-'הגדרת מערכת' על ידי הקשה על</p>

#### <F12> תפריט

כאשר יופיע הלוגו של MDell™, הקש על >F12< כדי להפעיל תפריט אתחול חד-פעמי הכולל רשימה של התקני האתחול החוקיים של המחשב. האפשרויות Diagnostics (אבחון( ו-Enter Setup) (ניסה להגדרה( גם הן נכללות בתפריט זה. רשימת ההתקנים בתפריט האתחול תלויה בהתקנים הניתנים לאתחול המותקנים במחשב. תפריט זה שימושי כאשר אתה מנסה לאתחל התקן מסוים או להציג את אבחוני המחשב. ביצוע שינויים בתפריט האתחול אינו גורם לשינוי בסדר האתחול השמור ב-BIOS.

## <F2>

לחץ על >F2< כדי להיכנס ל'הגדרת מערכת' ולערוך שינויים בהגדרות הניתנות לקביעה על-ידי המשתמש. אם אתה מתקשה להיכנס ל'הגדרת מערכת' בעזרת מקש זה, לחץ על >F2< כאשר נוריות המקלדת מתחילות להבהב.

### אפשרויות תפריט הגדרת המערכת

. הערה: אפשרויות הגדרת המערכת עשויות להשתנות בהתאם לדגם המחשב וגם לא להופיע באותו הסדר. 💋

| (כללי) General                                                                                                    |                                    |  |
|----------------------------------------------------------------------------------------------------|------------------------------------|--|
| מציג את המידע הבא:<br>• מידע מערכת: מציג את BIOS Info (BIOS Info מידע BIOS), System Info (חאריך בעלות (BIOS), Date וכן מציג את המידע מערכת: מציג את Ownership Date (וכן משר מערכת: מציג את הפרס(, Asset Tag משר מערכת: עוכן שירות אקספרס(, Memory Speed משר מותקו (Usable Memory משריך ויצור וכן מידע זיכרון מידע זיכרון מידע זיכרון מידע זיכרון מידע זיכרון משיג את זיכרון משיג את זיכרון משיג את המידע זיכרון משיג את משרסר (DIMM_1 משריך משר משר משר מידע זיכרון מידע זיכרון מידע זיכרון משיג את משר מידע זיכרון מידע זיכרון משיג את משיג את משיג את משיג את משיג את משיג את משיג את משיג את משיג את משיג את משיג את משיג את משיג את משיג את משיג את משיג מידע זיכרון מידע זיכרון מידע זיכרון מידע זיכרון משיג את זיכרון מידע זיכרון מידע זיכרון מידע זיכרון מידע זיכרון משיג את משיג את משיג משיג זיכרון מידע מעבד: מציג את משיג עונן זיכרון מענדע מעבד: מציג את מעבד (משר מעמיד מעמבד: מציג את מעבד (מעמבד: מציג את מעבד (מעמבד מעמבד) מידע מעבד (מעמבד: מציג את מעמבד (מעמבד מעמבד) מידע מעבד (מעמבד מידע מעבד מעבד מעמבד (מעמבד מידע מעבד מעבד מידע מעבד: מציג את מעמנד מידע מעמבד (מעמבד (מעמבד מידע מעבד מעמבד (מעמבד מידע מעבד מעמבד מידע מעבד מידע מעבד מידע מעבד מידע מעבד מידע מעבד מידע מעבד מידע מעמבד (מעמבד מידע מעבד מעמבד (מעמבד מידע מעבד מעמבד מידע מעבד מידע מעמבד מידע מעבד מידע מעמבד מידע מעמבד (מעמבד מידע מעמבד מידע מעמבד מעמבד מידע מעמבד מידע מעמבד מידע מעמבד מידע מעמבד מידע מידע מעמבד מידע מעמבד מידע מידע מעמבד (מעמבד מידע מידע מעמבד מידע מידע מידע מידע מידע מידע מידע מיד | System )לוח<br>Board (<br>המערכת(  |  |
| מציג את תאריך ושעת המערכת. שינויים בתאריך ובשעת המערכת חלים באופן מיידי.                                                                                                    | Date/Time<br>)תאריך/<br>שעה(       |  |
| קובע את הסדר שבו ינסה המחשב לאתר מערכת הפעלה מתוך ההתקנים המופיעים ברשימה.<br>• Onboard or USB Floppy (כונן קשיח על הלוח או התקן USB)<br>• HDD (יציג את הדגם הנוכחי במערכת)<br>• Onboard or USB CD-Rom Drive (כונן תקליטורים על הלוח או התקן USB)<br>• USB Device (התקן USB)                                                                                                    | Boot<br>Sequence<br>)רצף<br>אתחול( |  |

|                                                                                                    | (כוננים) Drives                             |
|----------------------------------------------------------------------------------------------------|---------------------------------------------|
| אדה זה קובע כיצד ה-BIOS יגדיר את תצורת כונני התקליטונים. מערכות הפעלה התומכות ב-USB יזהו כונני תקליטונים {                                                                                                    | )כונן תקליטונים Diskette drive              |
| <ul> <li>• Disable (בטל) - All Floppy drive are disabled (כל כונני התקליטונים מבוטלים)</li> <li>• Enable (אפשר) - All Floppy drive are enabled (כל כונני התקליטונים מאופשרים)</li> </ul>                                                                                                    |                                             |
| אפשרות הגדרת "USB Controller" תגדיר את תפעול התקליטונים.                                                                                                    |                                             |
| מגדיר את מצב הפעולה של הכונן הקשיח המשולב.                                                                                                    | (SATA Operation )תפעול                      |
| <ul> <li>AHCI = RAID עם הכוננים חתומים, אם לא - AHCI = RAID</li> <li>ATA עם הכוננים חתומים, אם לא - ATA</li> <li>ATA אם הכוננים חתומים, אם לא - ATA</li> <li>RAID Autodetect / ATA = RAID</li> <li>ATA מוגדר עבור RAID Autodetect / ATA = SATA</li> <li>ATA מוגדר לתצורת Legacy (ופקטים מוגדר לתצורת RAIC)</li> <li>אינו תואם את למספר מערכות הפעלה קודמות שאינן תומכות בהקצאת משאבים מקוריים לבקר הכונן.</li> <li>מצב RAID אינו תואם את את אינו תואם את מצב RAID אם אתה עובד עם RAID אינו תואם את מצב RAID מוגדר את משאבים מקוריים לבקר הכונן.</li> </ul> |                                             |
| שדה זה קובע אם שגיאות כונן קשיח ביחס לכוננים משולבים ידווחו במהלך אתחול המערכת. טכנולוגיה זו הנה חלק מתצור<br>Reporting Technology).                                                                                                    | דיווח ( S.M.A.R.T. Reporting<br>(.S.M.A.R.T |
| ברירת המחדל של אפשרות זו היא מבוטלת.                                                                                                    |                                             |
| מאפשר או מבטל את כונני SATA או ATA המחוברים ללוח המערכת.                                                                                                    | )כוננים( Drives                             |

(תצורת המערכת) System Configuration

| )כרטיס ממשק רשת משולב( Integrated NIC       | מאפשר או מבטל את כרטיס הרשת המשולב. ניתן להגדיר את כרטיס הרשת המשולב למצב:                                                                                                    |
|---------------------------------------------|----------------------------------------------------------------------------------------------------|
|                                             | <ul> <li>Disable )מבוטל(</li> <li>Enable )מאופשר; ברירת מחדל(</li> <li>Enable with PXE (אפשר עם PXE)</li> <li>Enable with ImageSever</li> </ul>                                                                                              |
|                                             | ImageServe אינו תואם את מצב RAID. בטל את מצב RAID אם אתה עובד עם ImageServer.                                                                                                    |
|                                             | יש צורך ב-PXE רק אם אתה מתכוון לאתחל למערכת הפעלה הנמצאת על שרת, לא אם אתה מאתחל למערכ                                                                                                    |
|                                             | בשדה זה, להפעלה ולביטול ה-USB הפנימי למפרץ הגמיש, ניתן להגדיר:                                                                                                    |
| אמפרץ גמיש(USB for Flex bay (USB            | <ul> <li>Disable ) מבוטל( - USB פנימי למפרץ הגמיש הוא מבוטל</li> <li>Disable ) אפשר( - USB פנימי למפרץ הגמיש הוא פעיל</li> <li>USB - ) אפשר( No Boot ) ללא אתחול( - USB פנימי למפרץ הגמיש מאופשר, אך לא ניתן לאתחול )ברירת המחדל(</li> </ul> |
| USB Controller) בקר                         | מפעיל או מבטל את בקר ה-USB המשולב. ניתן להגדיר את בקר -USB למצב:                                                                                                    |
|                                             | <ul> <li>Enable (Enable ) מאופשר; ברירת מחדל(</li> <li>Disable ) מבוטל(</li> <li>No boot ) ללא אתחול(</li> </ul>                                                                                                    |
|                                             | מערכות הפעלה התומכות ב-USB יזהו את התקן האחסון מבוסס-USB                                                                                                    |
| )יציאה מקבילית (Parallel Port               | מזהה וקובע את הגדרות היציאה המקבילית. ניתן להגדיר את היציאה המקבילית למצב:                                                                                                    |
|                                             | <ul> <li>Disable (מבוטל)</li> <li>AT</li> <li>PS/2</li> <li>EPP</li> <li>ECP No DMA</li> <li>ECP DMA 1</li> <li>ECP DMA 3</li> </ul>                                                                                                    |
| )כתובת יציאה מקבילית (Parallel Port Address | מגדיר את כתובת הקלט/פלט הבסיסי של היציאה המקבילית המשולבת.                                                                                                    |
| (1 איציאה טורית מס') (Serial Port #1        | מזהה וקובע את הגדרות היציאה הטורית. ניתן להגדיר את היציאה הטורית למצב:<br>• Disable (מבוטל)<br>• Auto )ברירת מחדל(<br>• COM1<br>• COM3<br>מערכת ההפעלה עשויה להקצות משאבים גם אם ההגדרה היא 'מבוטלת'.                                        |
| (2 )יציאה טורית מס' Serial Port #2          | מזהה וקובע את הגדרות היציאה הטורית. ניתן להגדיר את היציאה הטורית למצב:                                                                                                    |
|                                             | <ul> <li>Disable (מבוטל)</li> <li>Auto )ברירת מחדל(</li> <li>COM2 -</li> <li>COM4 -</li> <li>COM4 -</li> </ul>                                                                                                    |
| אתקנים שונים( Miscellaneous Devices         | מפעיל או משבית את ההתקנים הבאים שעל הלוח:                                                                                                    |
|                                             | Front USB (USB • קדמי)<br>Rear Dual USB (USB • אחורי כפול)<br>Rear Quad USB (USB • אחורי מרובע)<br>PCI slots • (חריצי PCI)<br>Audio •                                                                                                    |

|                                                                                                    | (וידיאו) Video        |
|----------------------------------------------------------------------------------------------------|-----------------------|
| שדה זה קובע איזה בקר וידיאו יהיה בקר הווידאו הראשי כאשר מותקנים במחשב שני בקרים. לבחירה זו יש משמעות רק אם יש שני בק | וידיאו) Primary Video |
| <ul> <li>Auto )ברירת מחדל( - השתמש בבקר הווידיאו הנוסף.</li> </ul>                                                   | ראשי(                 |

• Onboard/Card )על הלוח/כרטיס( - השתמש בבקר הווידיאו המשולב, אלא אם כן מותקן כרטיס גרפי. כרטיס גרפי מסוג EG הווידיאו המשולב.

|                                                                                                    | (ביצועים) Performance                               |
|----------------------------------------------------------------------------------------------------|-----------------------------------------------------|
| שדה זה קובע אם רק ליבה אחת או כל הליבות של המעבד יאופשרו. ביצועיהם של מספר יישומים ישתפרו עם הוספת הליבות האחרות.                                                                                                    | Multi Core Support<br>)תמיכה בריבוי ליבות(          |
| שדה זה מפעיל או מבטל את מצב ™Intel® SpeedStep של המעבד. כאשר הוא מבוטל, המערכת עוברת למצב הביצועים הטובים ביות<br>ממנהל ההתקן המקורי של מערכת ההפעלה לכוון את ביצועי המעבד. כאשר הוא מאופשר. יחידת העיבוד המרכזית ™el® SpeedStep.<br>ברירת המחדל של אפשרות זו היא מבוטלת.                            | Intel® SpeedStep™                                   |
| אפשרות זו מאפשרת או מבטלת את מצבי השינה הנוספים של המעבד. מערכת ההפעלה עשויה להשתמש בחיסכון נוסף זה בחשמל עבו<br>ברירת המחדל של אפשרות זו היא מבוטלת.                                                                                                    | C States Control )בקרת<br>מצבי C)                   |
| שדה זה מגביל את הערך המרבי שפונקציית ה-CPUID הסטנדרטית של המעבד תתמוך בו. יש מערכות הפעלה שלא ישלימו את ההתקו<br>מ-3.                                                                                                    | Limit CPUID Value<br>הגבל ערך CPUID)                |
| ברירת המחדל של אפשרות זו היא מבוטלת.                                                                                                    |                                                     |
| אפשרות זו נועדה למטב את ביצועי הכונן הקשיח ואת רמת הרעש האקוסטי בהתבסס על העדפותיך האישיות.<br>• Bypass (עוקף) )ברירת מחדל( - לא נעשה דבר )עבור כוננים ישנים יותר(.<br>• Quiet (כפי שהוצע) - אפשר ליצרן הכונן לבחור במצב המתאים.<br>• Performance (ביצועים) - הכונן מהיר יותר אך יתכן שגם רועש יותר. | HDD Acoustic Mode<br>)מצב אקוסטיקה של כונן<br>קשיח( |

| תמיכה בווירטואליזציה) Virtualiz                                                                                                    |                |  |
|----------------------------------------------------------------------------------------------------|----------------|--|
| אפשרות זו מציינת אם Virtual Machine Monitor (VMM) יכול להשתמש ביכולות חומרה נוספות המסופקות על ידי טכנולוגיית הווירטואליזציה של י                                                                                        | Virtualization |  |
| - אפשרות זו מנוטרלת כברירת המחדל Enable Intel® Vitalization Technology                                                                                                    |                |  |
| אפשר או מנטרל את Virtual Machine Monitor (VMM) מלעשות שימוש ביכולות החומרה הנוספות המסופקות על ידי טכנולוגיית הווירטואליזציה                                                                                             | VT for Direct  |  |
| - אפשרות זו מנוטרלת כברירת המחדל. <b>Enable Intel</b> ® Vitalization Technology for Direct I/O                                                                                                    | 1/0            |  |
| d Execution-שדה זה מגדיר אם מנהל המחשב הווירטואלי המדיד )MVMM( יכול להשתמש ביכולות חומרה נוספות המסופקות על-ידי טכנולוגיית ה<br>לאפשר את טכנולוגיית הווירטואליזציה מסוג TPM ואת טכנולוגיית הווירטואליזציה לקלט/פלט ישיר. | Trusted        |  |
| - אפשרות זו מבוטלת כברירת המחדל. <b>Enable Intel® Trusted Execution Technology</b>                                                                                                    |                |  |

|                                                                                                 | (אבטחה) Security                     |
|-------------------------------------------------------------------------------------------------|--------------------------------------|
| מאפשרת גישה מוגבלת לתוכנית הגדרת המערכת באותה צורה שבה ניתן להגביל את הגישה למערכת בעזרת א      | )סיסמת מנהל (Administrative Password |
| ברירת המחדל של אפשרות זו היא ריקה.                                                              |                                      |
| מציגה את המצב הנוכחי של אבטחת המערכת באמצעות סיסמה, ומאפשרת הגדרה ואימות של סיסמת מערכת ו       | )סיסמת מערכת (System Password        |
| ברירת המחדל של אפשרות זו היא ריקה.                                                              |                                      |
| קובע אם לאפשר למשתמש לשנות את סיסמת המערכת ללא סיסמת מנהל.                                      | )שינויי סיסמה( Password Changes      |
| ברירת המחדל של אפשרות זו היא מאופשרת.                                                           |                                      |
|                                                                                                 | אבטחת (TPM Security)                 |
| ניתן להגדיר את אבטחת TPM למצב:                                                                  |                                      |
| <ul> <li>Deactivate (כבה) )ברירת מחדל(</li> <li>Activate (הפעל)</li> <li>Clear (נקה)</li> </ul> |                                      |
| הערה: כאשר אבטחת TPM מוגדרת <b>כ-Clear, תוכנית הגדרות המערכת מוחקת את פרטי המשתמש השמוו</b>     |                                      |
| שדה זה מאפשר או מבטל את מצב ה-Execute Disable של המעבד.                                         | תמיכת XD אמיכת CPU XD Support) אמיכת |

| 1                                 | ברירת המחדל של אפשרות זו היא מאופשרת.                                                               |
|-----------------------------------|----------------------------------------------------------------------------------------------------|
| Computrace(R)                     | מאפשר או מבטל את שירות ®Computrace האופציונלי שנועד לניהול נכסים.                                   |
| 1                                 | ניתן להגדיר אפשרות זו כ:                                                                            |
|                                   | <ul> <li>Deactivate (כבה) )ברירת מחדל(</li> <li>Disable (מבוטל)</li> <li>Activate (הפעל)</li> </ul> |
| ם (SATA-0 )סיסמת (SATA-0 Password | מציג את המצב הנוכחי של הסיסמה שנקבעה עבור הכונן הקשיח המחובר למחבר SATA-0 בלוח המערכת.              |
|                                   | ניתן גם לקבוע סיסמה חדשה. ברירת המחדל של אפשרות זו היא ריקה.                                        |
|                                   | הערה: תוכנית הגדרות המערכת מציגה סיסמה עבור כל אחד מהכוננים הקשיחים המחוברים ללוח המערכת.           |

| (ניהול צריכת חשמל) Power Managemen                       |                                                                                                    |
|----------------------------------------------------------|----------------------------------------------------------------------------------------------------|
| אחזור זרם חילופין( AC Recover <u>)</u> אחזור ארם חילופין | קובעת כיצד המערכת מגיבה כאשר מתח הז"ח מסופק מחדש לאחר הפסקה באספקת החשמל. ניתן להגדיר את שו<br>Power Off • (כבוי) )ברירת מחדל(<br>Power On • (מופעל)<br>Last State • (המצב האחרון)                                                                                      |
| הפעלה אוטומטית( Auto On Time                             | קובע מועד שבו המחשב יופעל אוטומטית.<br>מועד זה מוצג בפורמט 12-שעות סטנדרטי )שעות:דקות:שניות(.<br>שנה את זמן ההפעלה על ידי הקלדת הערכים הרצויים בשדות השעה וה-AM/PM.<br>הערה: תכונה זו לא תפעל אם תכבה את המחשב על ידי המתג במפצל או בהתקן נגד ברקים/יחידת אל-פסק, או אם |
| Low Power Mode )מצב צריכת חשמל<br>מוכה(                  | מאפשר או מבטל את מצב צריכת חשמל נמוכה.<br>ברירת המחדל של אפשרות זו היא מבוטלת.<br>כאשר מצב צריכה נמוכה מאופשר, כרטיס הרשת המשולב מבוטל כאשר המערכת במצב כבוי או שינה (Hibernate /<br>מרחוק.                                                                             |
| )השכמה מרחוק (Remote Wake Up                             | מאפשר למערכת להתחיל לפעול כאשר בקר NIC מקבל אות השכמה. ניתן להגדיר את ההשכמה מרחוק ל:<br>• Disable (אפשר)<br>• Enable (אפשר)<br>• Enable with Boot NIC (אפשר עם כרטיס NIC לאתחול)                                                                                       |
| )מצב השהייה (Suspend Mode                                | מגדיר את מצב השהיית ניהול החשמל ל:<br>• 31<br>• (S3 )ברירת מחדל(<br>הערה: אם AMT Management Engine (ME) של המערכת <b>מושבתת</b> , מצב ההשהיה S1 אינו זמין בהגדרת המע                                                                                                    |
| יקיפת בקרת Fan Control Override)<br>אוורר(               | שולט במהירות מאוורר המערכת.<br>הערה: כשהוא מאופשר, המאוורר פועל במהירות המלאה שלו.                                                                                                    |

| (תחזוקה) Maintenance   |                                                               |
|------------------------|---------------------------------------------------------------|
| )תג שירות (Service Tag | מציג את תג השירות של המחשב.                                   |
| )תג נכס (Asset Tag     |                                                               |
|                        | ברירת המחדל של אפשרות זו היא ריקה.                            |
| (SERR Messages )הודעות |                                                               |
|                        | ברירת המחדל של אפשרות זו היא מאופשרת.                         |
|                        | יש כרטיסים גרפיים שעבורם נדרש שמנגנון הודעות SERR יהיה מבוטל. |

|                                                                                                | Image Server                           |
|------------------------------------------------------------------------------------------------|----------------------------------------|
| מגדיר כיצד ImageServer מחפש את כתובת השרת.                                                     | )שיטת חיפוש Lookup Method              |
| Static IP •<br>DNS •                                                                           |                                        |
| thod הערה: עליך להגדיר את Integrated NIC למצב Enable עם ואנדיר את brageServer כדי להגדיר את    |                                        |
| מגדיר את כתובת ה-IP הסטטית הראשית של ImageServer שעמה תתקשר תוכנת הלקוח.                       | ImageServer IP                         |
| כתובת ברירת המחדל היא <b>255.255.255</b>                                                       |                                        |
| פר וא וואנדיר את ImageServer אם בי להגדיר את ImageServer הערה: עליך להגדיר את פון להגדיר את דו |                                        |
| מגדיר את כתובת ה-IP הראשית של ImageServer שעמה תתקשר תוכנת הלקוח.                              | (ImageServer איציאת) (ImageServer Port |
| מספר יציאת ברירת המחדל הוא <b>06910</b> .                                                      |                                        |
| מגדיר כיצד הלקוח ישיג את כתובת ה-IP.                                                           | Client DHCP                            |
| • Static IP<br>• DHCP)ברירת מחדל(                                                              |                                        |
|                                                                                                | Client IP                              |
| כתובת ברירת המחדל היא <b>255.255.255</b>                                                       |                                        |
| הערה: כדי להגדיר את כתובת ה-IP של הלקוח, עליך להגדיר את כתובת DHCP של הלקוח לכתובת ה           |                                        |
| מגדיר את subnet mask של הלקוח.                                                                 | Client SubnetMask                      |
| הגדרת ברירת המחדל היא 255.255.255                                                              |                                        |
| הערה: כדי להגדיר את Subnet Mask של הלקוח, עליך להגדיר את Client DHCP ל-Static IP.              |                                        |
| מגדיר את כתובת שער ה-IP של הלקוח.                                                              | )שער לקוח (Client Gateway              |
| הגדרת ברירת המחדל היא 255.255.255                                                              |                                        |
| .static IP ל-Client DHCP של הלקוח, עליך להגדיר את Client DHCP ל-Static IP.                     |                                        |
| מציג את מצב הרישיון הנוכחי.                                                                    | )מצב רישיון (License Status            |

| אופן הפעולה) POST Behavid      | של POST)                                                                                                    |
|--------------------------------|----------------------------------------------------------------------------------------------------|
| אתחול מהיר( Fast Bo            |                                                                                                    |
| וורית NumLock LE               |                                                                                                    |
| (NumLoo                        | כאשר אפשרות זו מאופשרת )ברירת המחדל(, היא תפעיל את התכונות המספריות והמתמטיות המוצגות בחלקו העליון של כל מקש<br>הנשלטות ע"י סמן העכבר, כפי שהן מסומנות בחלקו התחתון כל מקש. |
| POST Hotkey )מקשים חמים ו      | <br>מאפשר את הצגת מקשי הפונקציות על המסך עם הפעלת המחשב.                                                                                                    |
| של POST)                       | <ul> <li>Enable F2 = Setup (מאופשר כברירת מחדל Enable F2 = Setup )</li> <li>מאופשר כברירת מחדל Enable F12 = Boot menu (Enable F12 = Boot menu )</li> </ul>                  |
| שגיאות Keyboard Erro           | מאפשר או מבטל את דיווח שגיאות המקלדת עם הפעלת המחשב.                                                                                                    |
| מקלדת(                         | ברירת המחדל של אפשרות זו היא מאופשרת.                                                                                                    |
| אקש חם (MEBx Hotke             | פ BIOS Extensions (MEBx בזמן הכניסה למחשב, תוצג הודעה המציינת את סדר ההקשות הדרוש כדי להיכנס לתוכנית הגדרות                                                                 |
| (MEE                           | ברירת המחדל של אפשרות זו היא מאופשרת.                                                                                                    |
| 1                              | β RAM מגדיר את זיכרון המערכת המרבי לטעינת מערכת ההפעלה בעת ההתקנה. אם מצב זה מאופשר, הזיכרון המרבי הזמין הוא                                                                |
| OS Insta )התקנת מערכת<br>פעלה( | ברירת המחדל של אפשרות זו היא מבוטלת.                                                                                                    |
|                                | הסיבה היא שמספר מערכות הפעלה לא ישלימו את ההתקנה עם יותר מ-2GB של זיכרון מערכת.                                                                                             |

|                                                                  | (יומני מערכת) System Logs |
|------------------------------------------------------------------|---------------------------|
| מציג את יומן אירועי המערכת ומאפשר:                               | (BIOS אירועי) BIOS Events |
| מחיקת היומן) Clear Log •<br>(סימון כל הערכים) Mark all Entries • |                           |

### מכסה

קטן Form Factor מדריך שירות של 180 ™Dell™ OptiPlex מדריך אירות של

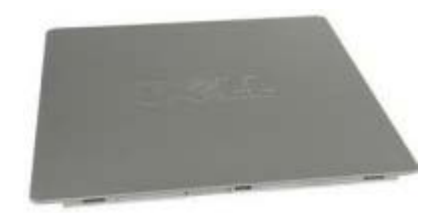

אזהרה: לפני העבודה בחלק הפנימי של המחשב, קרא את המידע בנושא בטיחות המצורף למחשב. לעיון במידע על נהלים מומלצים נוספים בנושא בטיחות, בקר בדף הבית בנושא עמידה בדרישות התקינה בכתובת www.dell.com/regulatory\_compliance.

#### הסרת המכסה

- 1. בצע את הפעולות המפורטות בסעיף <u>לפני עבודה בתוך המחשב</u>.
  - 2. החלק את תפס שחרור המכסה לאחור.

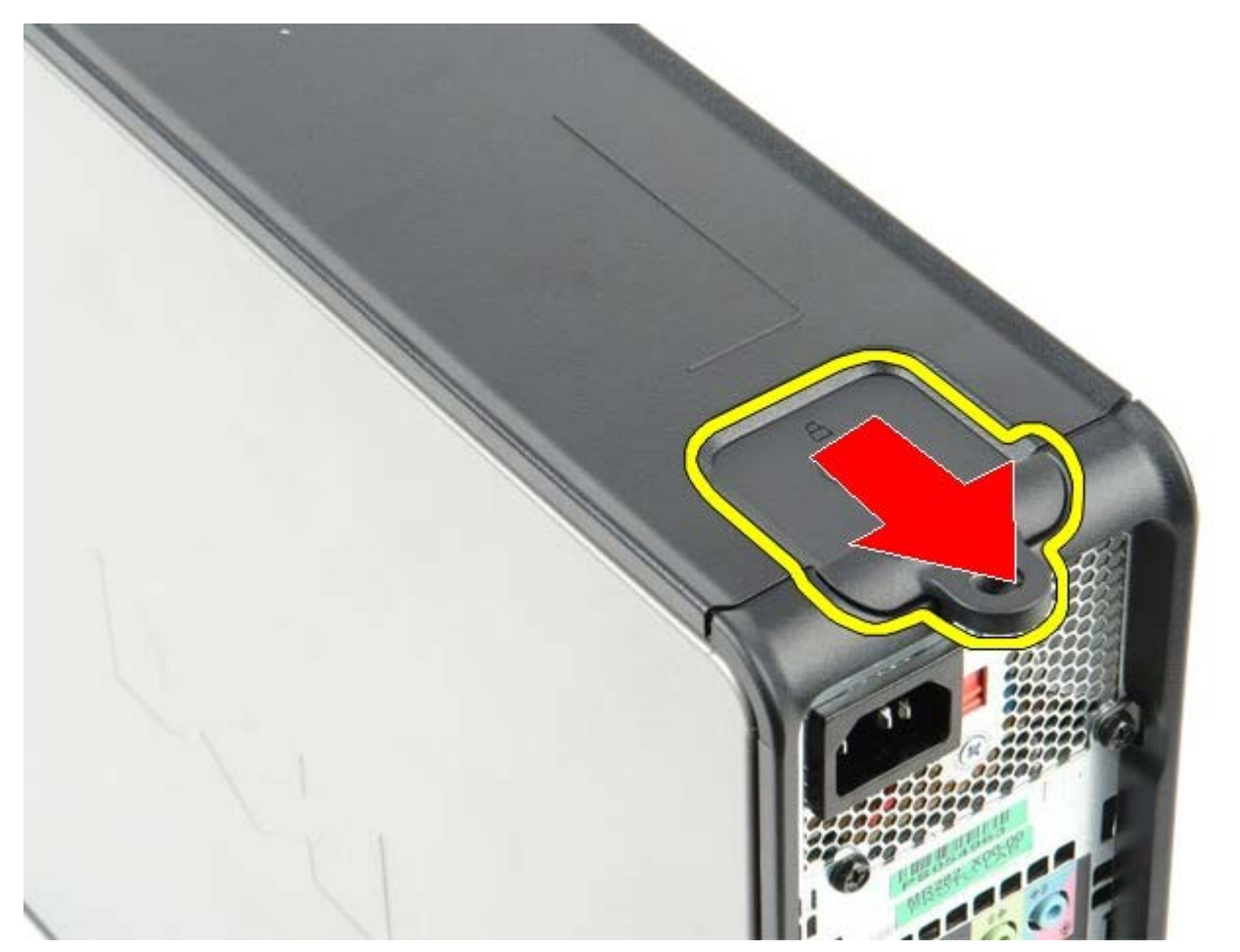

.3 משוך את מכסה המחשב בחלקו העליון בכיוון החוצה.

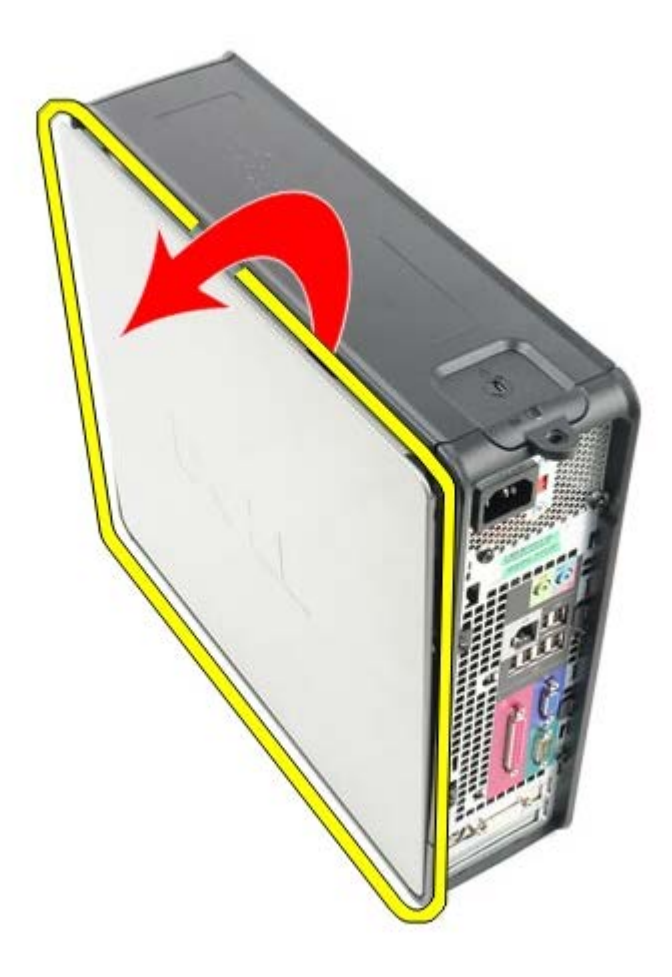

## החזרת המכסה למקומו

כדי להחזיר את המכסה למקומו, פעל על פי השלבים שלעיל בסדר הפוך.

#### זיכרון

קטן Form Factor מדריך שירות של 180™ OptiPlex מדריך שירות של

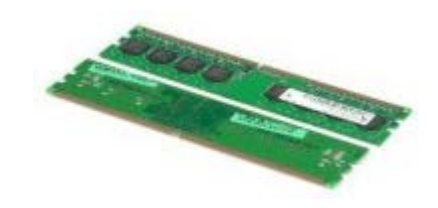

אזהרה: לפני העבודה בחלק הפנימי של המחשב, קרא את המידע בנושא בטיחות המצורף למחשב. לעיון במידע על נהלים מומלצים נוספים בנושא בטיחות, בקר בדף הבית בנושא עמידה בדרישות התקינה בכתובת www.dell.com/regulatory\_compliance.

## הסרת מודול/י הזיכרון

- 1. בצע את הפעולות המפורטות בסעיף <u>לפני עבודה בתוך המחשב</u>.
- 2. לחץ כלפי חוץ על תפס הנעילה בכל אחד מהקצוות של מחבר מודול הזיכרון.

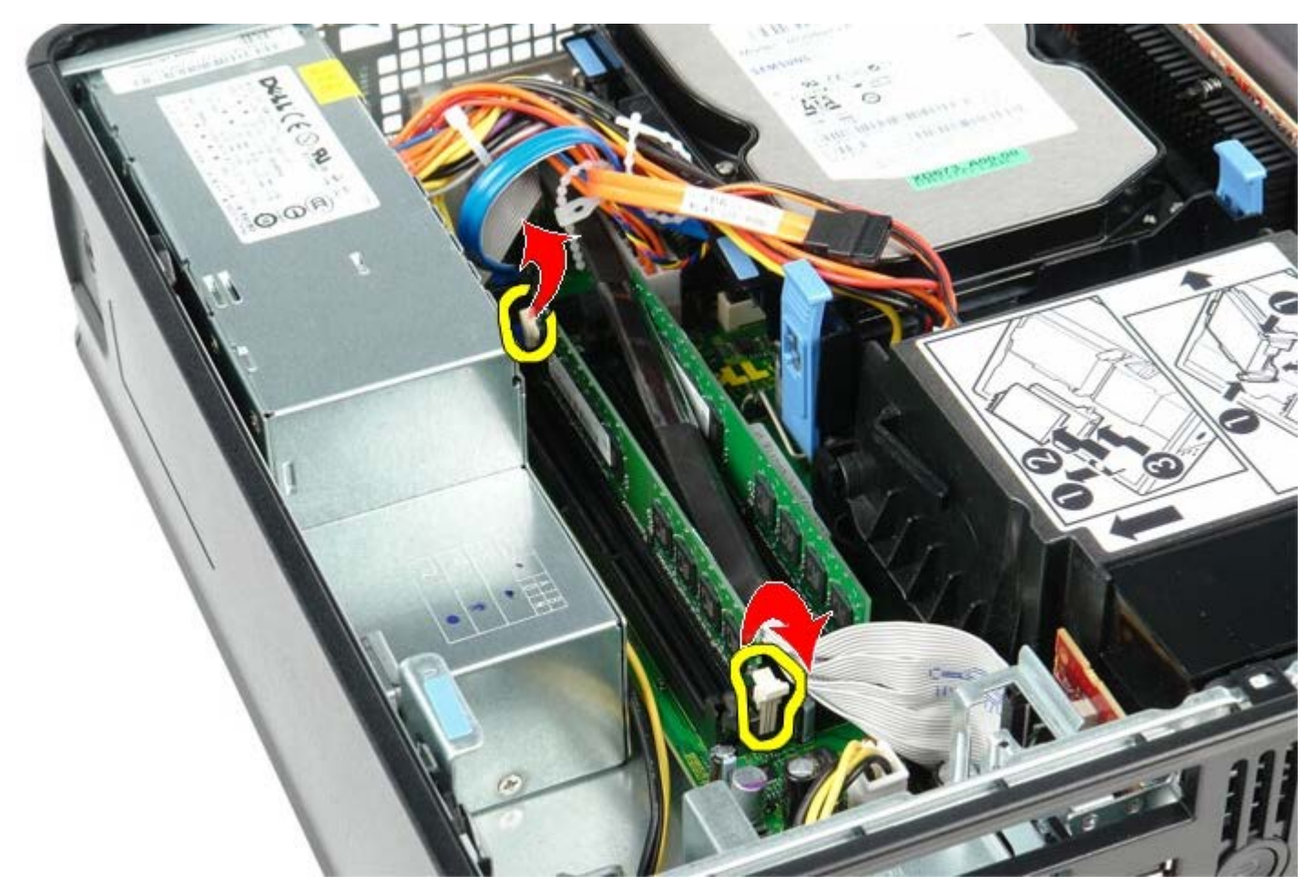

.3. הרם את מודול הזיכרון אל מחוץ למחבר שלו שבלוח המערכת, והוצא אותו מהמחשב.

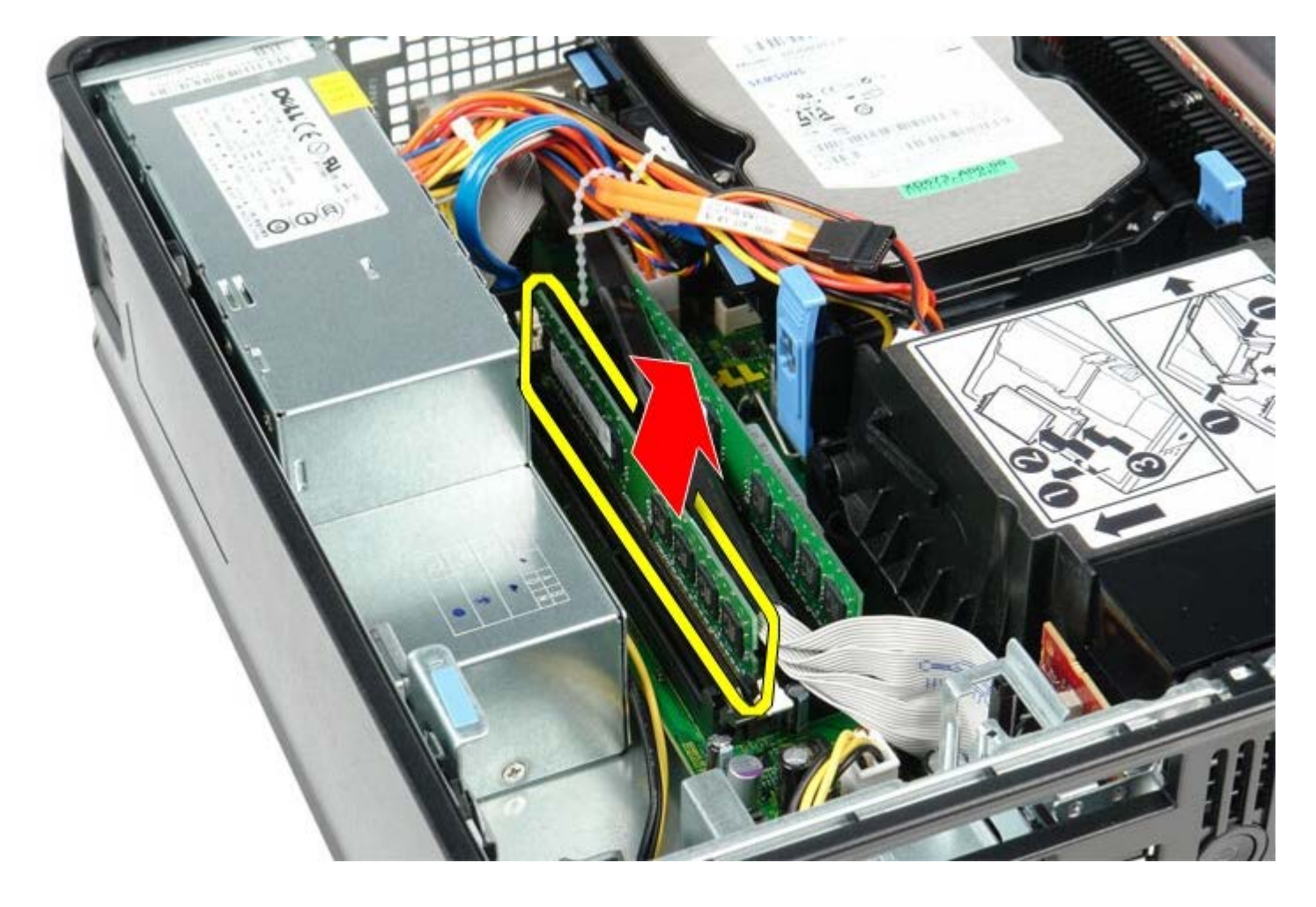

# החזרת מודול הזיכרון למקומו

כדי להחזיר את מודול הזיכרון למקומו, פעל על פי השלבים שלעיל בסדר הפוך.

<u>חזרה לדף התוכן</u>

# כונן תקליטונים

קטן Form Factor מדריך שירות של 180 ™Dell™ OptiPlex קטן

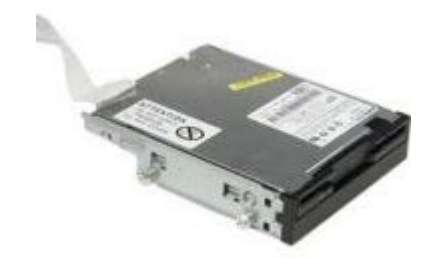

אזהרה: לפני העבודה בחלק הפנימי של המחשב, קרא את המידע בנושא בטיחות המצורף למחשב. לעיון במידע על נהלים מומלצים נוספים בנושא 🔬 בטיחות, בקר בדף הבית בנושא עמידה בדרישות התקינה בכתובת www.dell.com/regulatory\_compliance.

## הסרת כונן התקליטונים

- 1. בצע את הפעולות המפורטות בסעיף <u>לפני עבודה בתוך המחשב</u>.
- 2. הרם את לשונית שחרור הכבל כדי לשחרר את כבל הנתונים של כונן התקליטונים מלוח המערכת.

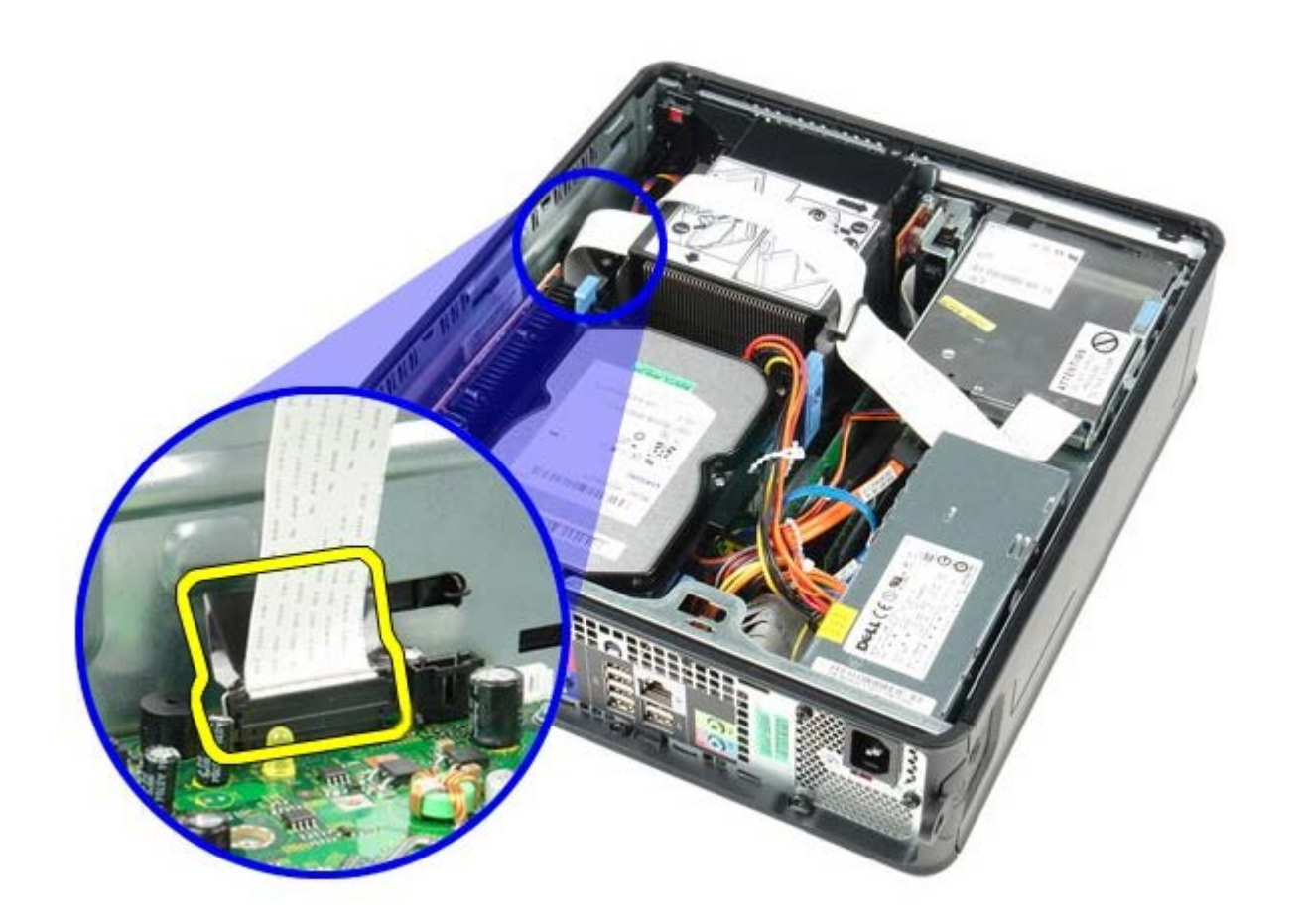

3. משוך את תפס שחרור הכונן כלפי למעלה והחלק את כונן התקליטונים אל עבר גב המחשב.

# החזרת כונן התקליטונים למקומו

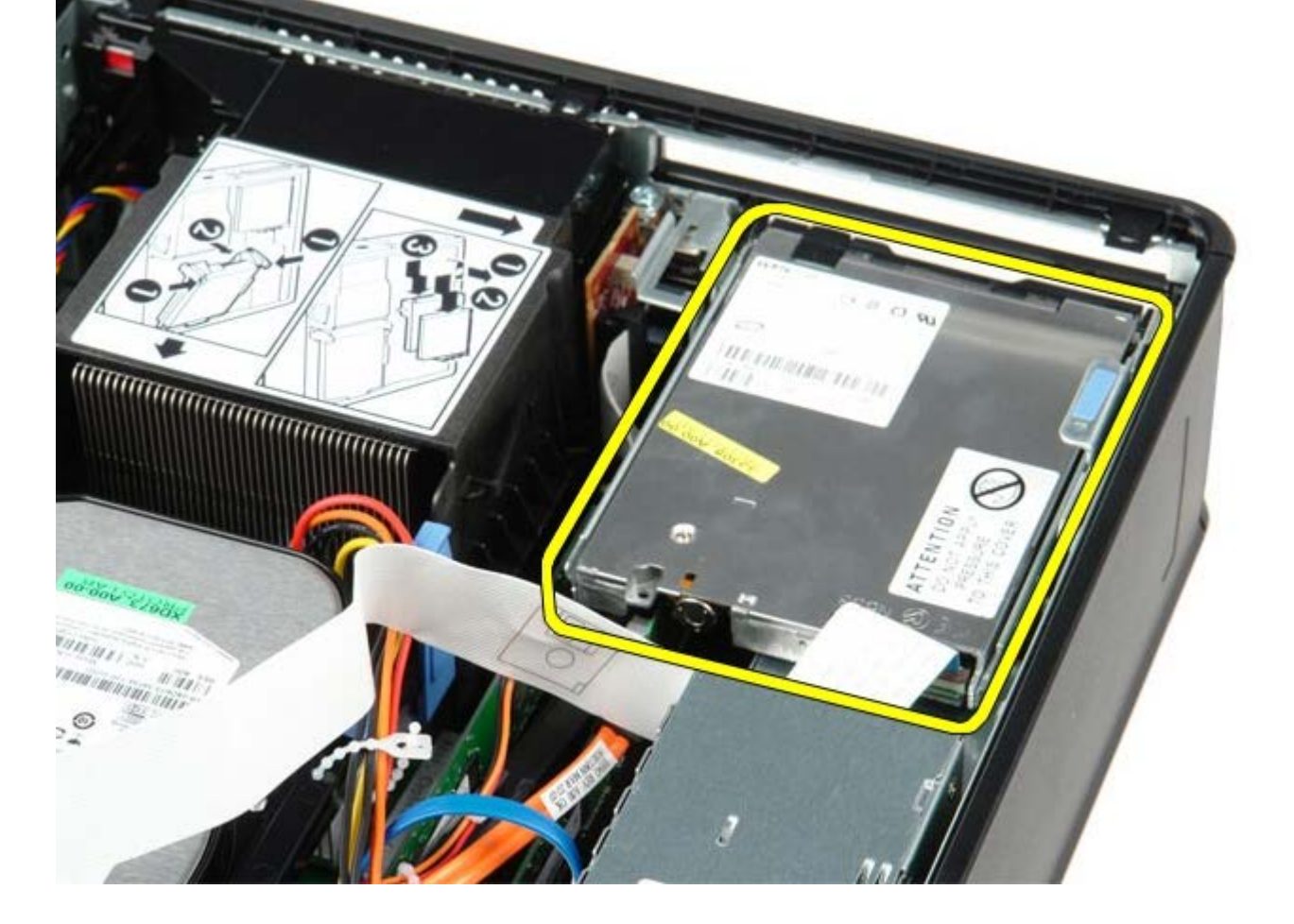

.4 הרם את כונן התקליטונים והוצא אותו מהמחשב.

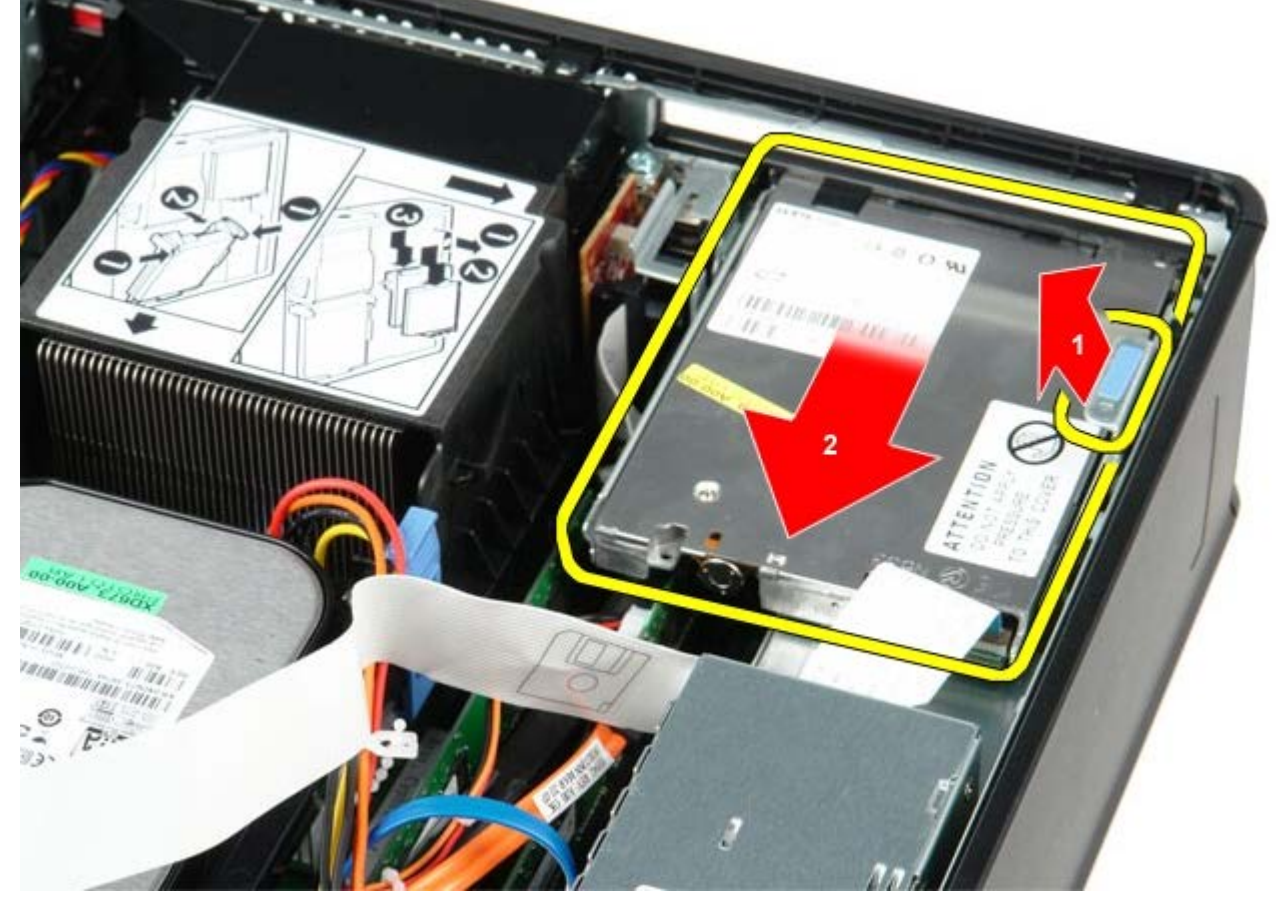

כדי להחזיר את כונן התקליטונים למקומו, פעל על פי השלבים לעיל בסדר הפוך.

### כרטיס הרחבה

קטן Form Factor מדריך שירות של Dell™ OptiPlex™ 780 מדריך מחשב

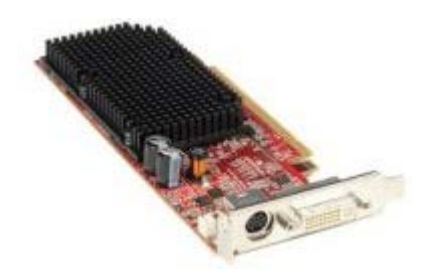

אזהרה: לפני העבודה בחלק הפנימי של המחשב, קרא את המידע בנושא בטיחות המצורף למחשב. לעיון במידע על נהלים מומלצים נוספים בנושא בטיחות, בקר בדף הבית בנושא עמידה בדרישות התקינה בכתובת www.dell.com/regulatory\_compliance.

## הסרת כרטיס/י ההרחבה

- 1. בצע את הפעולות המפורטות בסעיף <u>לפני עבודה בתוך המחשב</u>.
- 2. דחוף את לשונית השחרור שבתפס נעילת הכרטיס מבפנים כדי לסובב את התפס עד שייפתח.

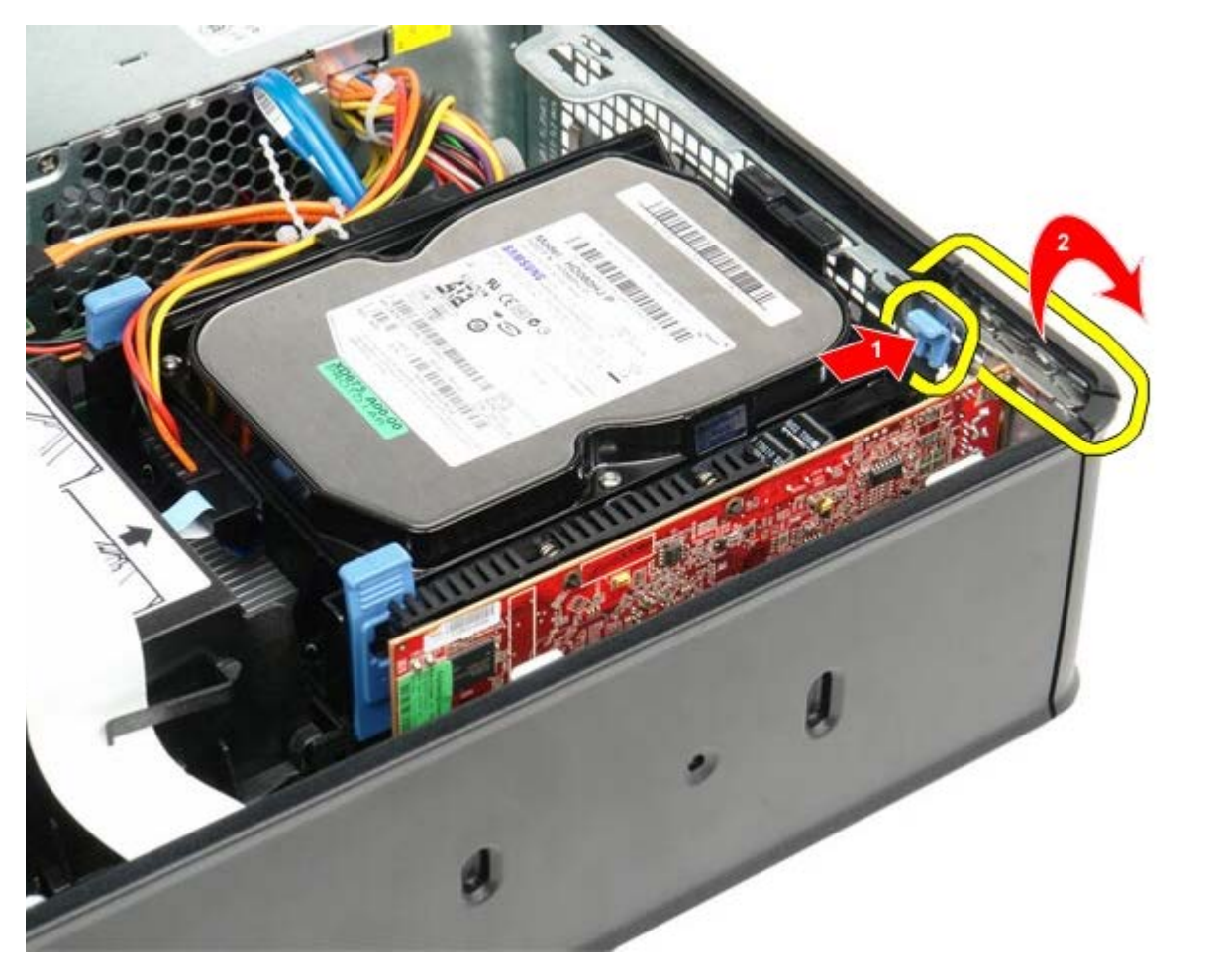

- 3. אם אתה מסיר את כרטיס המסך מסוג PCI-Express x16, עבור <u>שלב 4</u>. אם לא, עבור <u>שלב 5</u>.
  - 4. לחץ על הידית בלשונית השחרור עד שהיא תשתחרר ממקומה.

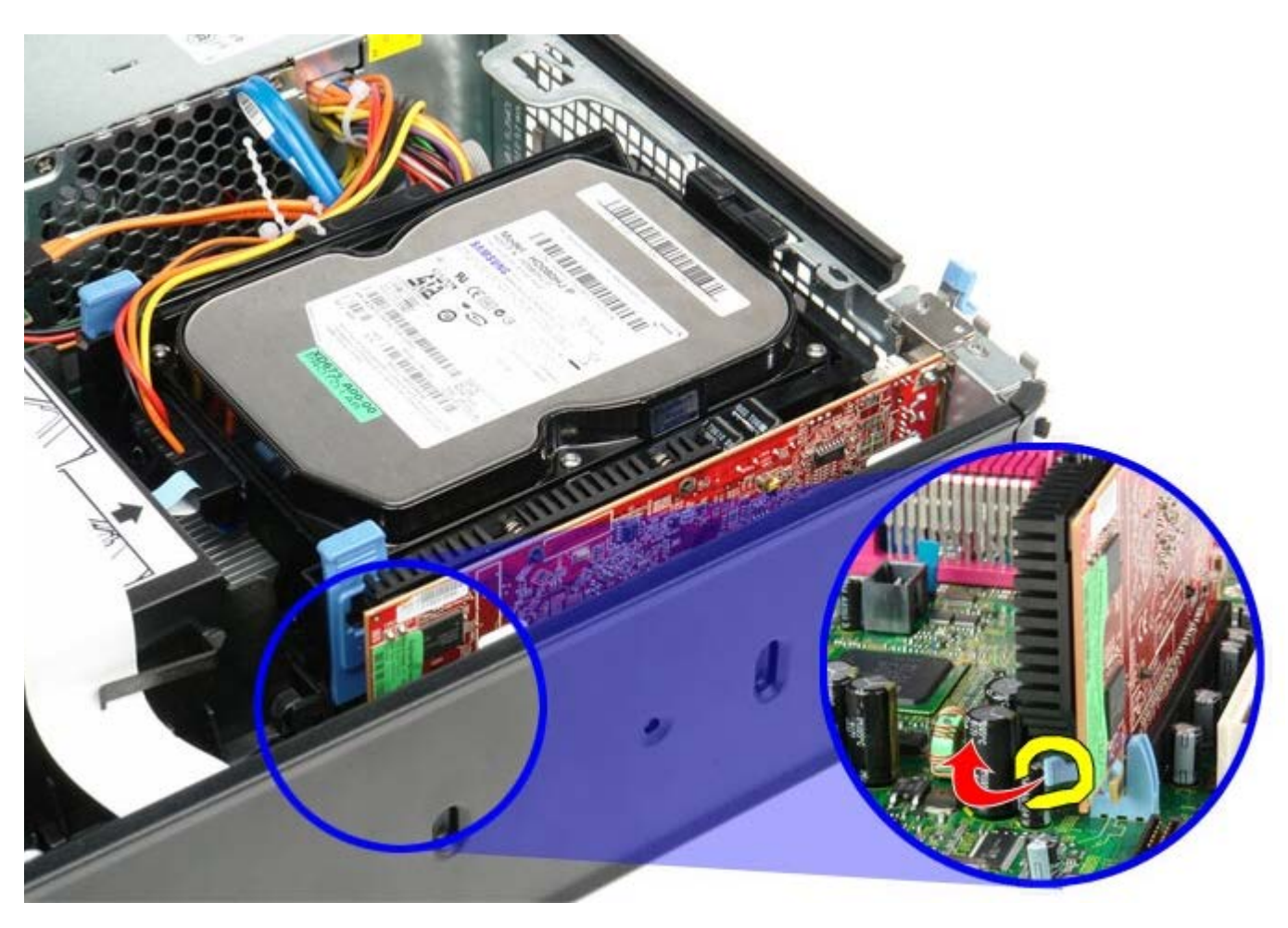

.5 אחוז בכרטיס בקצוות העליונים ושחרר אותו מהמחבר שלו.

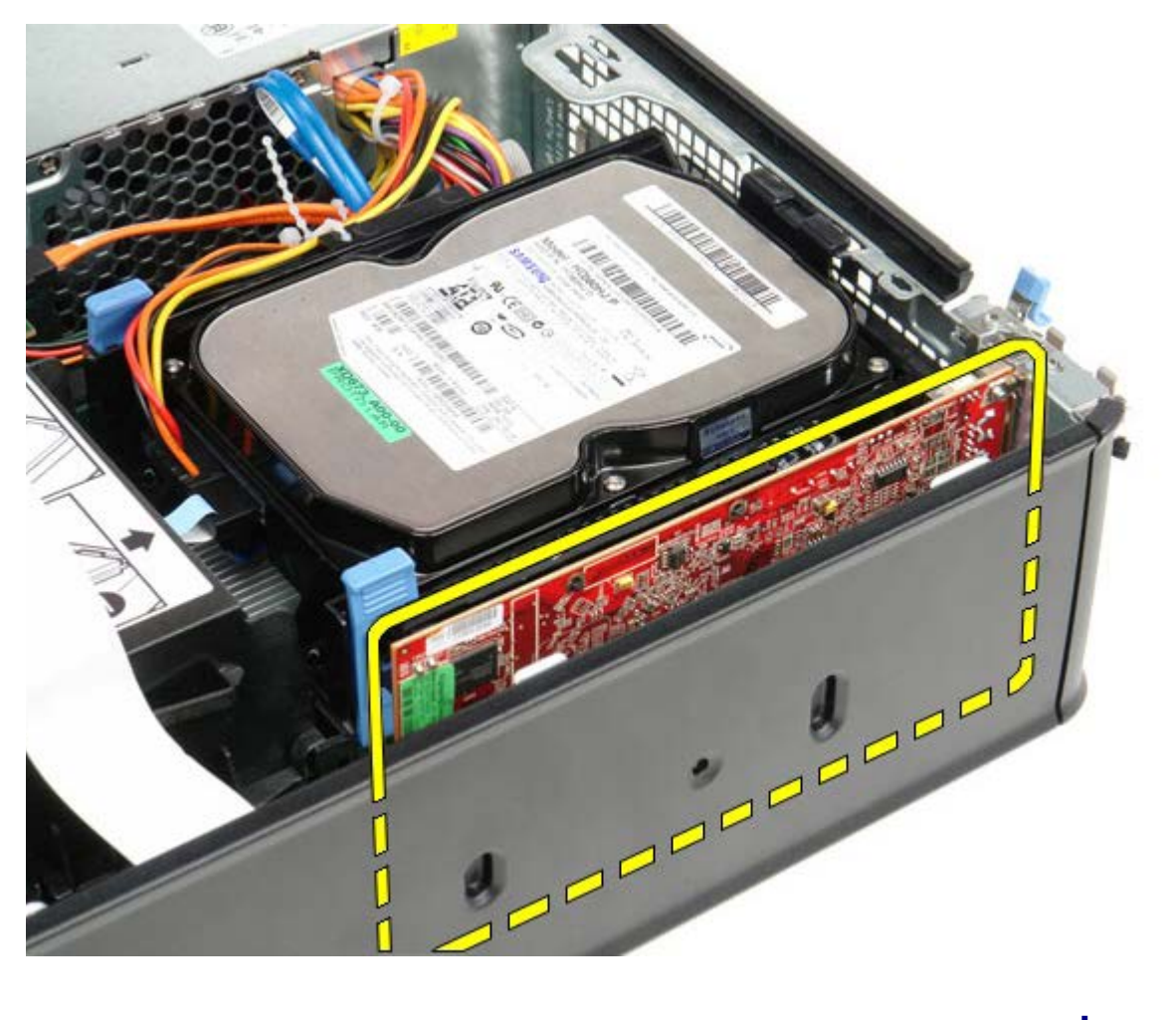

# החזרת כרטיס/י ההרחבה למקום

כדי להחזיר את כרטיס ההרחבה למקומו, פעל על פי השלבים לעיל בסדר הפוך.

## ספק כוח

קטן Form Factor מדריך שירות של 180 ™Dell™ OptiPlex מדריך אירות של

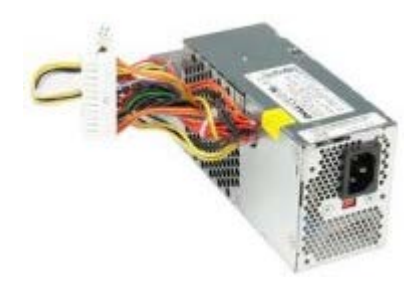

אזהרה: לפני העבודה בחלק הפנימי של המחשב, קרא את המידע בנושא בטיחות המצורף למחשב. לעיון במידע על נהלים מומלצים נוספים בנושא 🔬 בטיחות, בקר בדף הבית בנושא עמידה בדרישות התקינה בכתובת www.dell.com/regulatory\_compliance.

## הסרת ספק הכוח

- 1. בצע את הפעולות המפורטות בסעיף <u>לפני עבודה בתוך המחשב</u>.
  - 2. הסר את <mark>הכונן האופטי</mark>.
  - 3. הסר את <u>כונן תקליטונים</u>.
  - .4 נתק את כבל מתח המעבד מלוח המערכת.

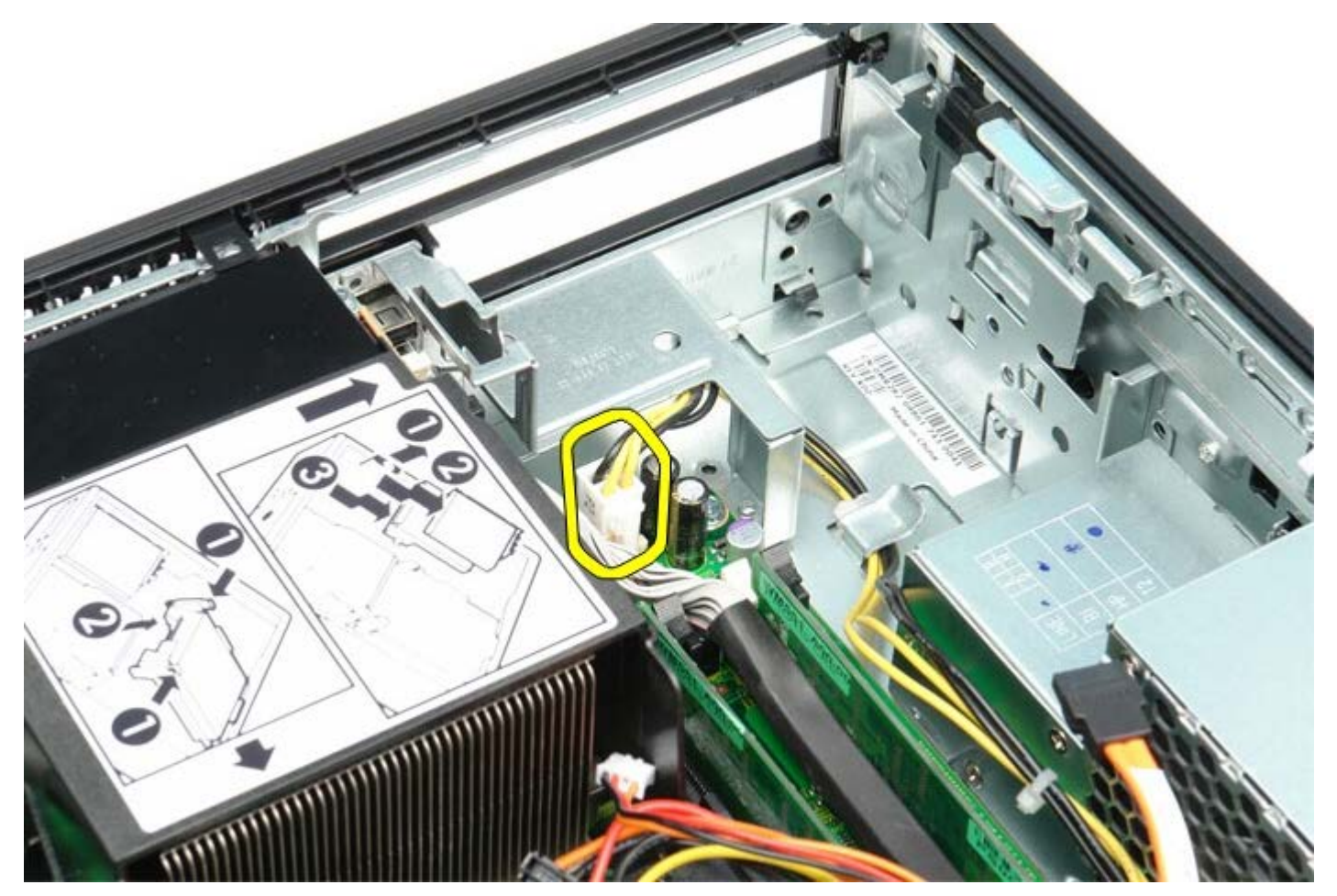

.5 הסר את כבל הכוח של המעבד ממחזיקי הכבל שבמארז המחשב.

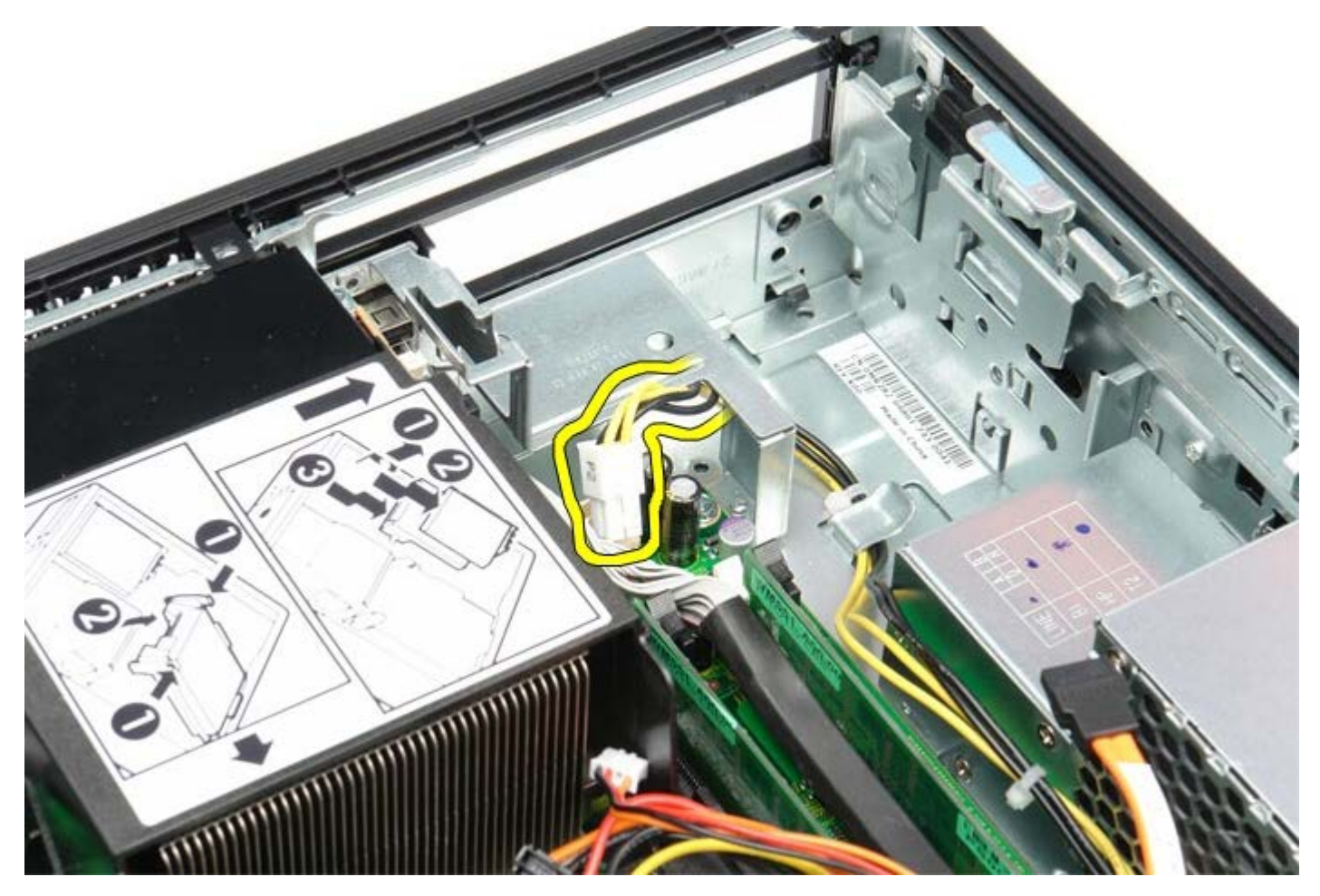

6. לחץ על תפס השחרור ונתק את כבל המתח הראשי מלוח המערכת.

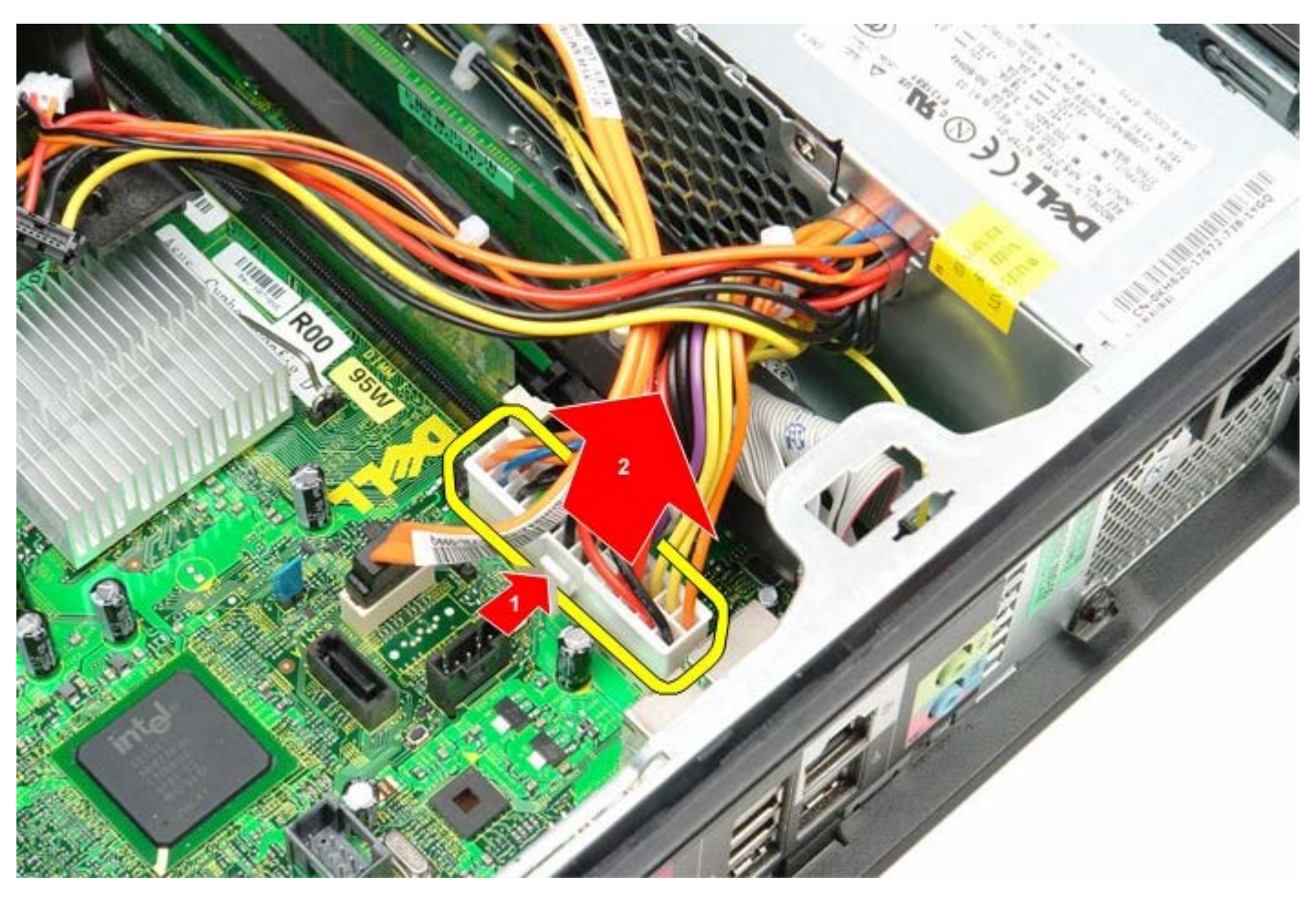

7. הסר את הברגים המחברים את ספק הכוח למארז המחשב.

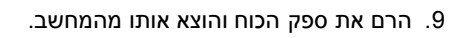

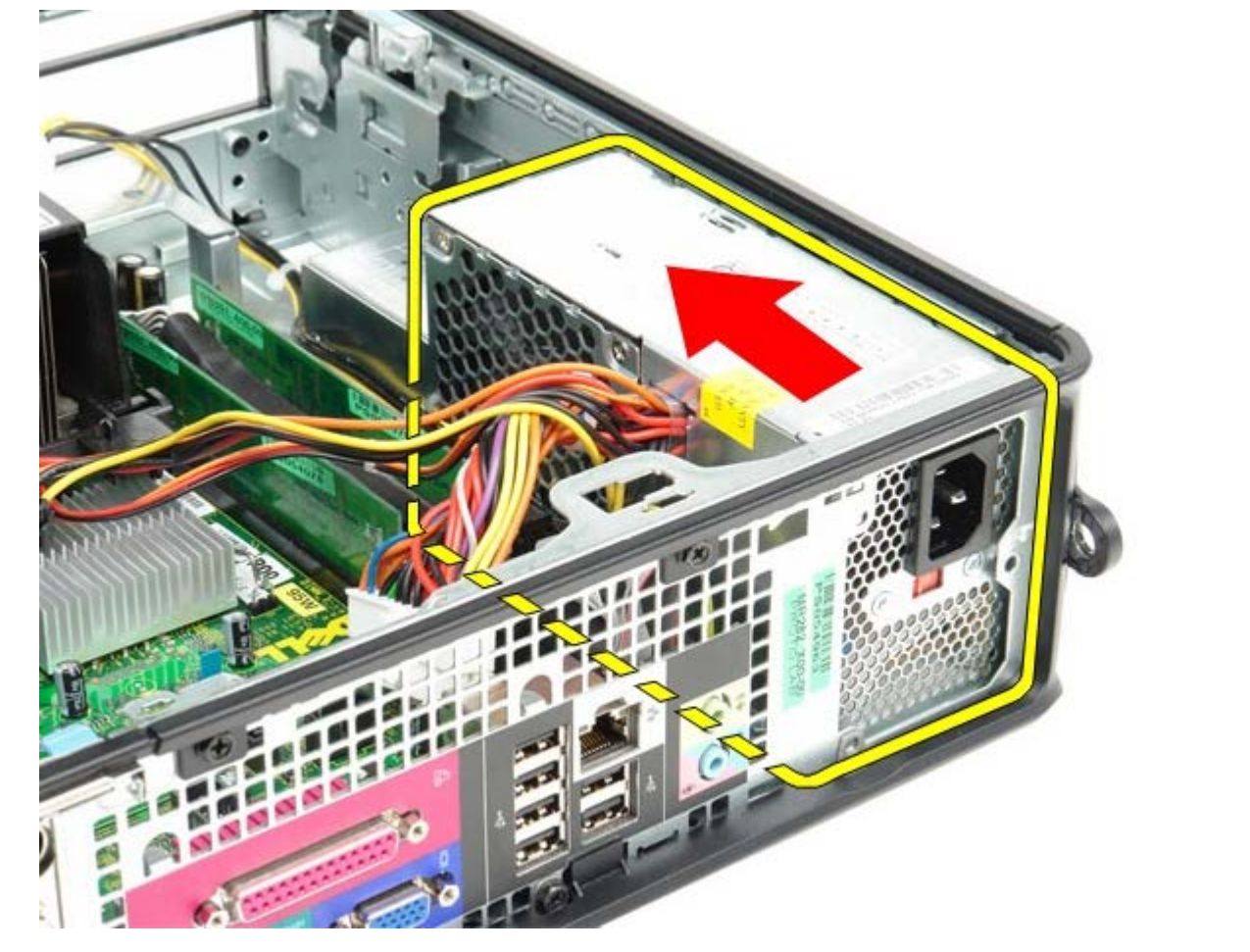

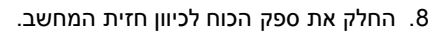

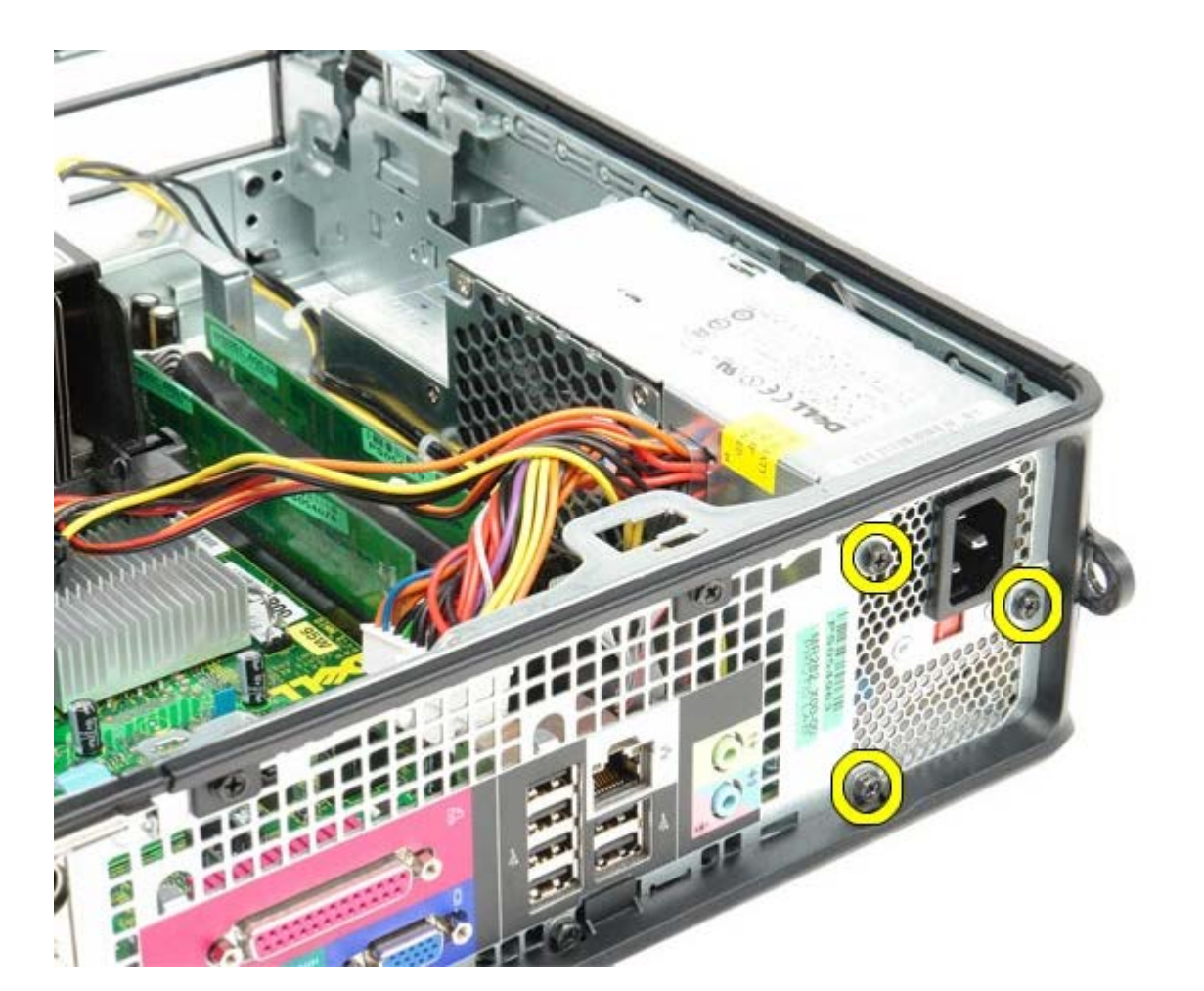

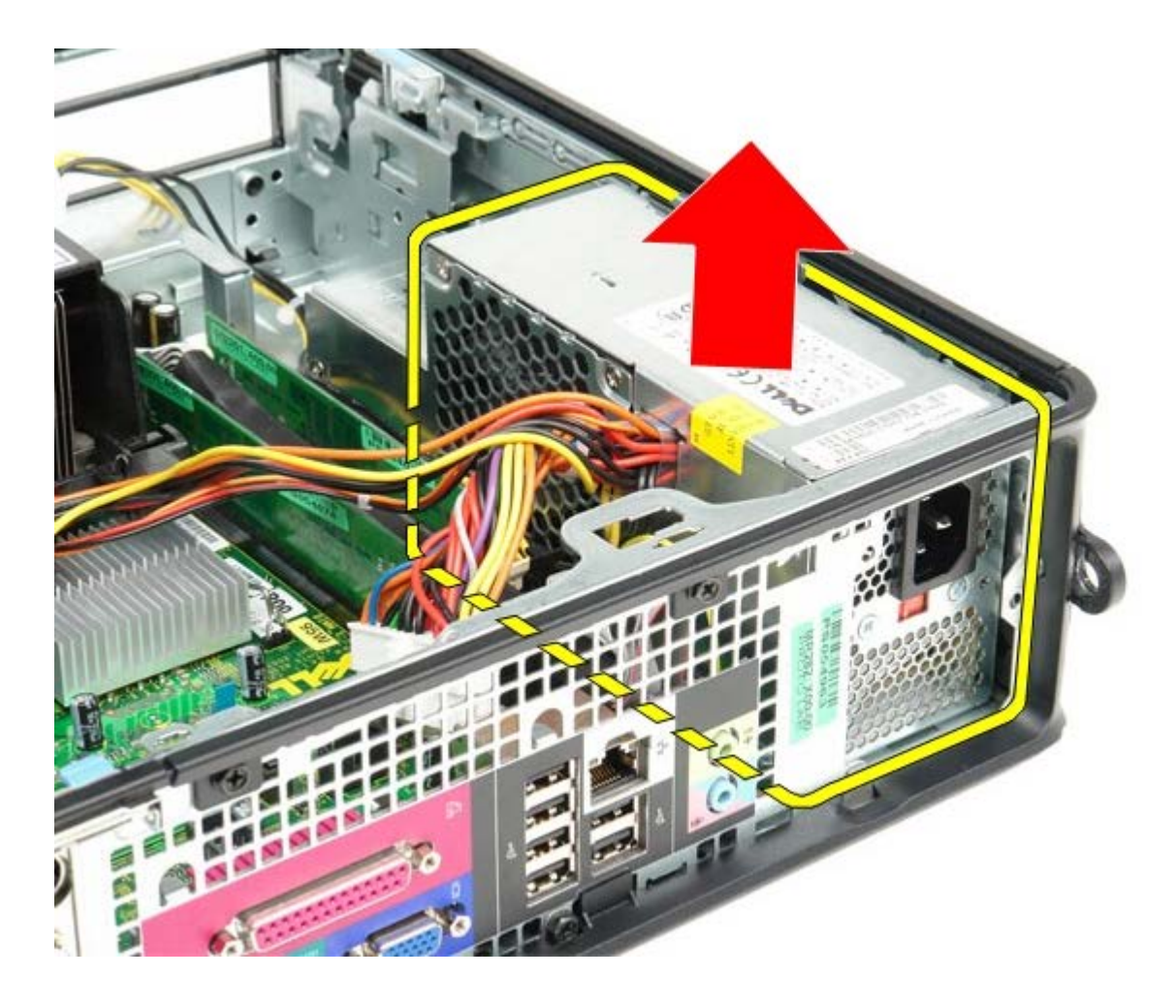

## החזרת ספק הכוח למקומו

כדי להחזיר את ספק הכוח למקומו, פעל על פי השלבים שלעיל בסדר הפוך.

<u>חזרה לדף התוכן</u>

## לוח קלט/פלט

קטן Form Factor מדריך שירות של 180 ™Dell™ OptiPlex קטן

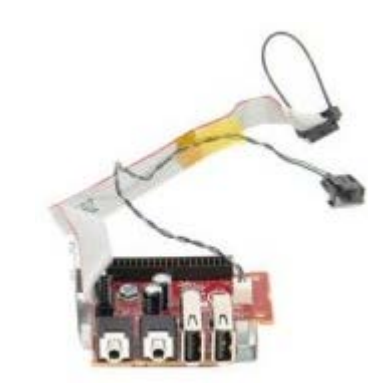

אזהרה: לפני העבודה בחלק הפנימי של המחשב, קרא את המידע בנושא בטיחות המצורף למחשב. לעיון במידע על נהלים מומלצים נוספים בנושא בטיחות, בקר בדף הבית בנושא עמידה בדרישות התקינה בכתובת www.dell.com/regulatory\_compliance.

## הסרת לוח קלט/פלט

- 1. בצע את הפעולות המפורטות בסעיף <u>לפני עבודה בתוך המחשב</u>.
  - 2. הסר את <u>לוח המערכת</u>.
    - 3. הסר את <u>המאוורר</u>.
- 4. לחץ על הלשוניות שמשני צידי חיישן טמפרטורת האוויר, והסר אותו ממארז המחשב.

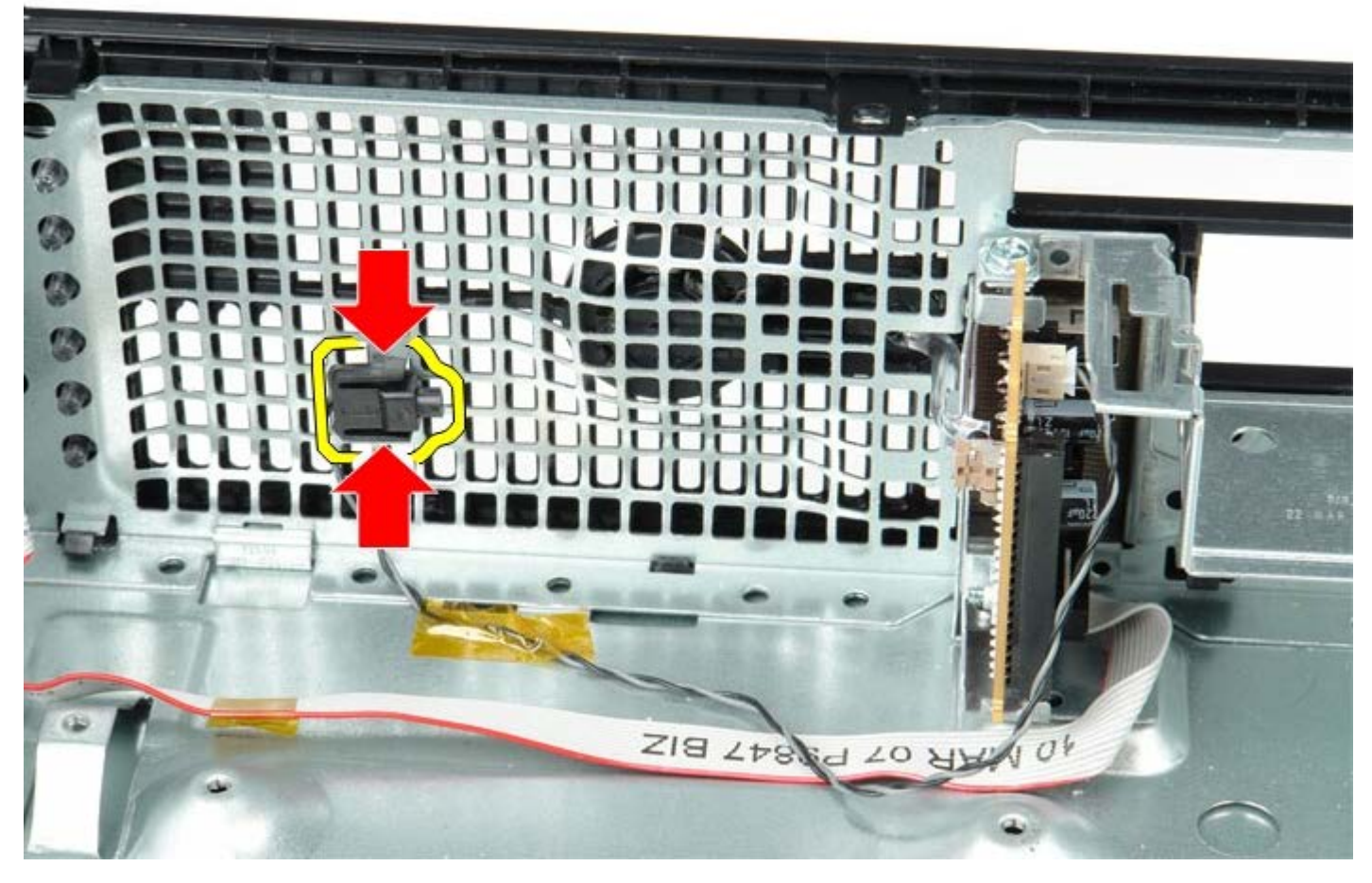

5. הסר את הבורג המקבע את לוח הקלט/פלט למחשב.

## החזרת לוח הקלט/פלט למקומו

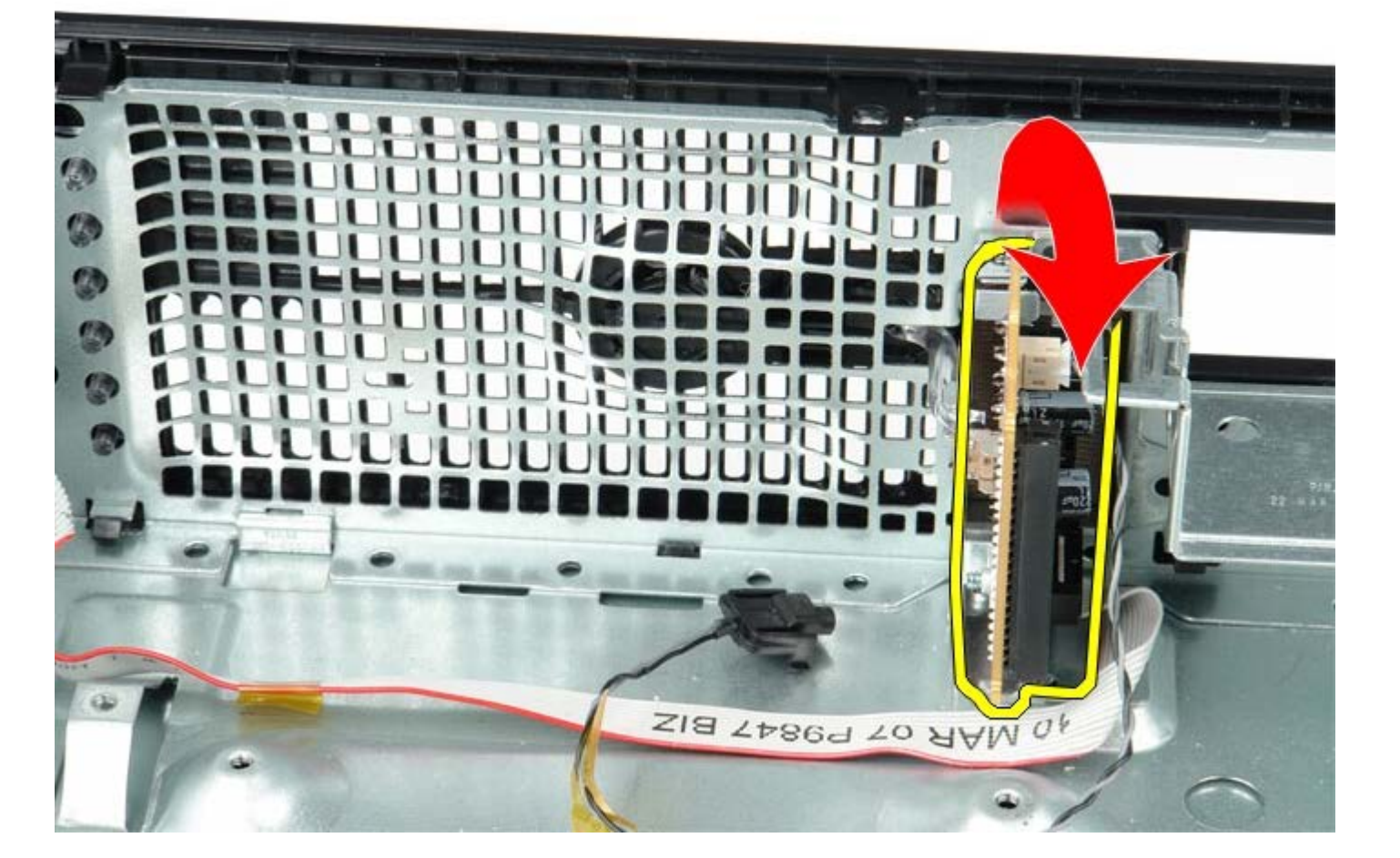

6. נענע את לוח הקלט/פלט קדימה ואחורה בעדינות כדי לשחרר את הלשוניות העגולות שלו מהחור שבמארז המחשב. הסר את לוח הקלט/פלט.

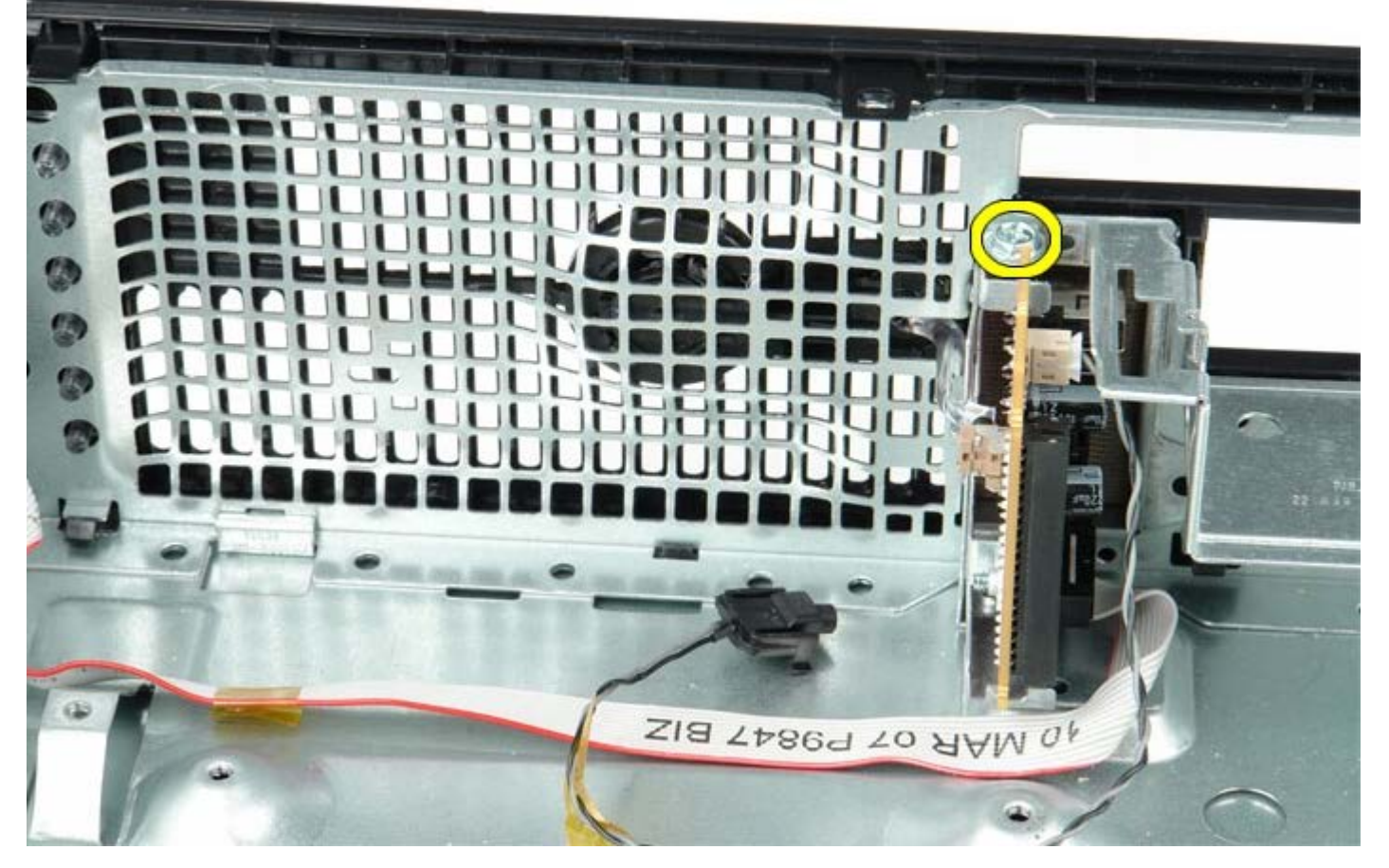

כדי להחזיר את לוח הקלט/פלט למקומו, פעל על פי השלבים שלעיל בסדר הפוך.

<u>חזרה לדף התוכן</u>

## סוללת מטבע

קטן Form Factor מדריך שירות של 180 ™Dell™ OptiPlex קטן

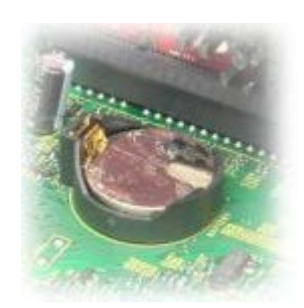

אזהרה: לפני העבודה בחלק הפנימי של המחשב, קרא את המידע בנושא בטיחות המצורף למחשב. לעיון במידע על נהלים מומלצים נוספים בנושא 🔬 בטיחות, בקר בדף הבית בנושא עמידה בדרישות התקינה בכתובת www.dell.com/regulatory\_compliance.

## הסרת סוללת המטבע

- 1. בצע את הפעולות המפורטות בסעיף <u>לפני עבודה בתוך המחשב</u>.
  - 2. לחץ כלפי מטה על לשונית שחרור סוללת המטבע.

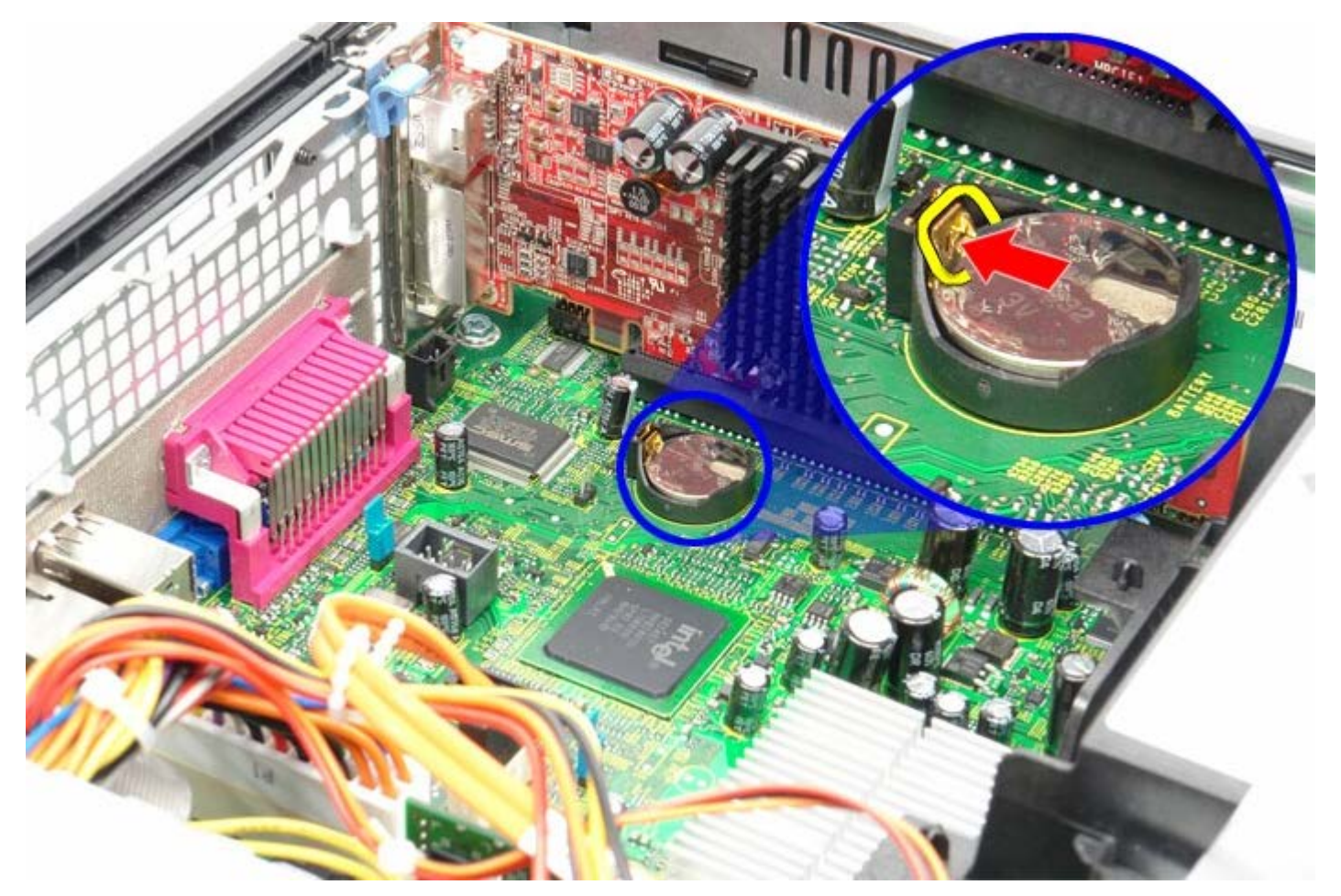

.3 הסר את סוללת המטבע.

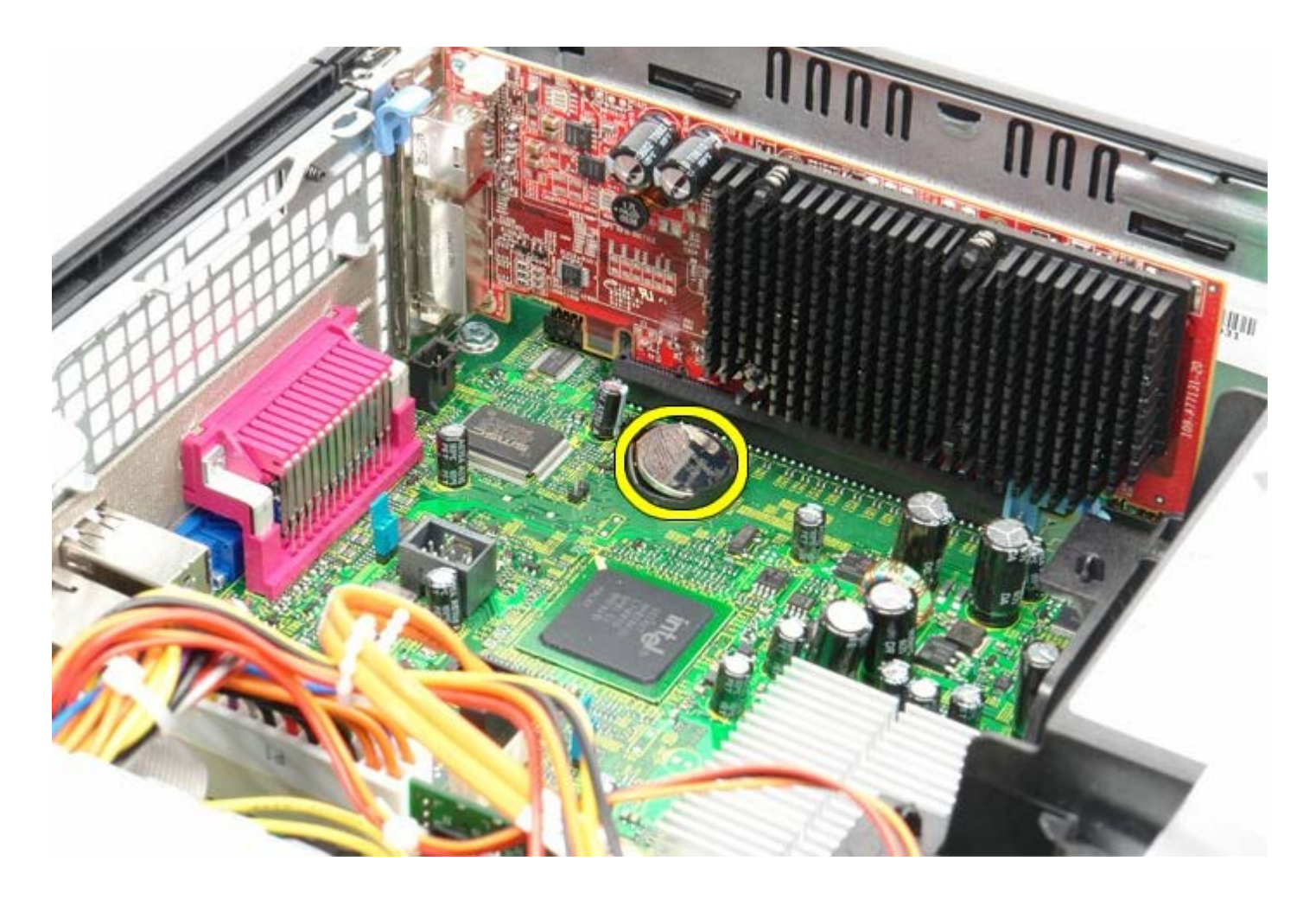

# החזרת סוללת המטבע למקומה

כדי להחזיר את סוללת המטבע למקומה, פעל על פי השלבים שלעיל בסדר הפוך.

#### כונן אופטי

קטן Form Factor מדריך שירות של Dell™ OptiPlex™ 780 מדריך מחשב

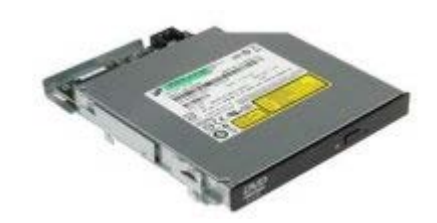

אזהרה: לפני העבודה בחלק הפנימי של המחשב, קרא את המידע בנושא בטיחות המצורף למחשב. לעיון במידע על נהלים מומלצים נוספים בנושא 🕂 בטיחות, בקר בדף הבית בנושא עמידה בדרישות התקינה בכתובת www.dell.com/regulatory\_compliance.

#### הסרת הכונן האופטי

- 1. בצע את הפעולות המפורטות בסעיף <u>לפני עבודה בתוך המחשב</u>.
  - . נתק את כבל המתח מגב הכונן האופטי.

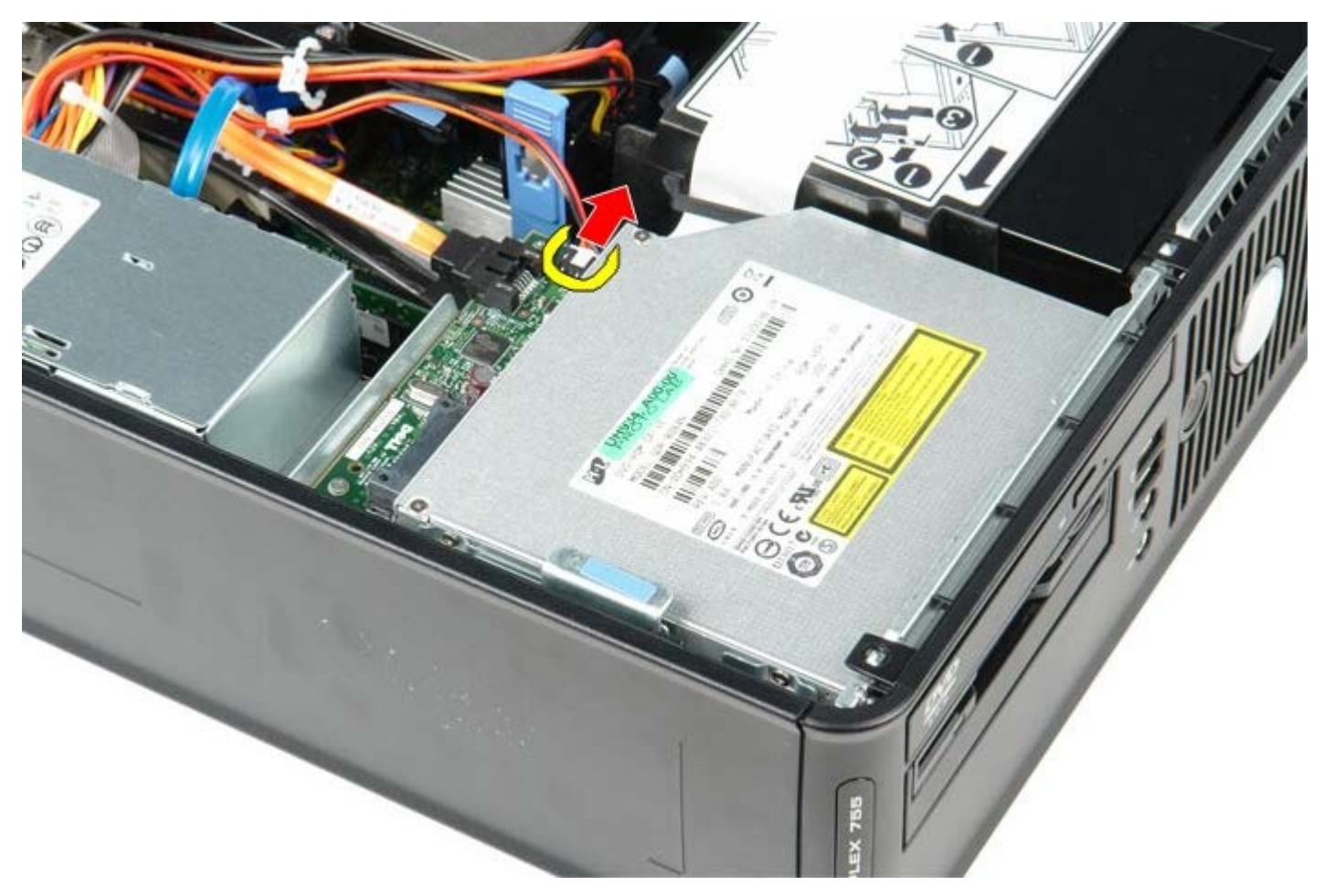

.3 נתק את כבל הנתונים מגב הכונן האופטי.

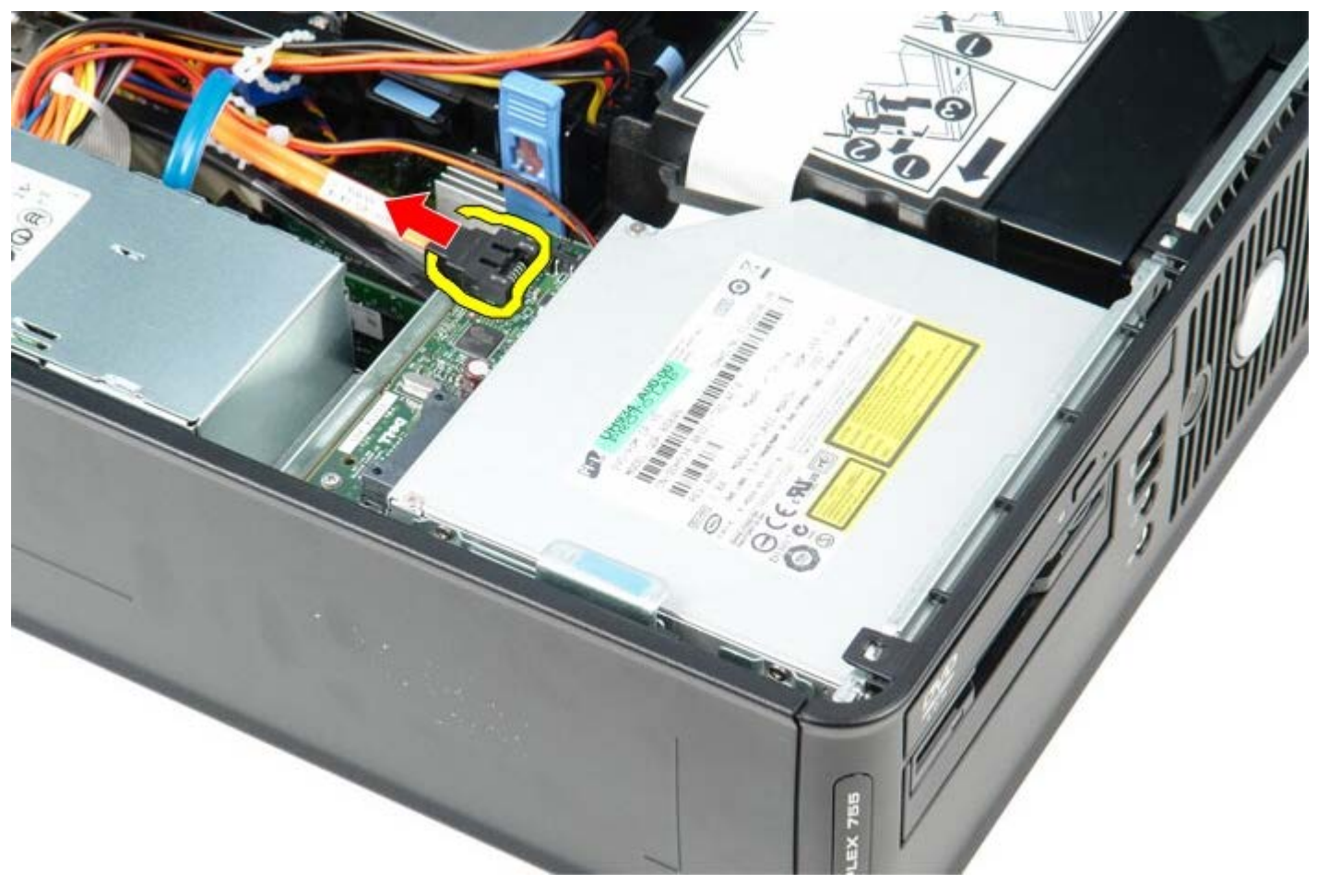

.4 משוך את תפס שחרור הכונן כלפי למעלה והחלק את הכונן האופטי אל עבר גב המחשב.

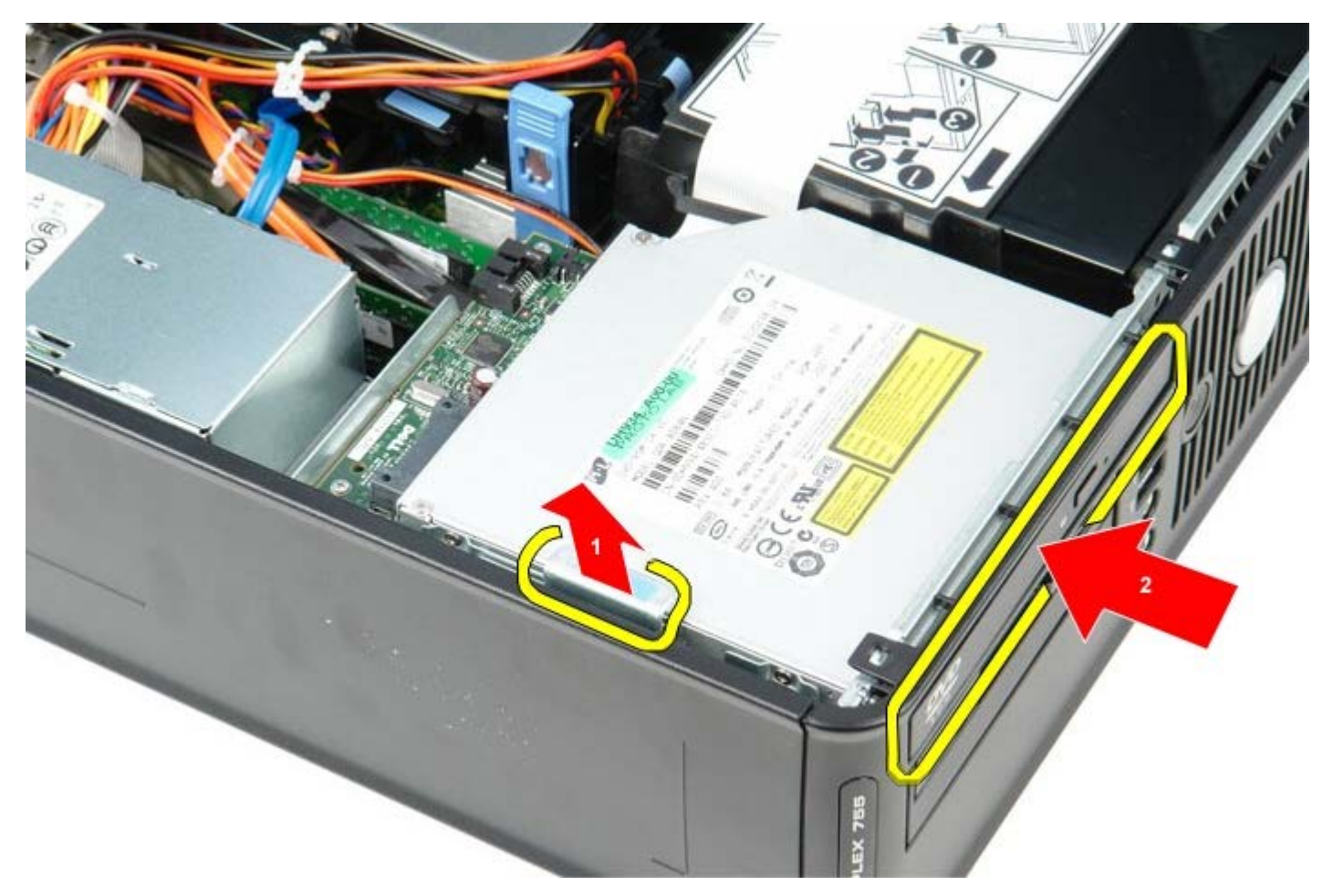

5. הרם את הכונן האופטי והוצא אותו מהמחשב.

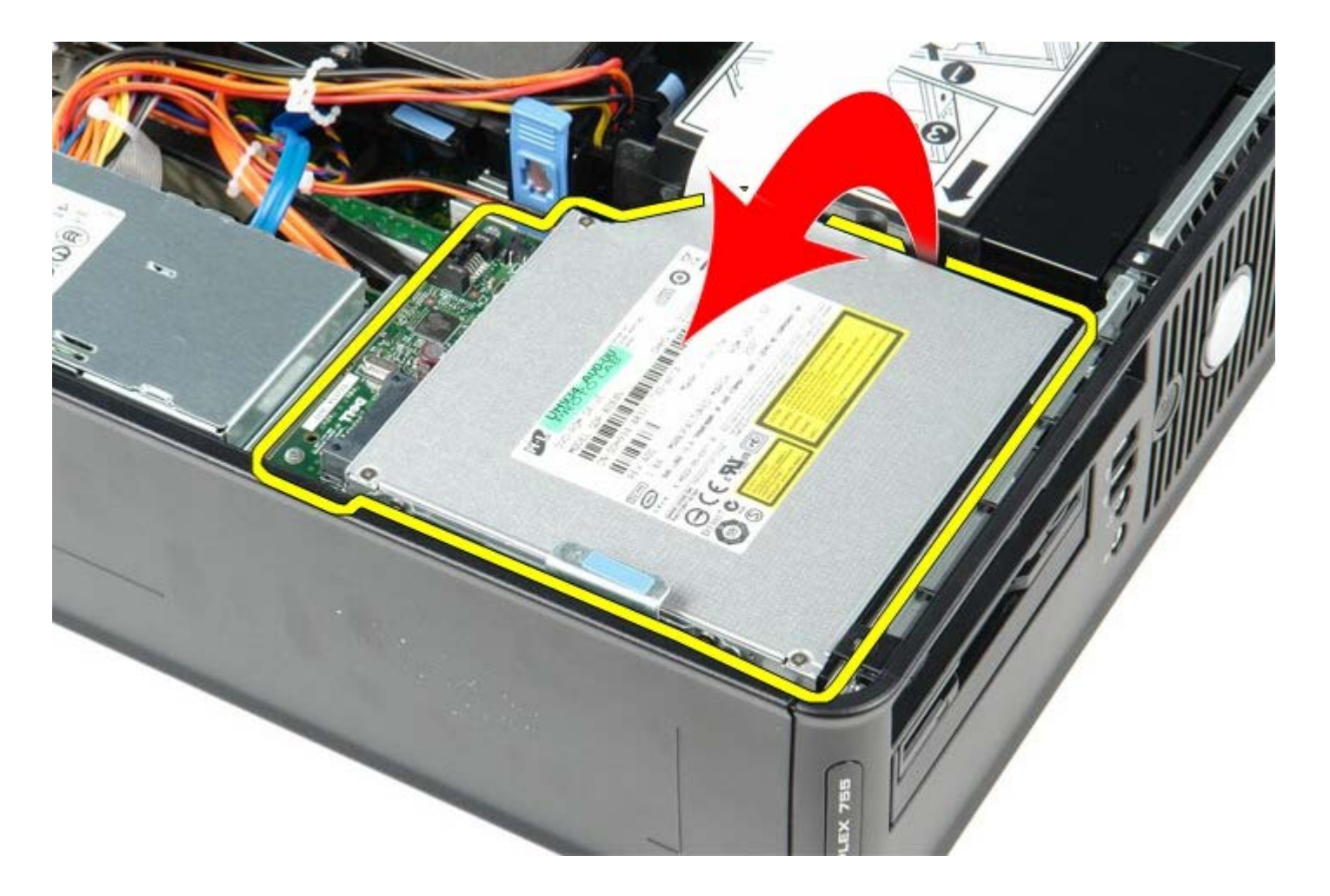

## החזרת הכונן האופטי למקומו

כדי להחזיר את הכונן האופטי למקומו, פעל על פי השלבים לעיל בסדר הפוך.

## גוף הקירור והמעבד

קטן Form Factor מדריך שירות של 180 ™Dell™ OptiPlex קטן

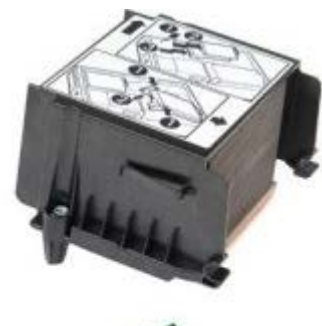

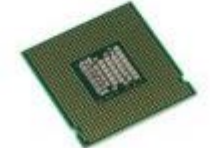

אזהרה: לפני העבודה בחלק הפנימי של המחשב, קרא את המידע בנושא בטיחות המצורף למחשב. לעיון במידע על נהלים מומלצים נוספים בנושא 🥂 בטיחות, בקר בדף הבית בנושא עמידה בדרישות התקינה בכתובת www.dell.com/regulatory\_compliance.

### הסרת גוף הקירור והמעבד

- 1. בצע את הפעולות המפורטות בסעיף <u>לפני עבודה בתוך המחשב</u>.
- 2. נתק את כבל הנתונים של כונן התקליטונים מלוח המערכת והסר אותו ממחזיקי הכבלים שעל גוף הקירור.

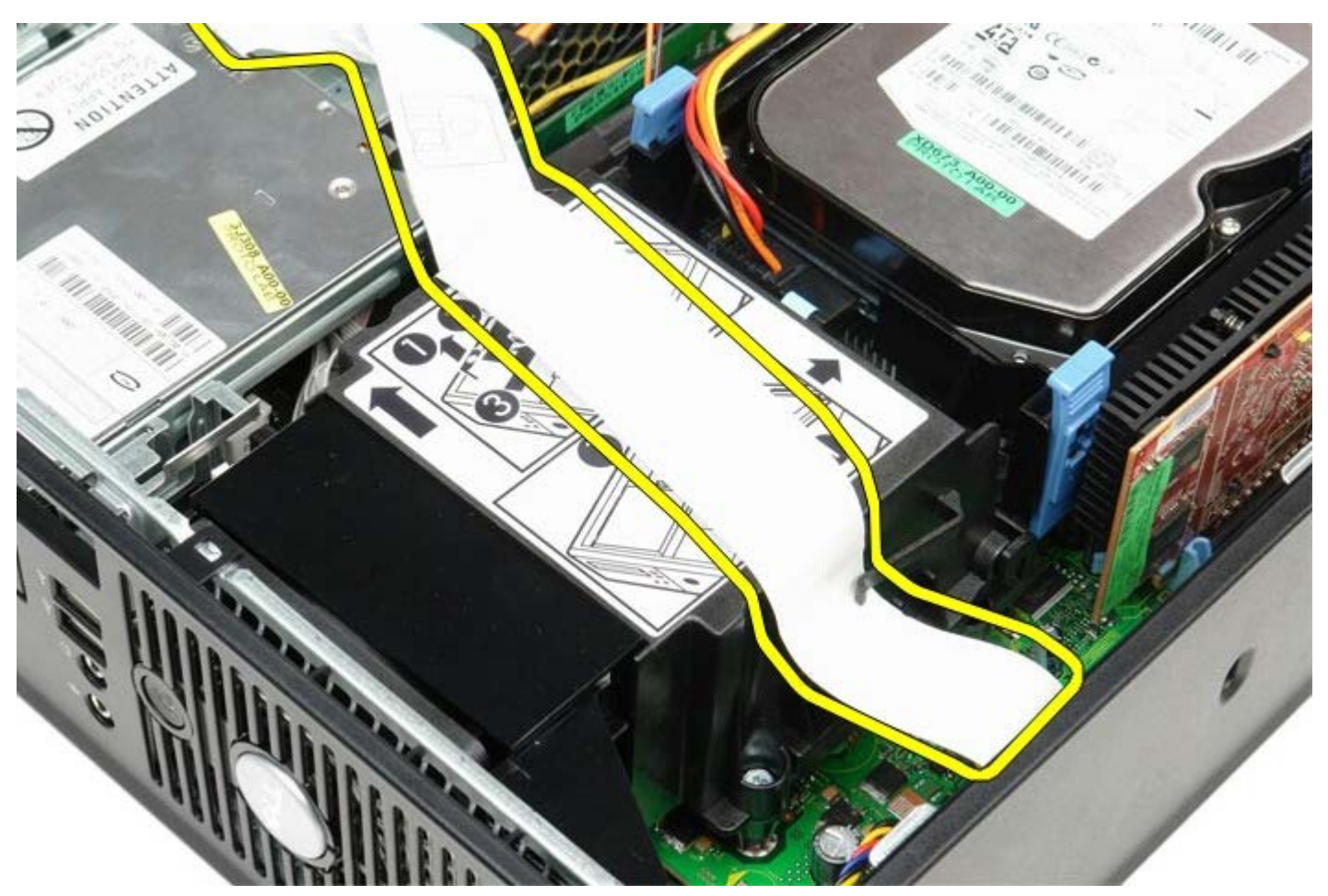

.3 שחרר את בורגי הנעילה המחברים את גוף הקירור אל לוח המערכת.

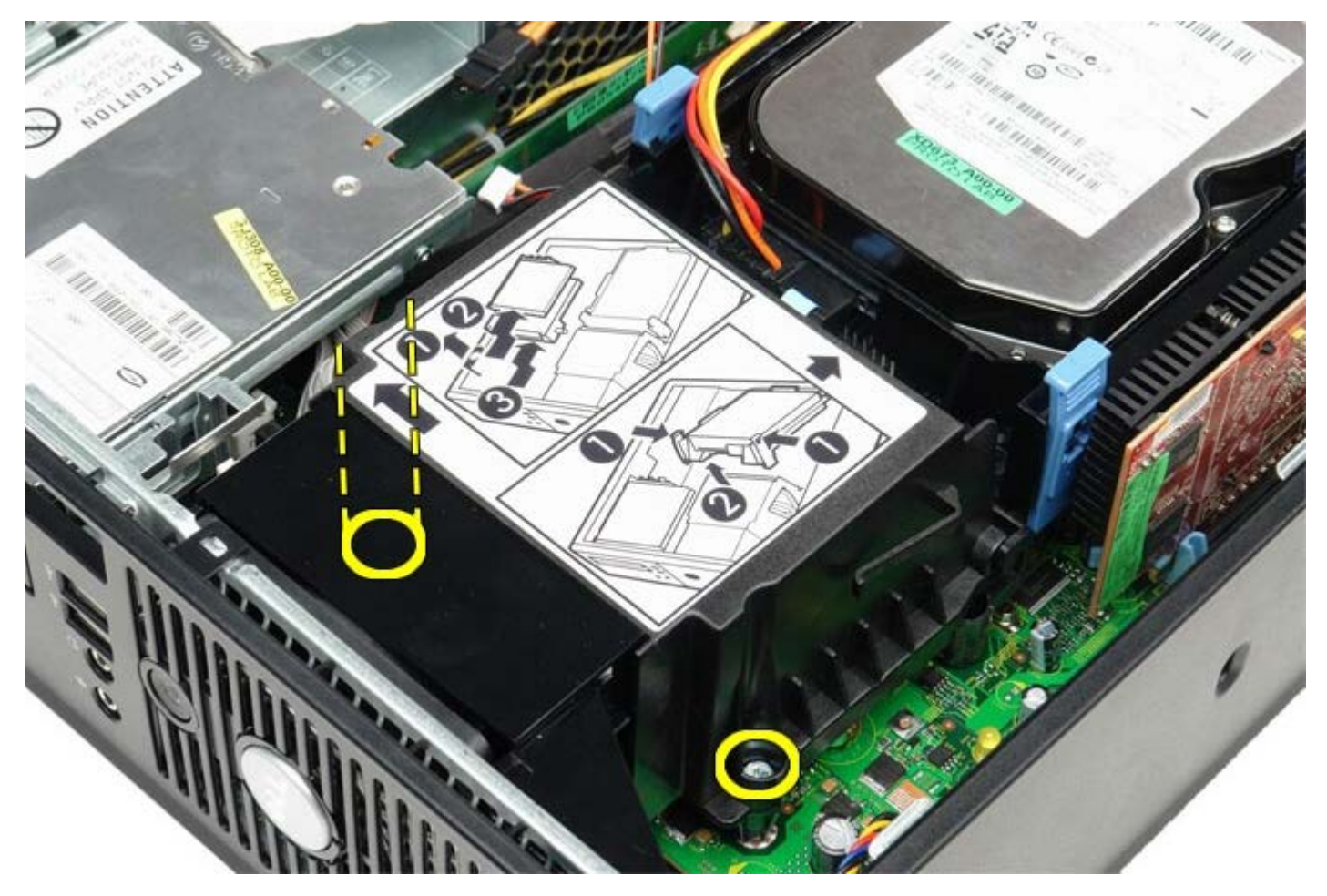

.4 סובב את גוף הקירור לכיוון גב המחשב והוצא אותו.

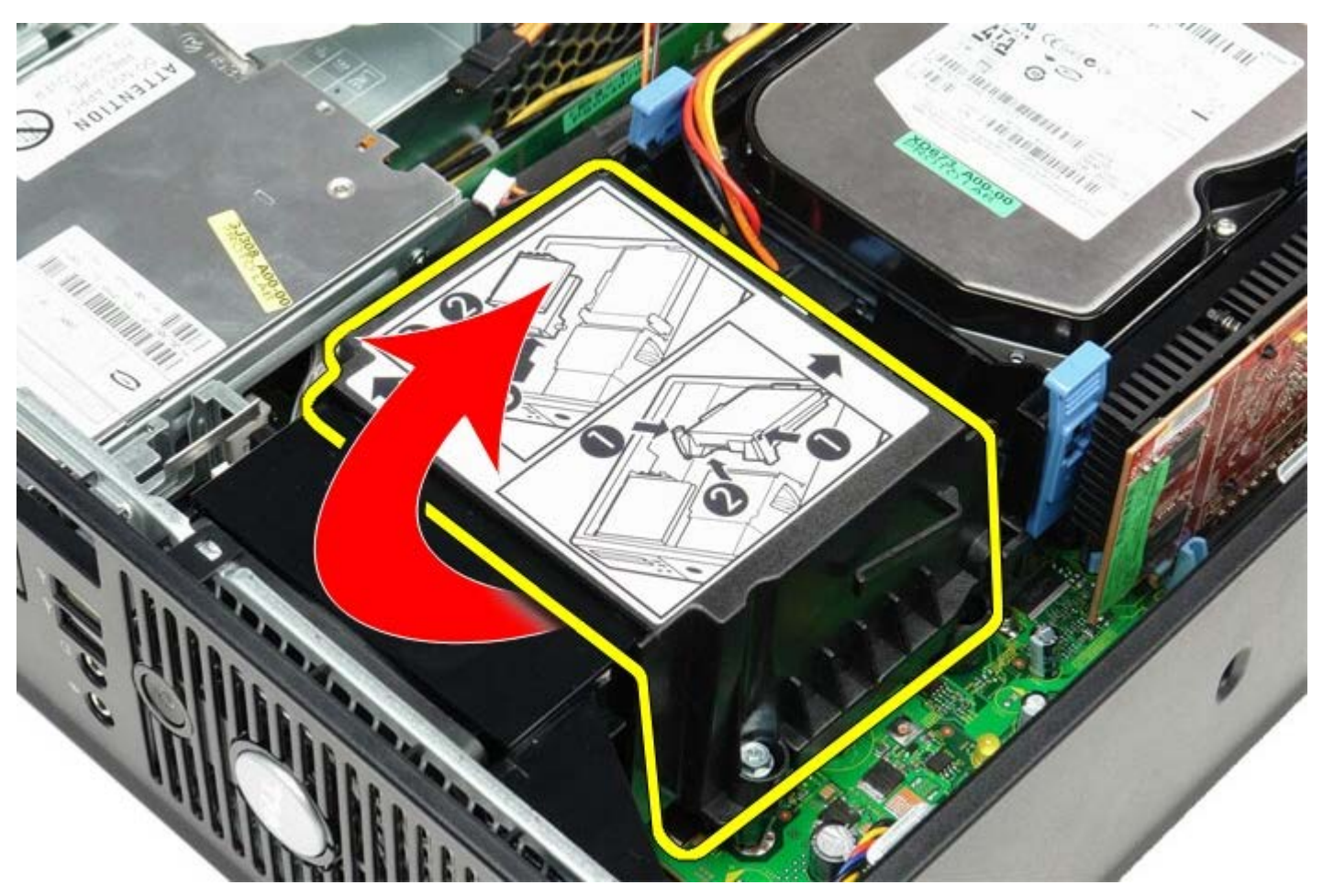

5. לחץ על ידית שחרור מכסה המעבד לכיוון מטה והחוצה כדי לשחרר את מכסה המעבד.

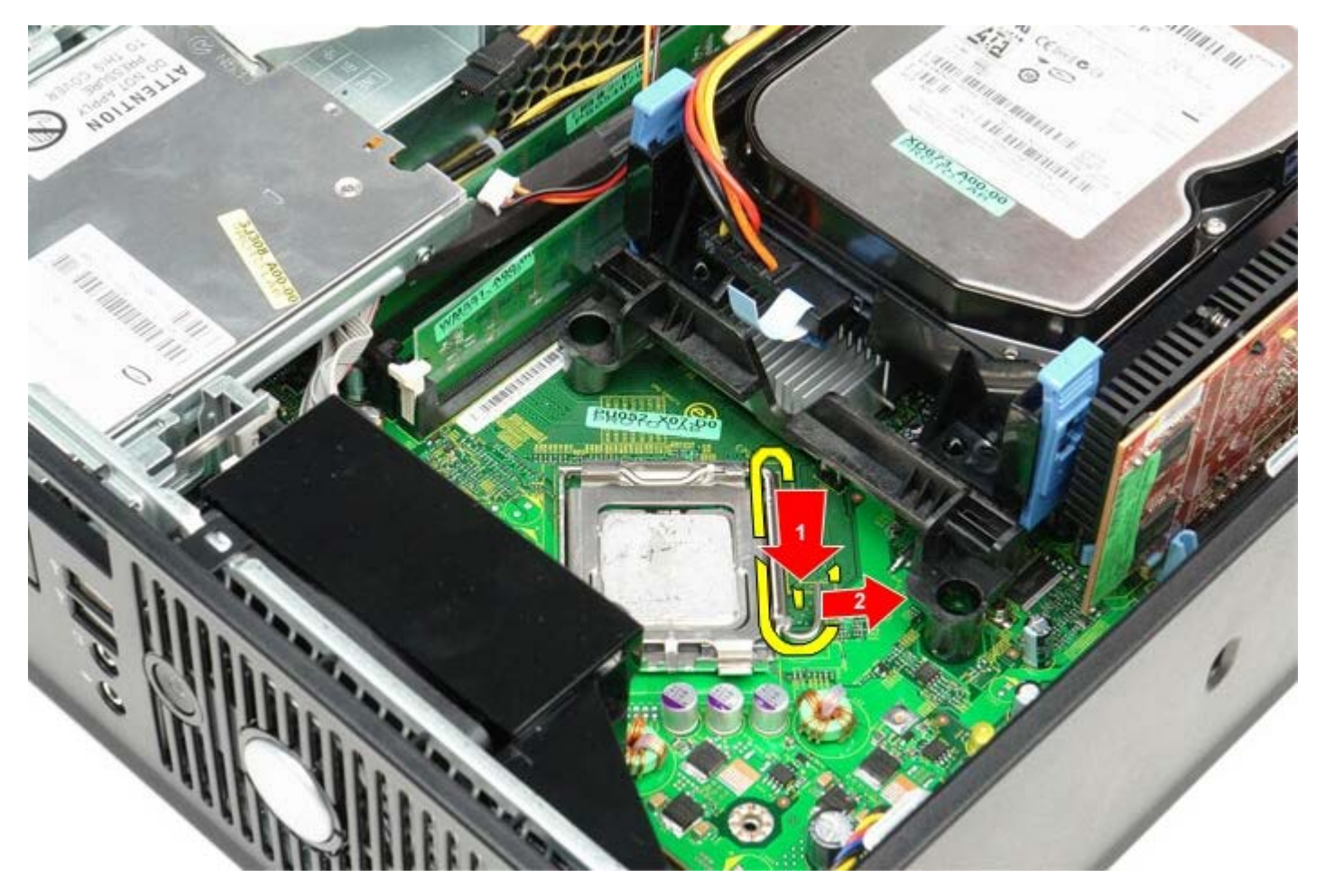

6. הרם את מכסה המעבד.

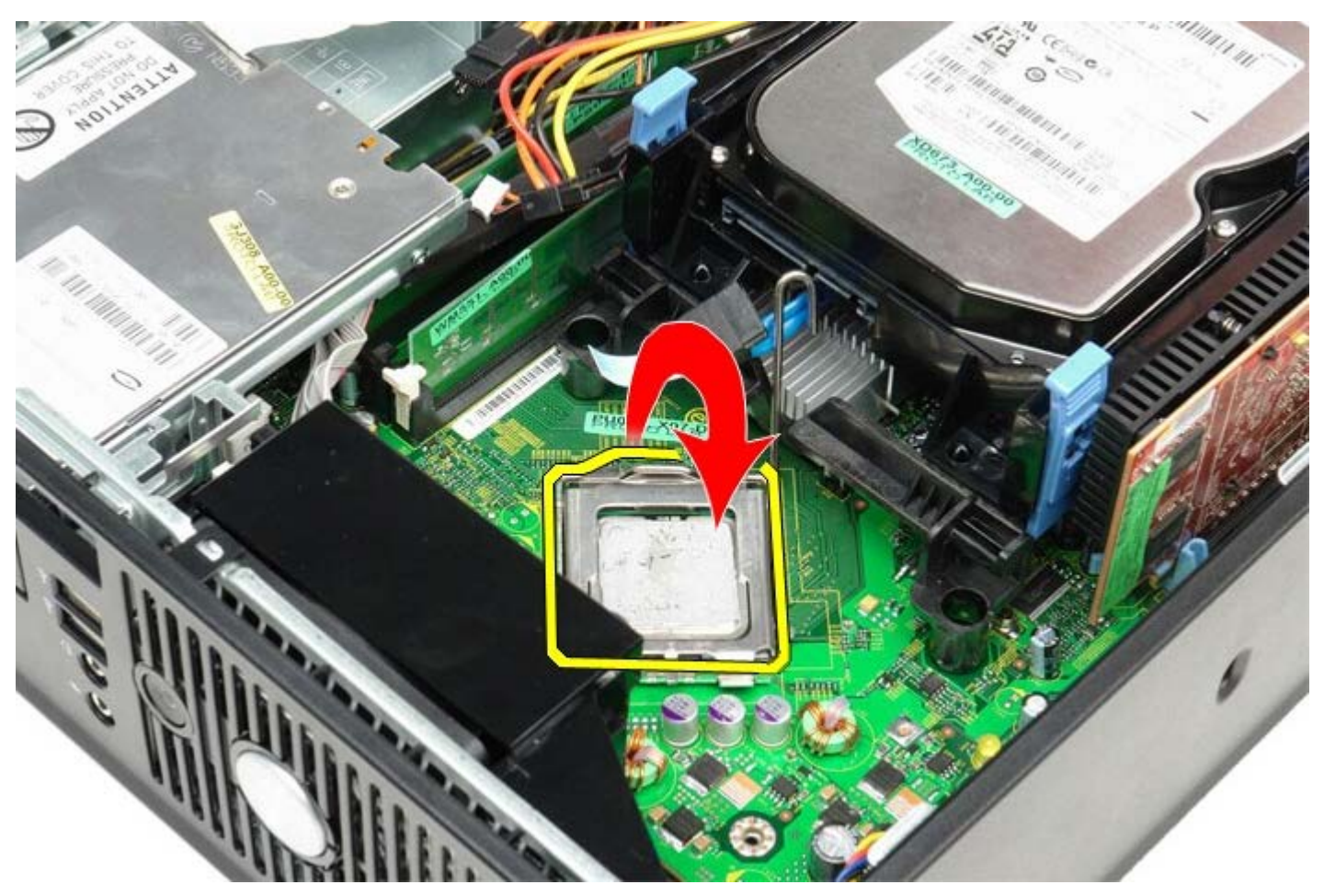

.7 הסר את המעבד מלוח המערכת.

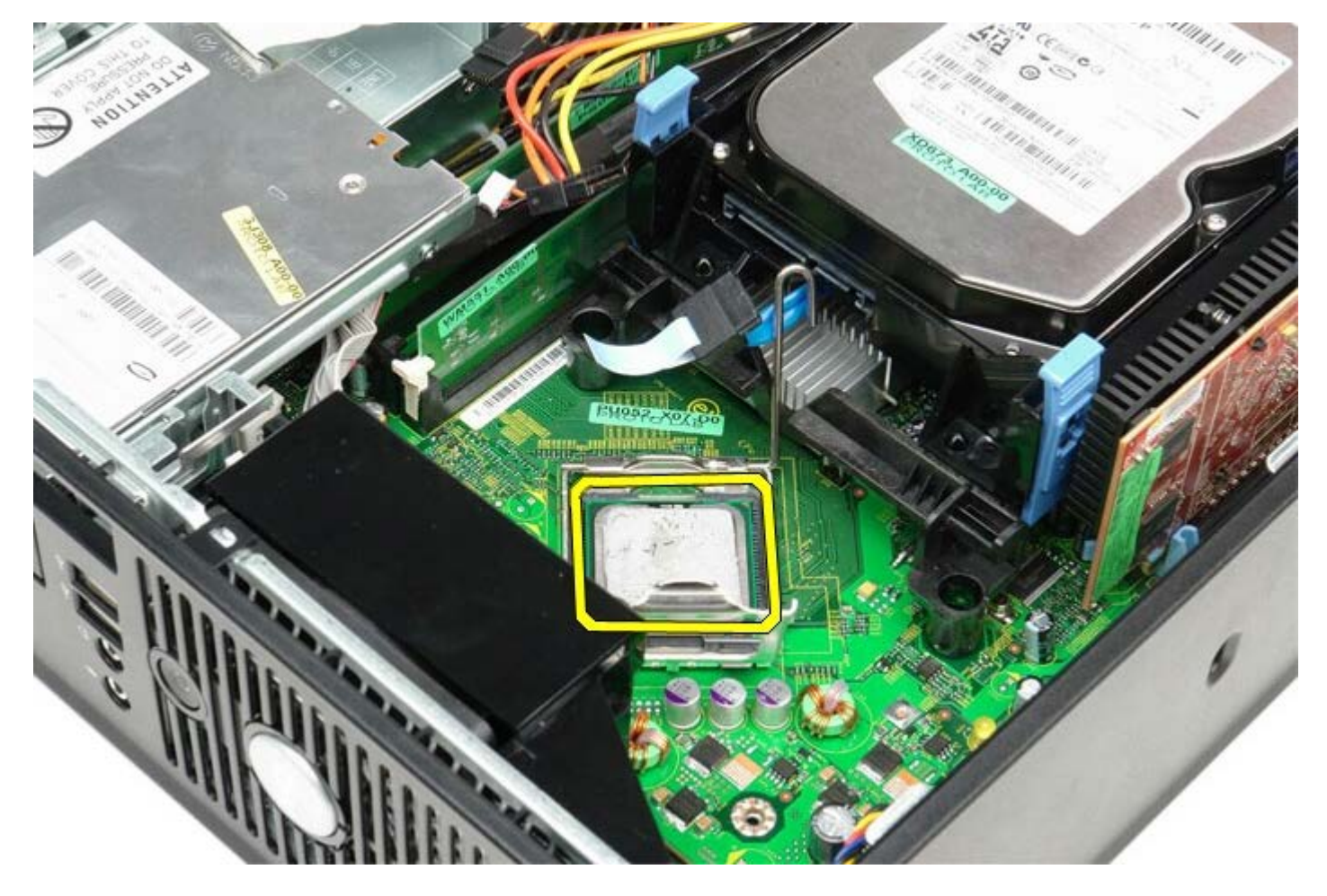

התראה: בעת החזרת המעבד, אל תיגע באף פין שבתוך השקע ואל תאפשר לחפץ כלשהו ליפול על הפינים שבשקע. 🛆

# החזרת גוף הקירור והמעבד למקומם

כדי להחזיר את גוף הקירור ואת המעבד למקומם, פעל על פי השלבים שלעיל בסדר הפוך.

### כונן קשיח

קטן Form Factor מדריך שירות של Dell™ OptiPlex™ 780 מדריך מחשב

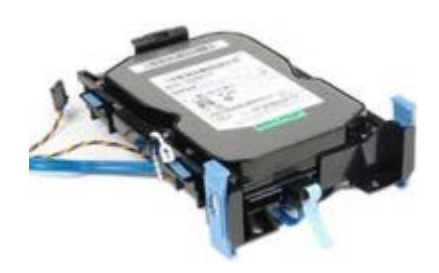

אזהרה: לפני העבודה בחלק הפנימי של המחשב, קרא את המידע בנושא בטיחות המצורף למחשב. לעיון במידע על נהלים מומלצים נוספים בנושא 🥂 בטיחות, בקר בדף הבית בנושא עמידה בדרישות התקינה בכתובת www.dell.com/regulatory\_compliance.

### הסרת הכונן הקשיח

- בצע את הפעולות המפורטות בסעיף <u>לפני עבודה בתוך המחשב</u>.
  - 2. שחרר את קשירת הכבל.

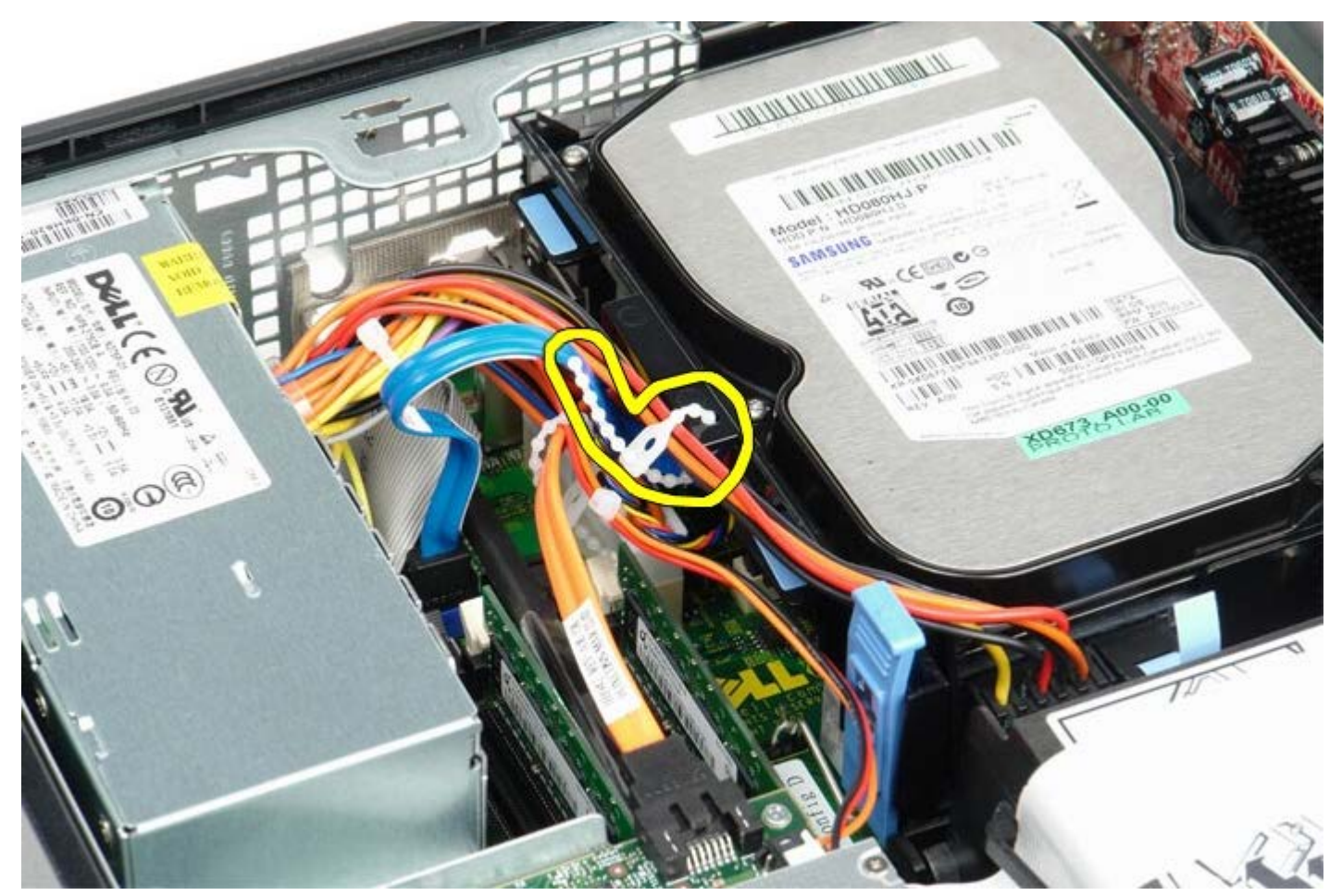

3. נתק את כבל הנתונים מלוח המערכת.

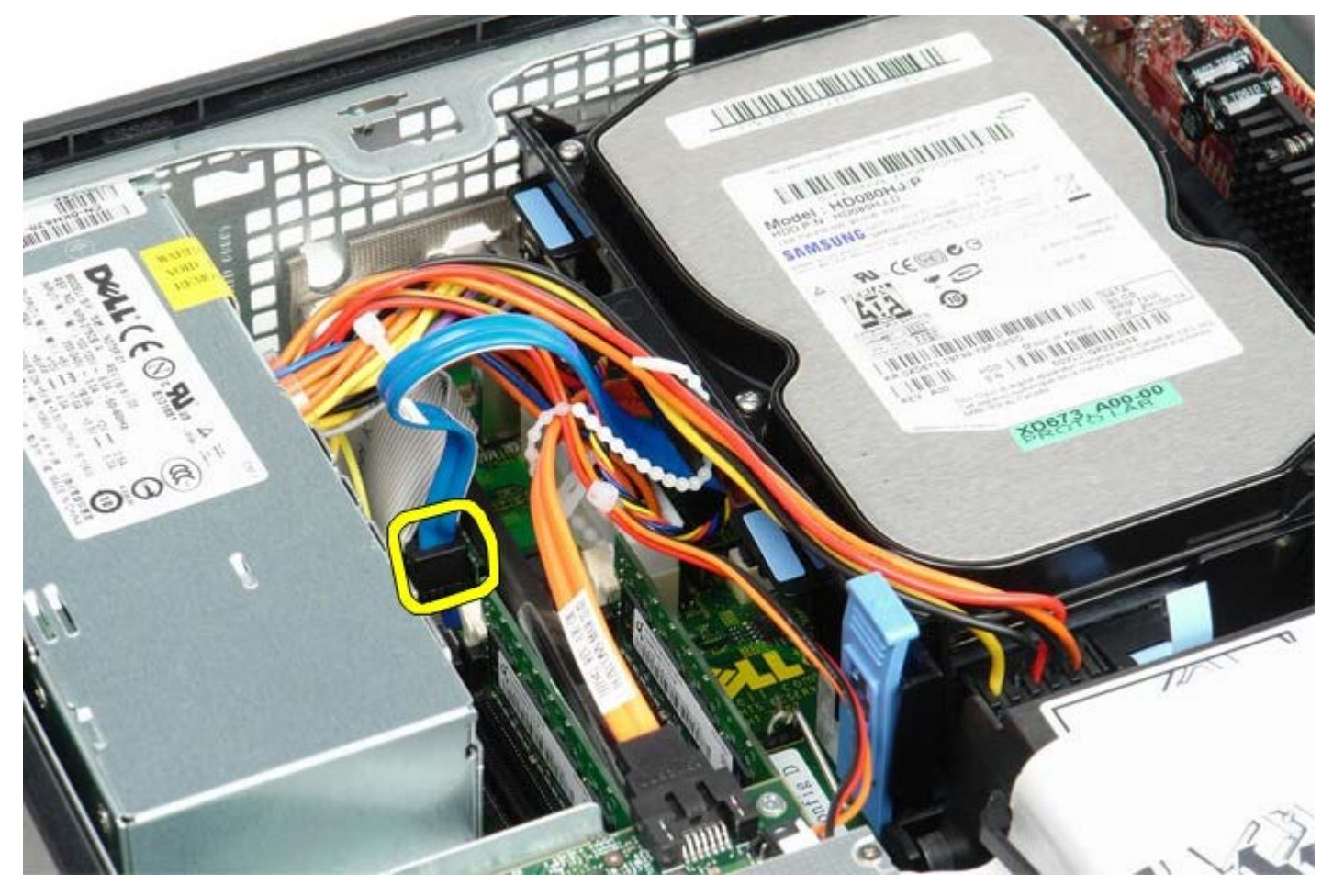

4. לחץ על הלשוניות הכחולות שמשני צידי מסגרת הכונן, ואז החלק את הכונן לכיוון מעלה אל מחוץ למחשב.

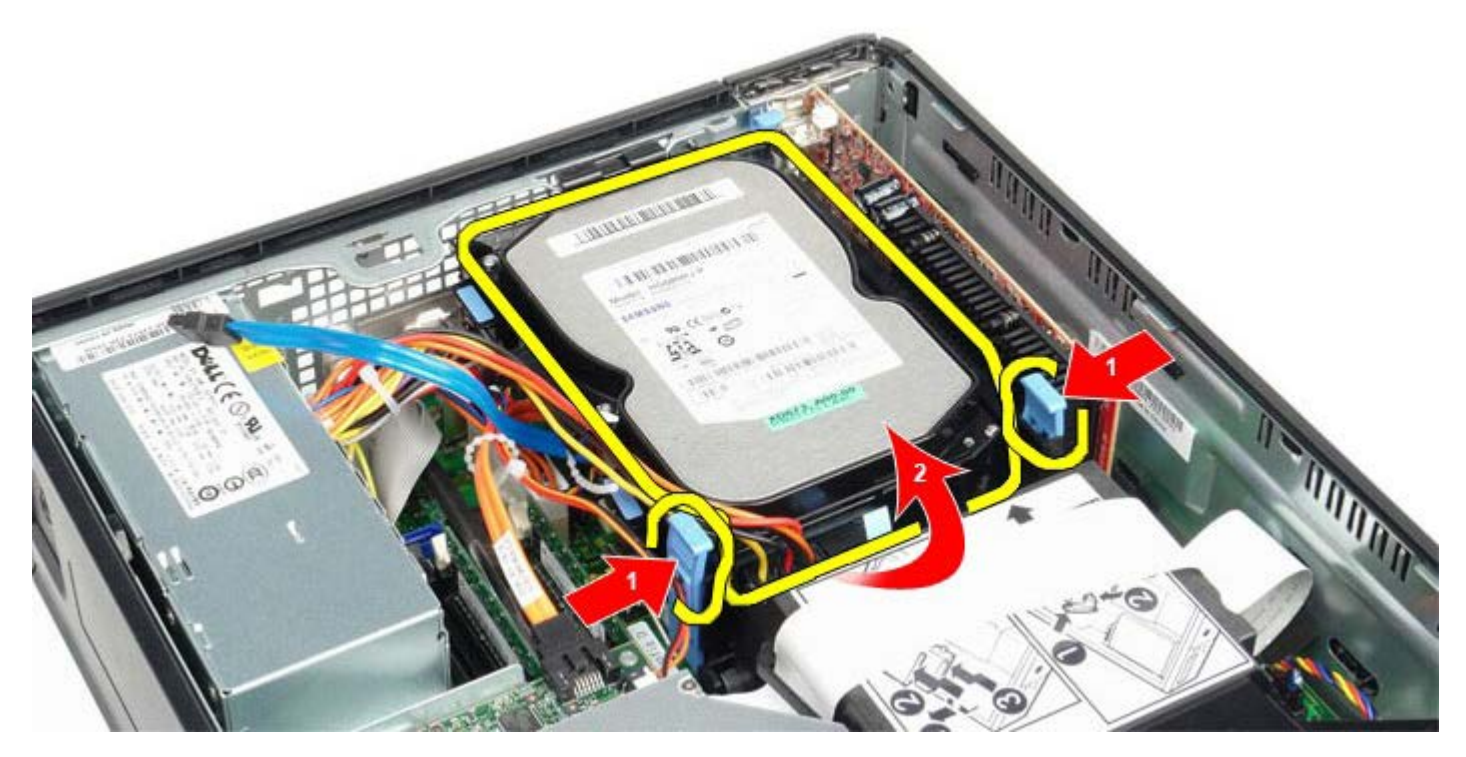

5. נתק את כבל הכוח של הכונן הקשיח.

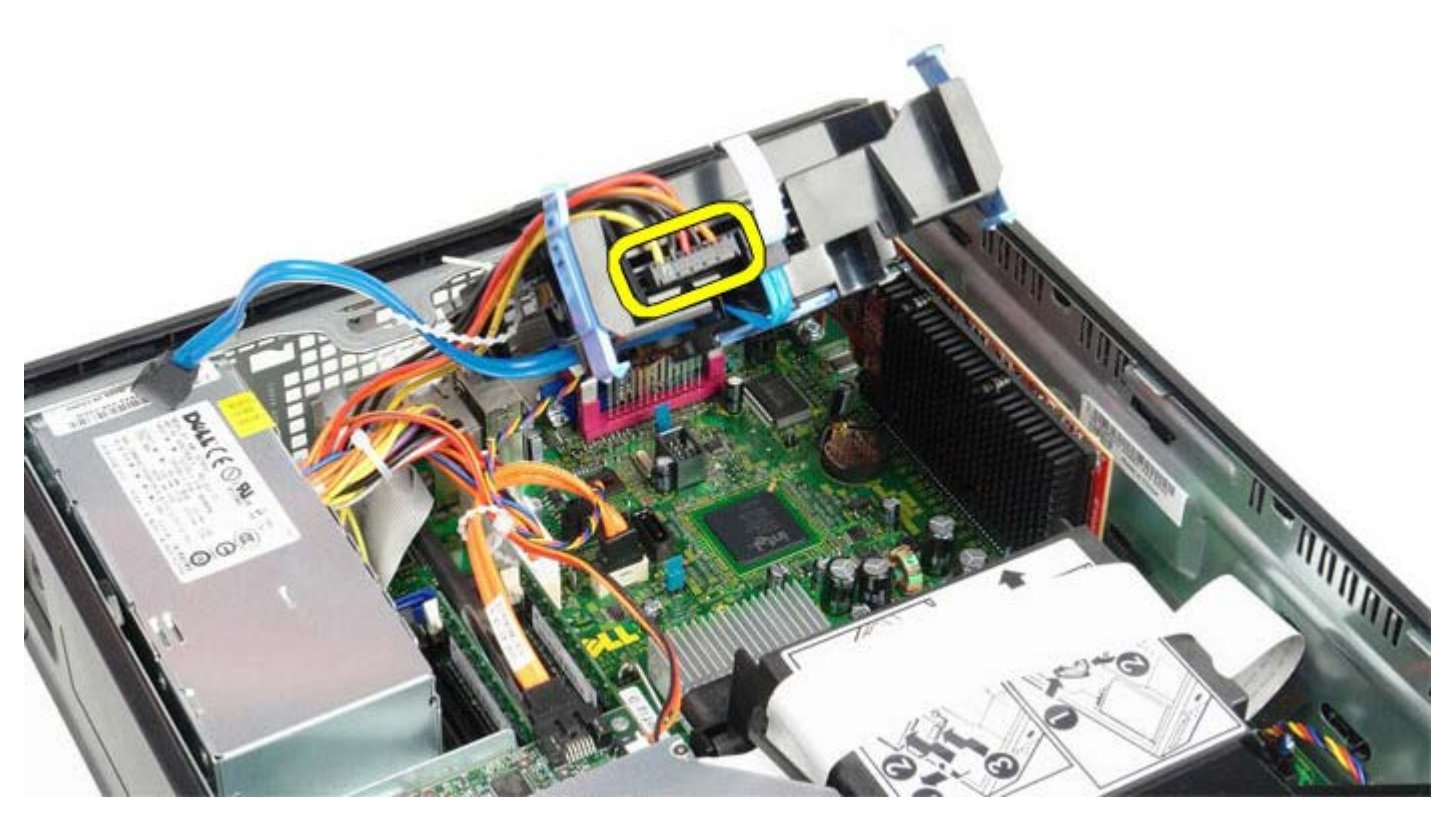

6. נתק את כבל מאוורר הכונן הקשיח.

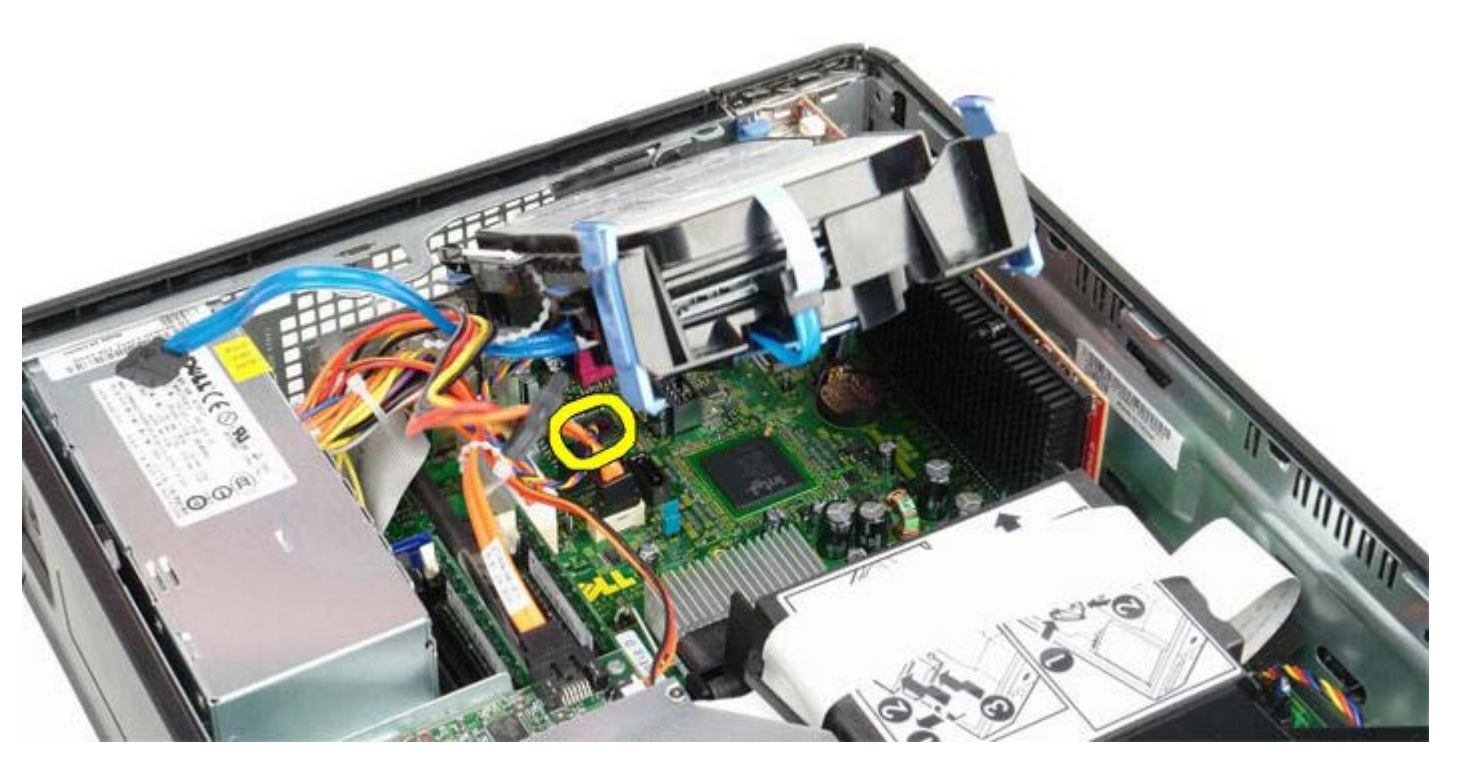

7. הסר מהמחשב את מסגרת הכונן הקשיח.

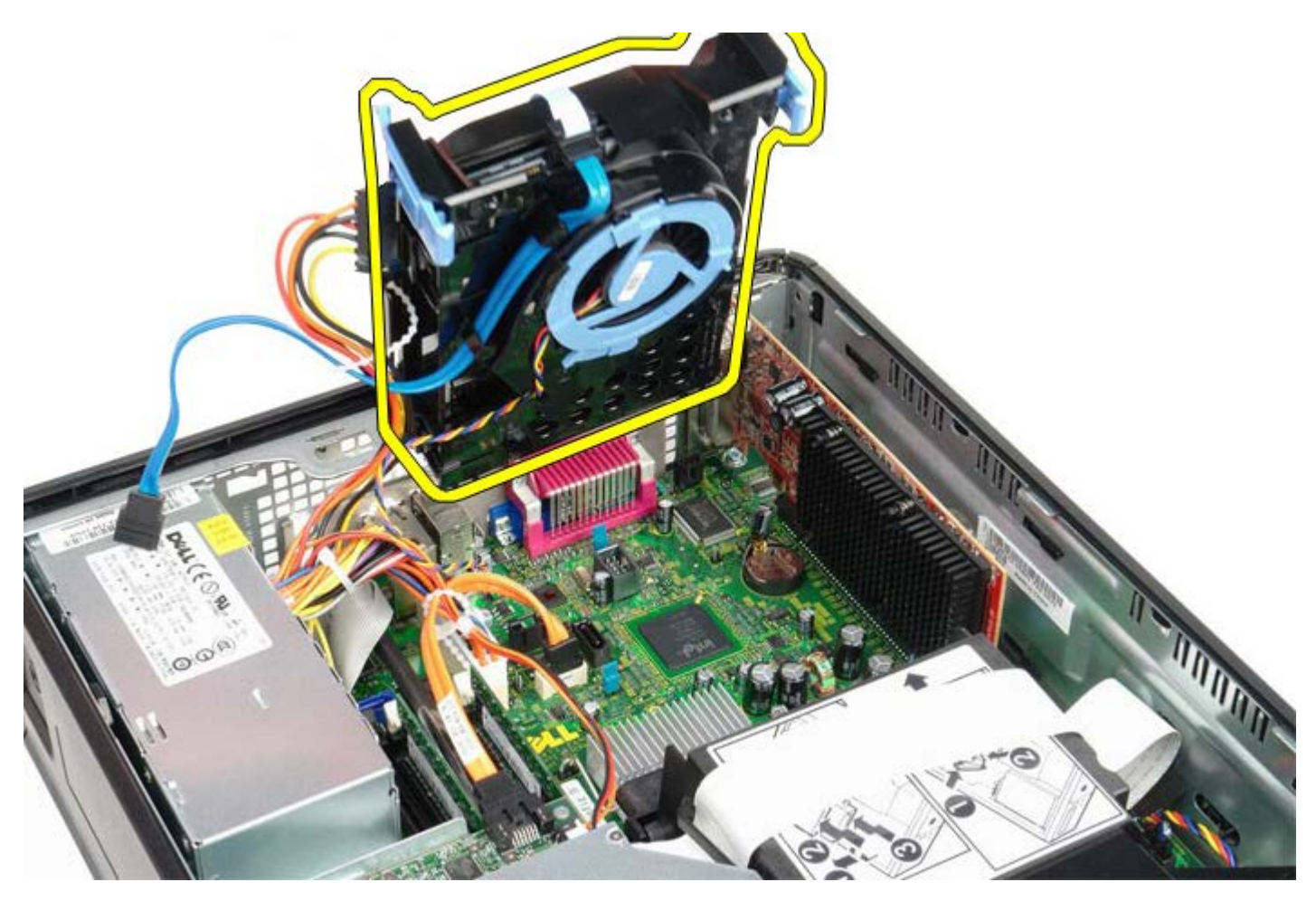

8. נתק את כבל הנתונים של הכונן הקשיח ממסגרת הכונן הקשיח על ידי משיכה בלשונית הכחולה.

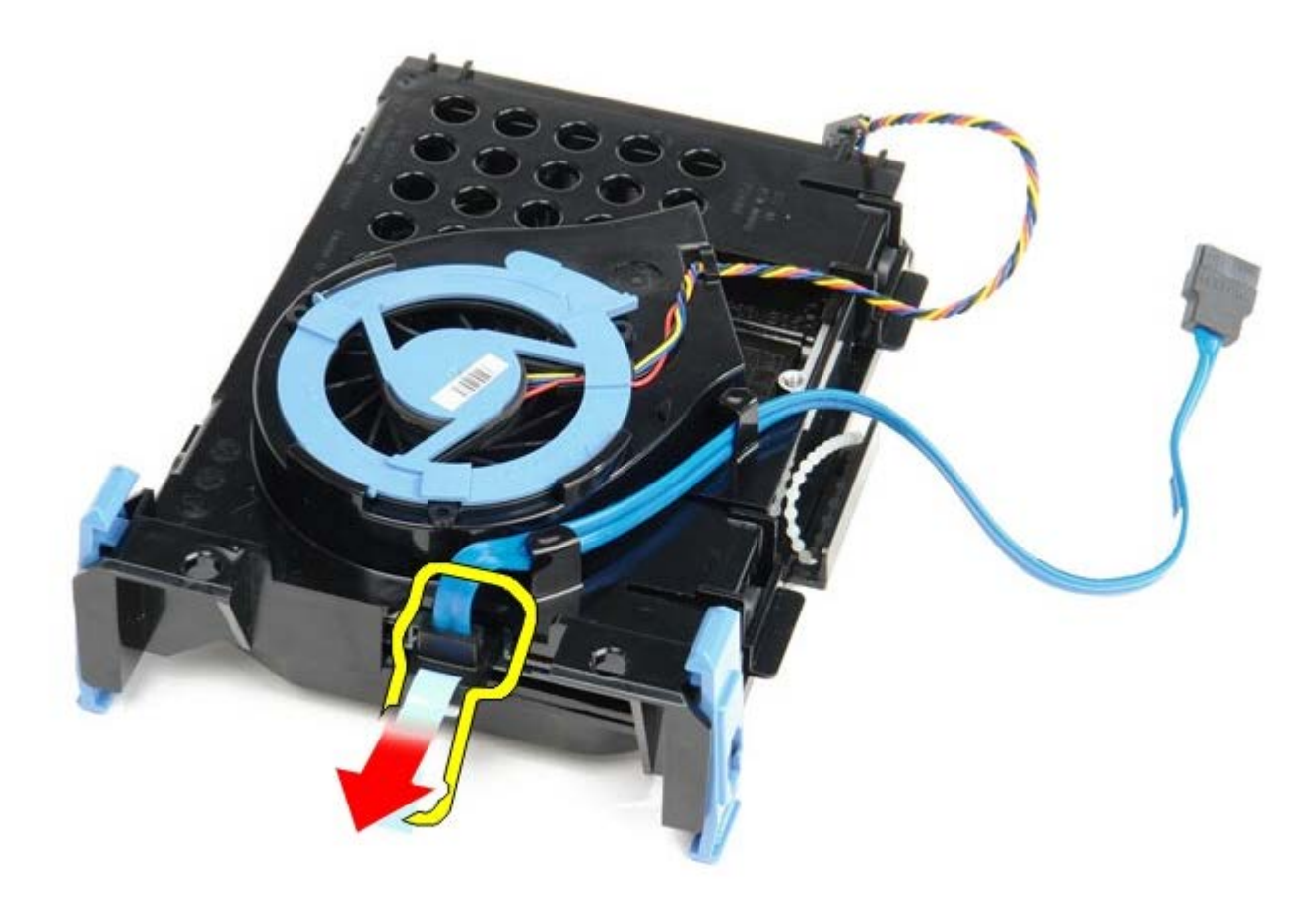

9. הסר את כבל הנתונים של הכונן הקשיח מצידו החיצוני של מסגרת הכונן.

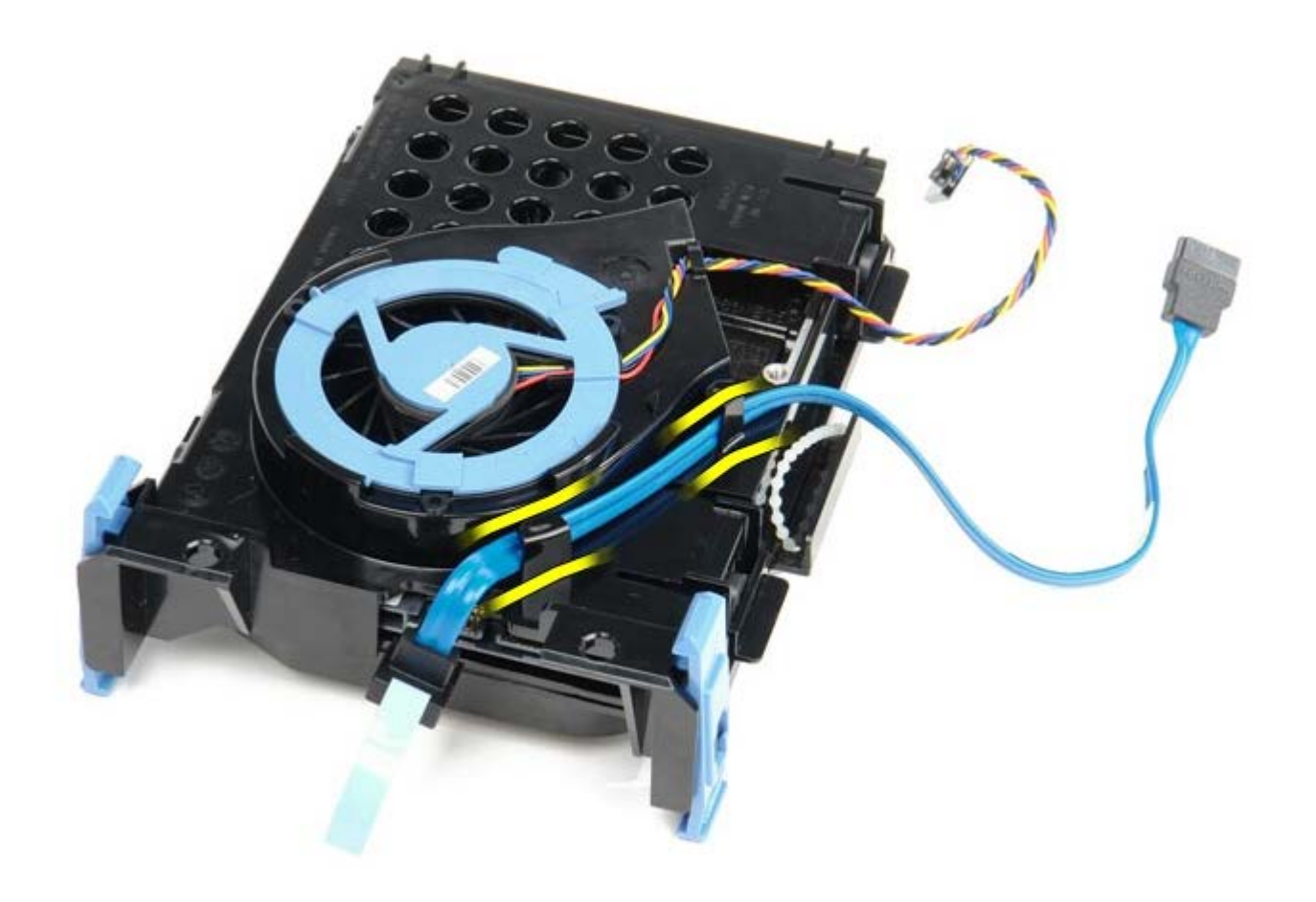

10. הסר את כבל המאוורר מצידו החיצוני של כלוב הכונן הקשיח.

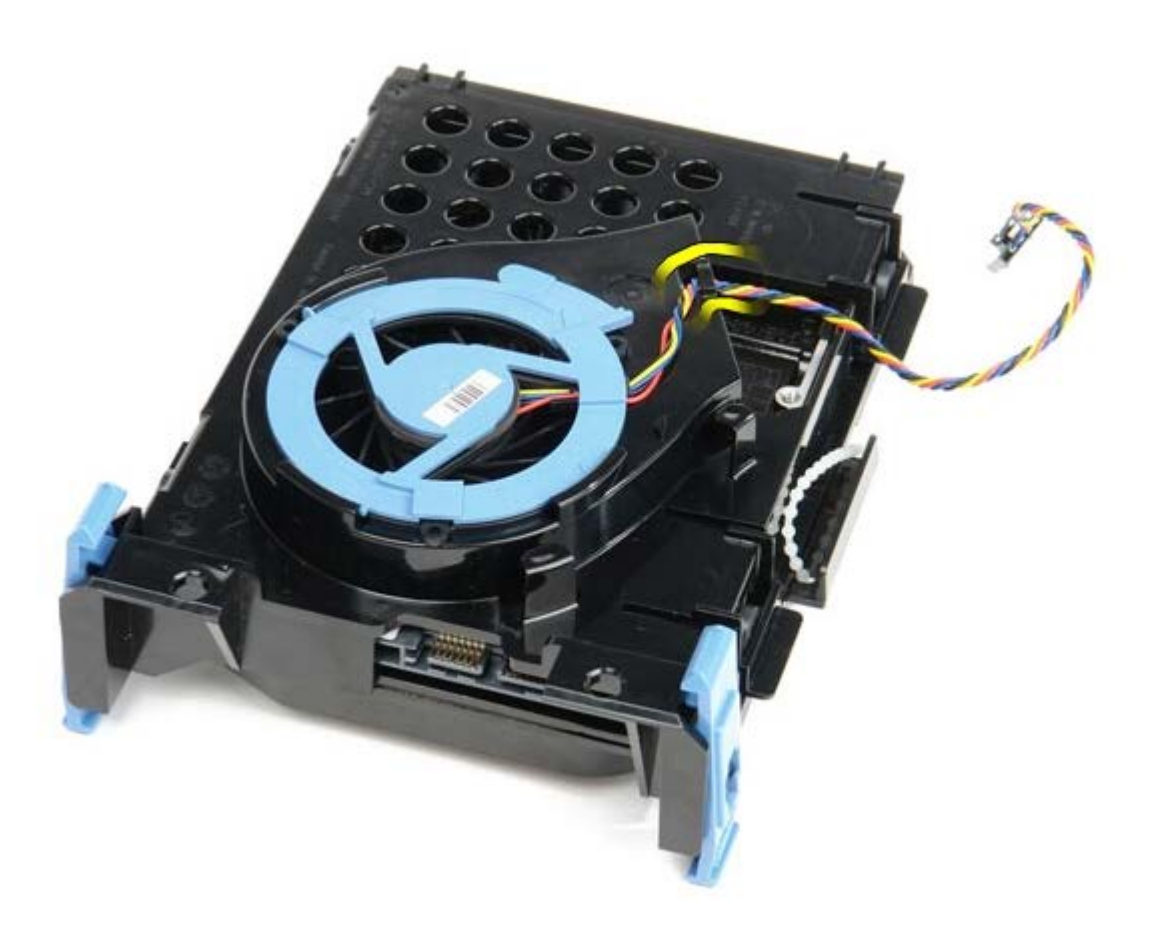

.11. כדי לשחרר את מאוורר הכונן הקשיח, הרם את הלשונית הכחולה וסובב אותה נגד כיוון השעון.

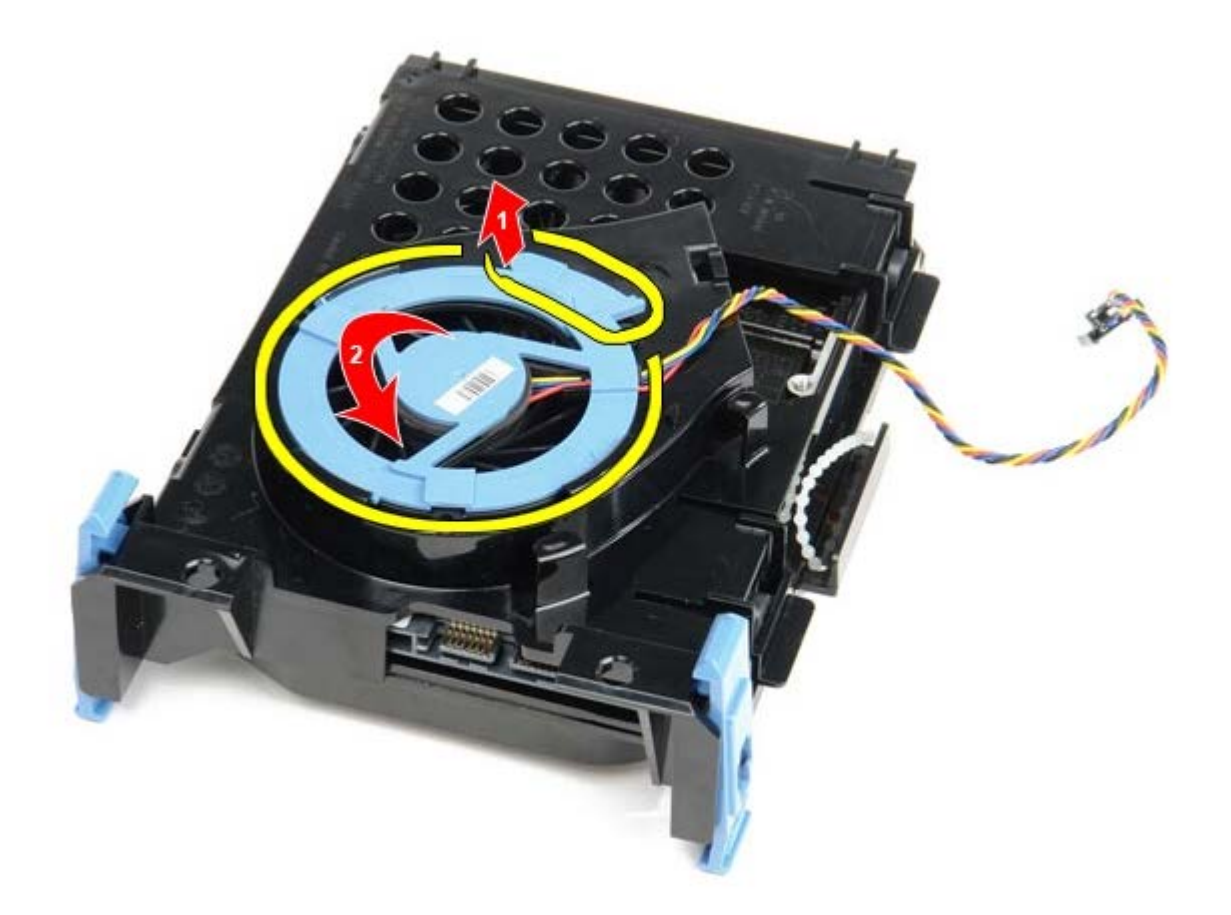

12. הסר את מאוורר הכונן הקשיח.

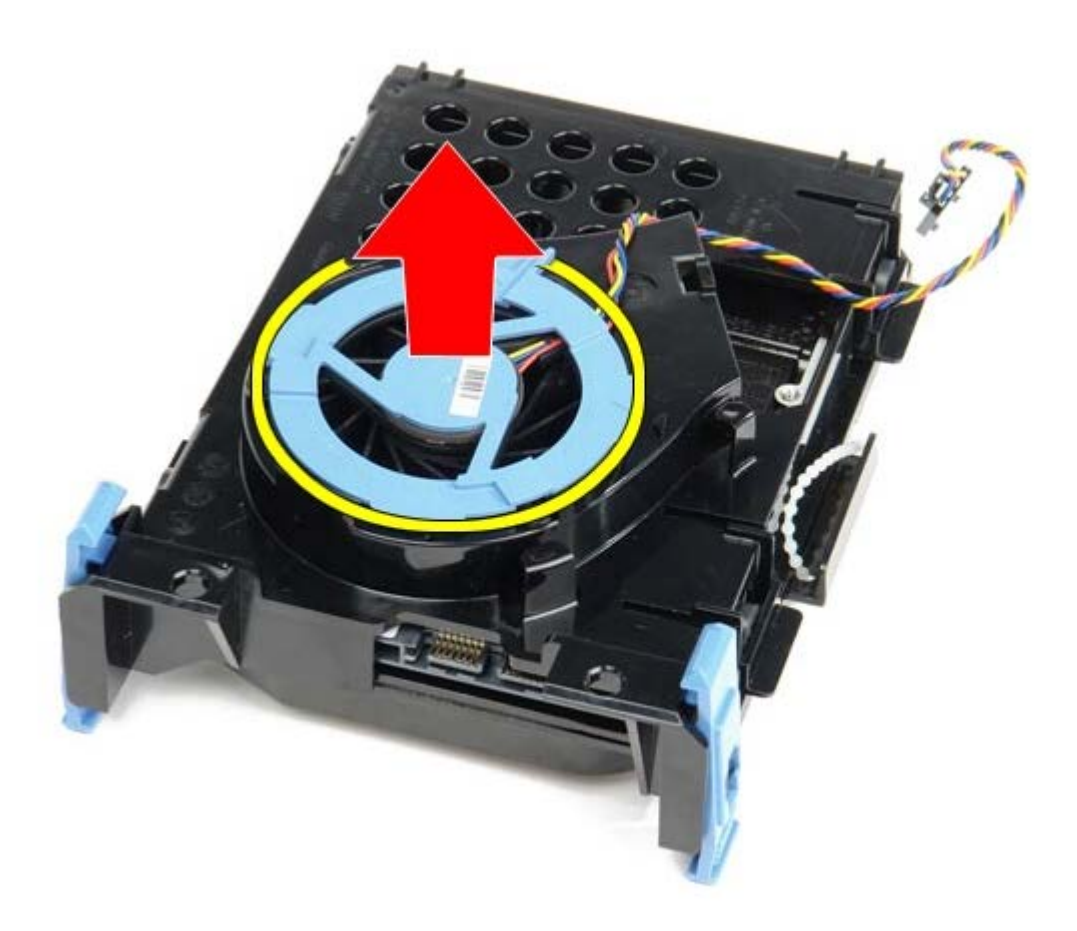

13. כדי לשחרר את הכונן הקשיח מתוך הכלוב שלו, משוך את הלשוניות הכחולות לאחור ומשוך את הכונן בכיוון קדימה.

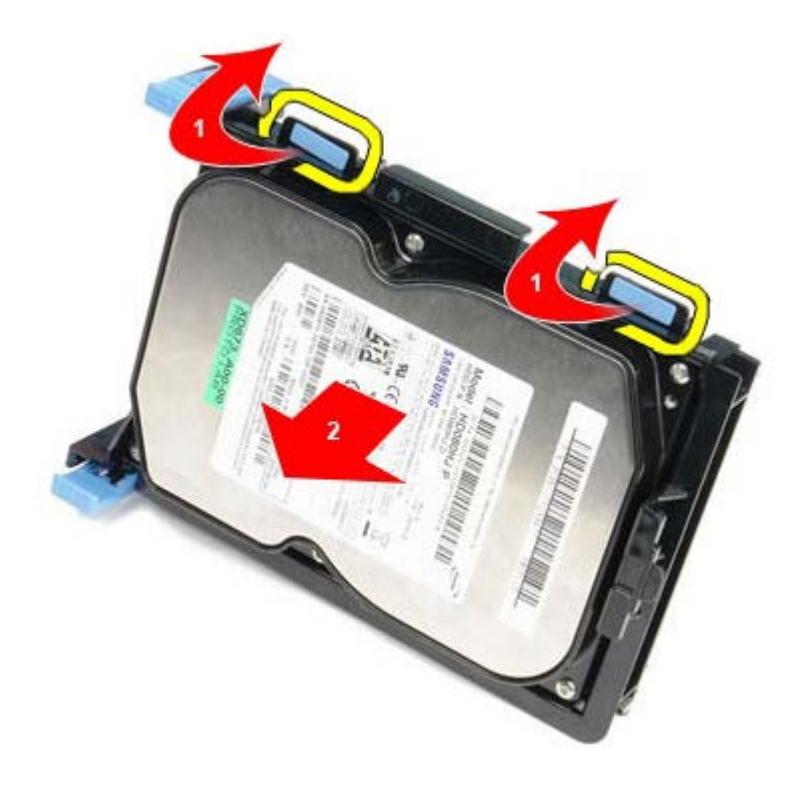

. הסר את הכונן הקשיח עצמו מתוך מסגרת הכונן הקשיח.

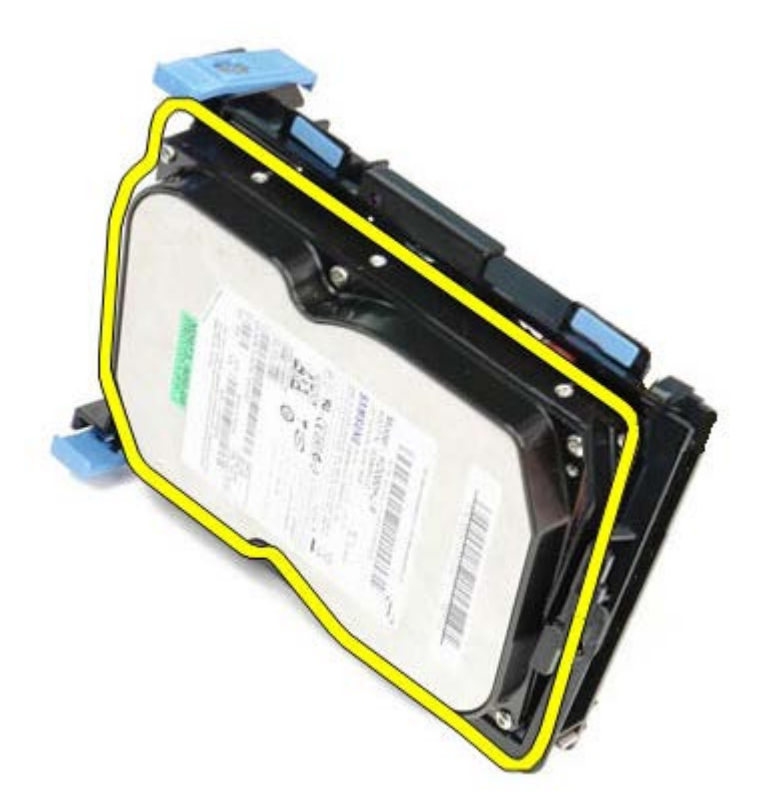

## החזרת הכונן הקשיח למקומו

כדי להחזיר את כונן התקליטונים למקומו, פעל על פי השלבים לעיל בסדר הפוך.

## לוח המערכת

קטן Form Factor מדריך שירות של 180 ™Dell™ OptiPlex מחשב

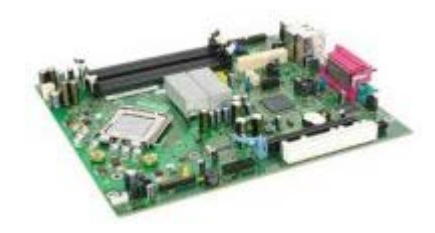

אזהרה: לפני העבודה בחלק הפנימי של המחשב, קרא את המידע בנושא בטיחות המצורף למחשב. לעיון במידע על נהלים מומלצים נוספים בנושא בטיחות, בקר בדף הבית בנושא עמידה בדרישות התקינה בכתובת www.dell.com/regulatory\_compliance.

### הסרת לוח המערכת

- 1. בצע את הפעולות המפורטות בסעיף <u>לפני עבודה בתוך המחשב</u>.
  - 2. הסר את <u>הכונן האופטי</u>.
  - 3. הסר את <u>כונן תקליטונים</u>.
  - 4. הסר את <mark>הכונן הקשיח</mark>.
  - 5. הסר את <u>כרטיס/י ההרחבה</u>.
    - 6. הסר את <mark>הזיכרון</mark>.
  - 7. הסר את <mark>גוף הקירור והמעבד</mark>.
  - 8. נתק את כבל מתח המעבד מלוח המערכת.

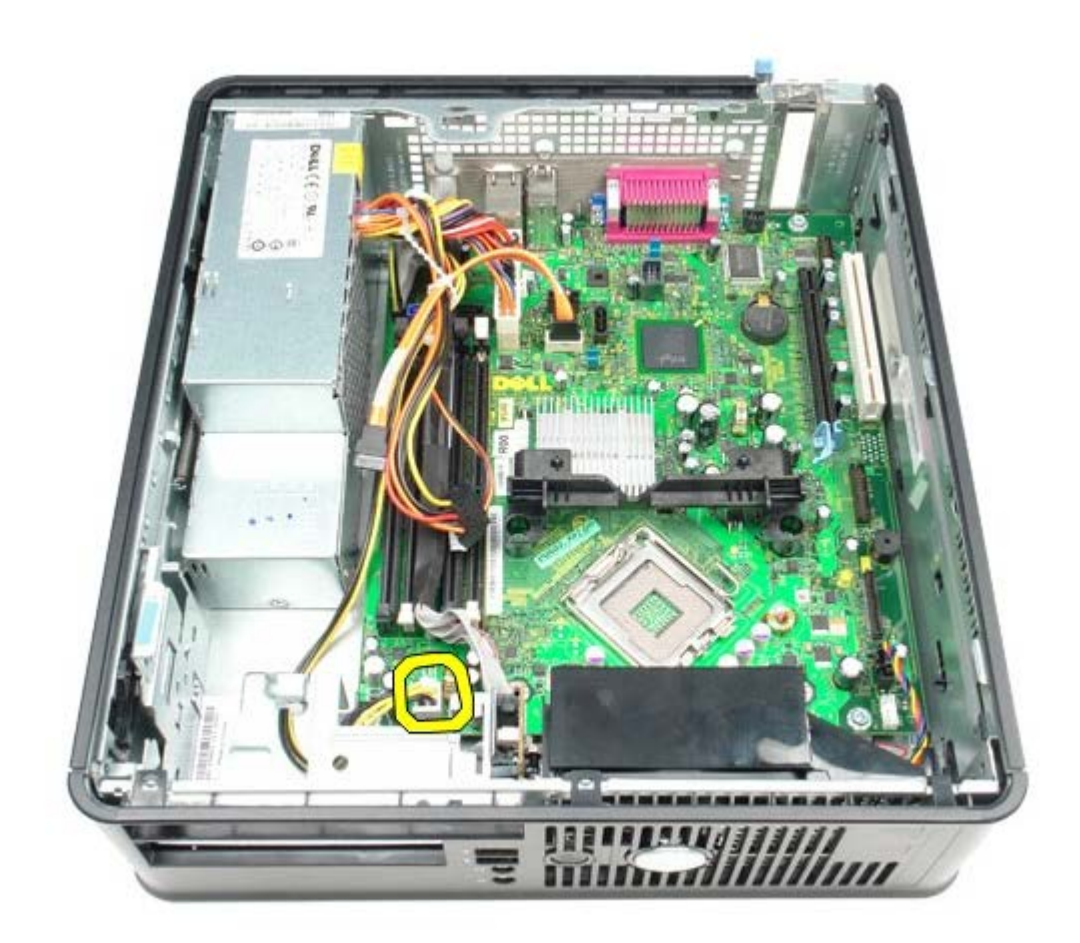

9. נתק את כבלי הנתונים של הכונן הקשיח והכונן האופטי מלוח המערכת.

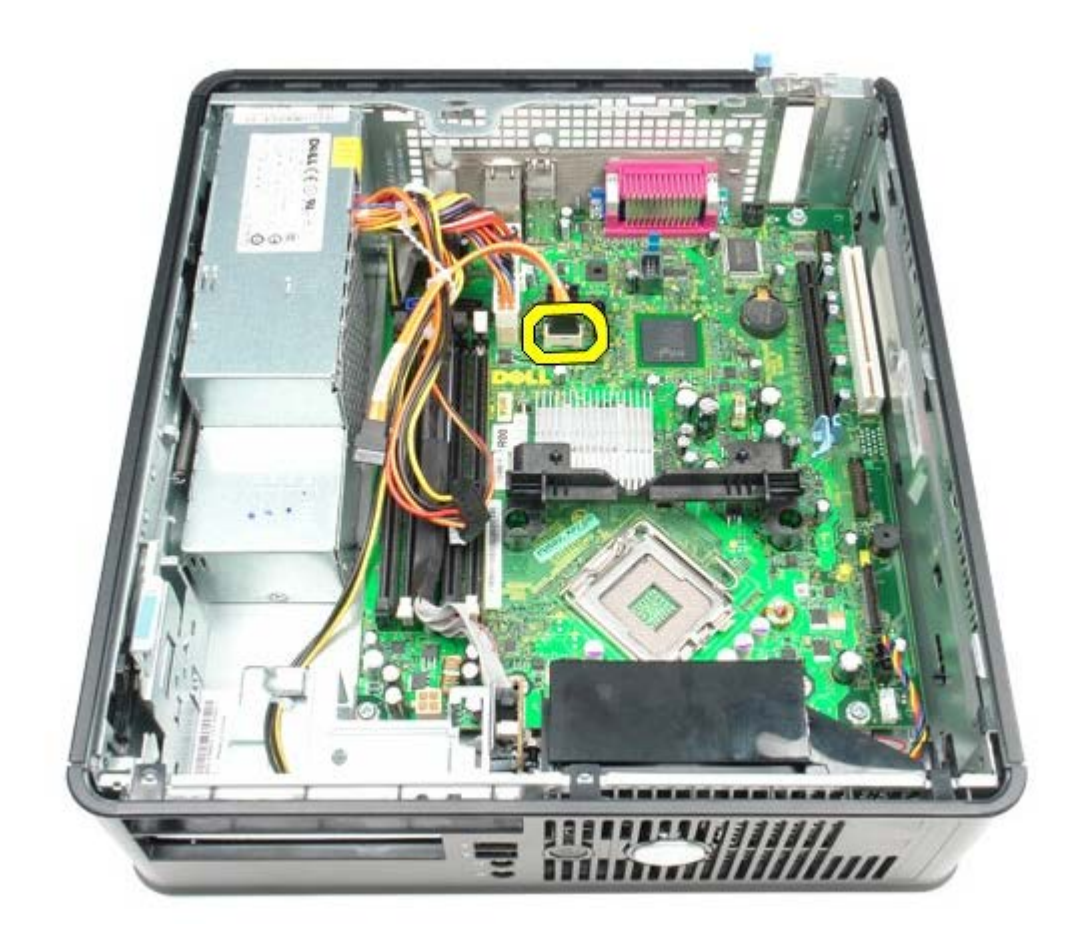

10. נתק את מחבר הכוח הראשי.

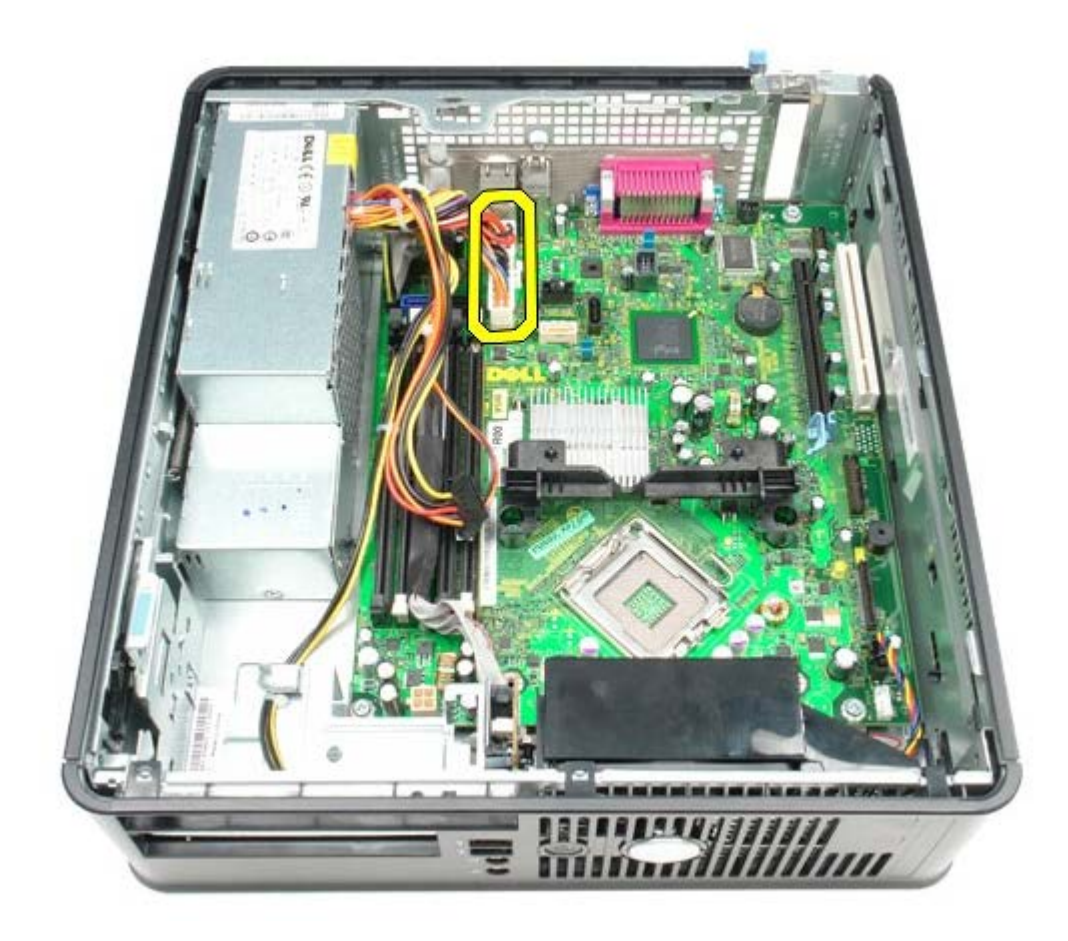

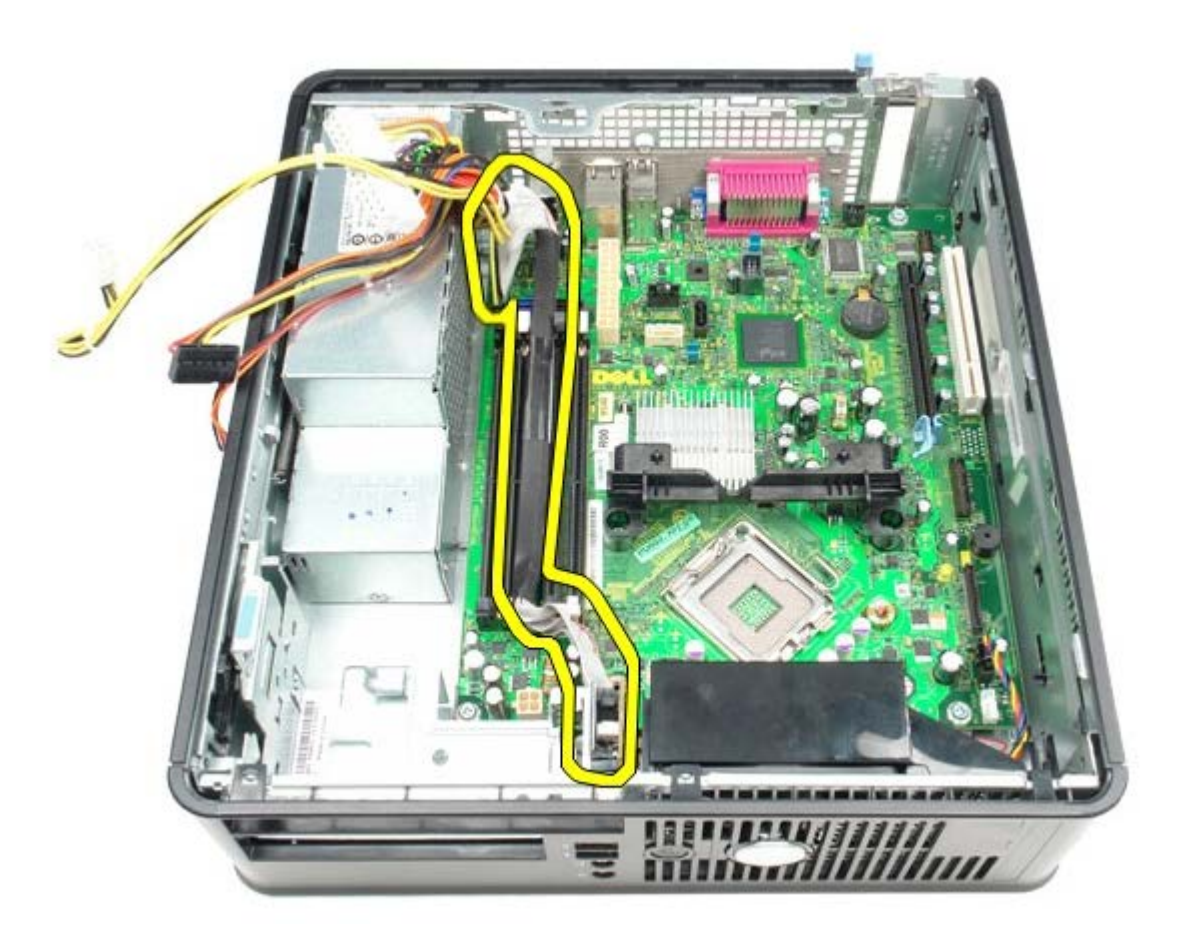

12. נתק את כבל מאוורר המחשב.

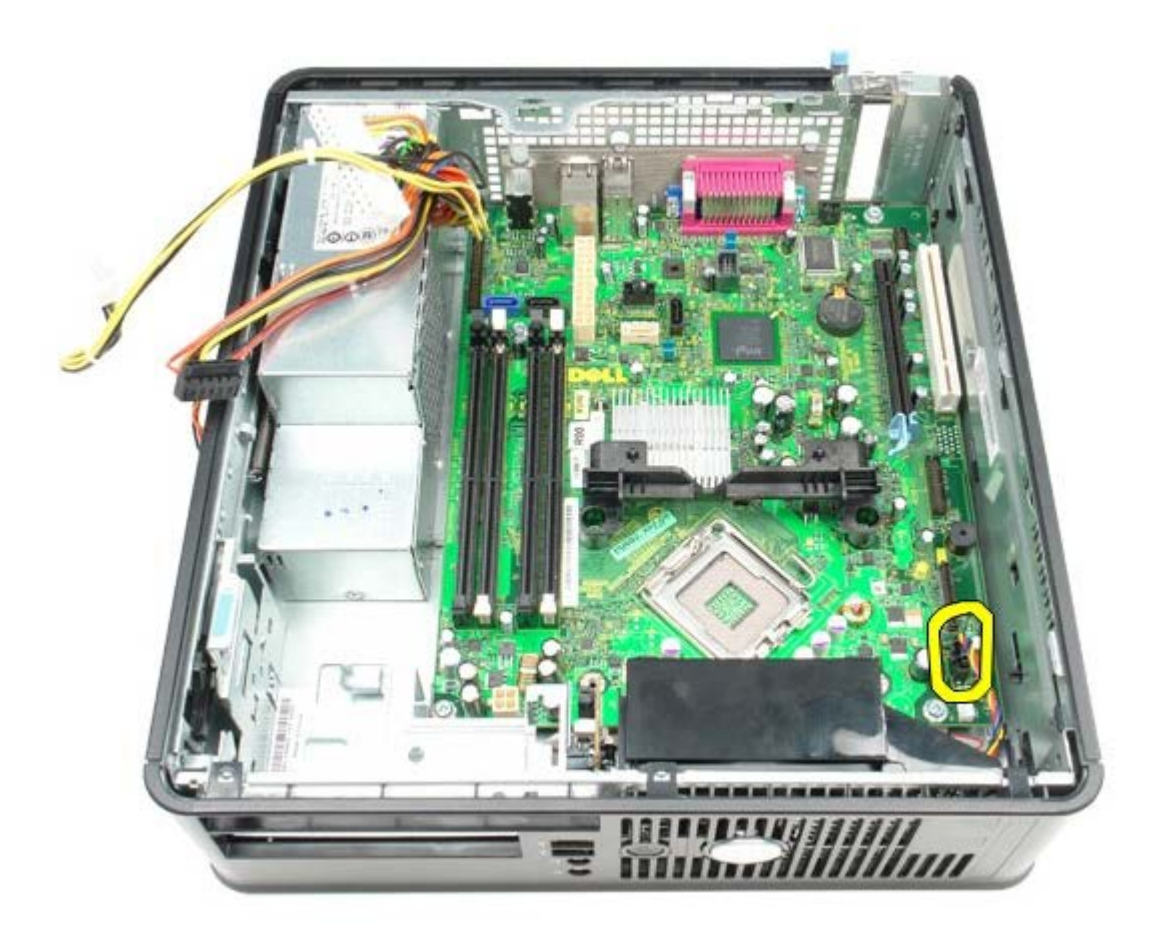

13. הסר את הברגים המחברים את מכלול גוף הקירור אל לוח המערכת.

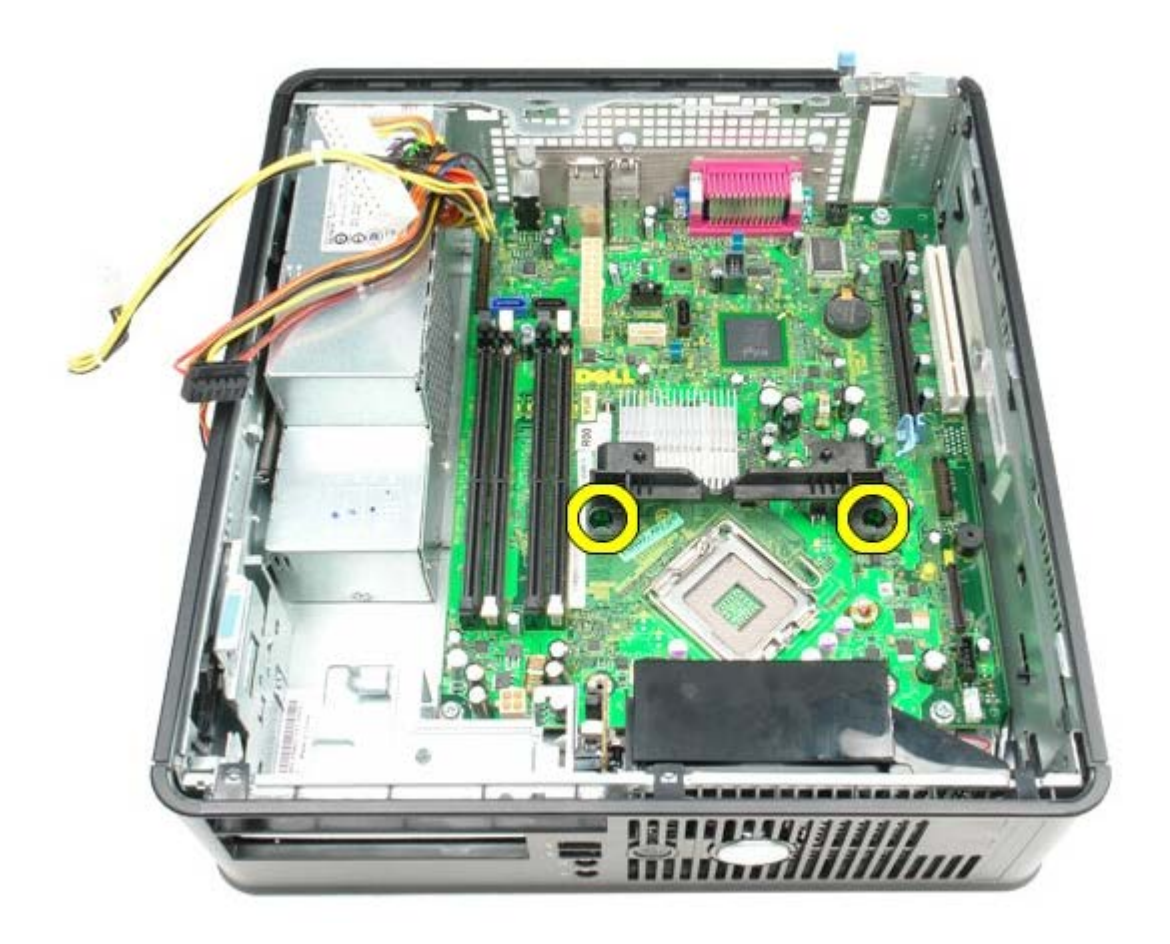

14. הסר את מסגרת גוף הקירור.

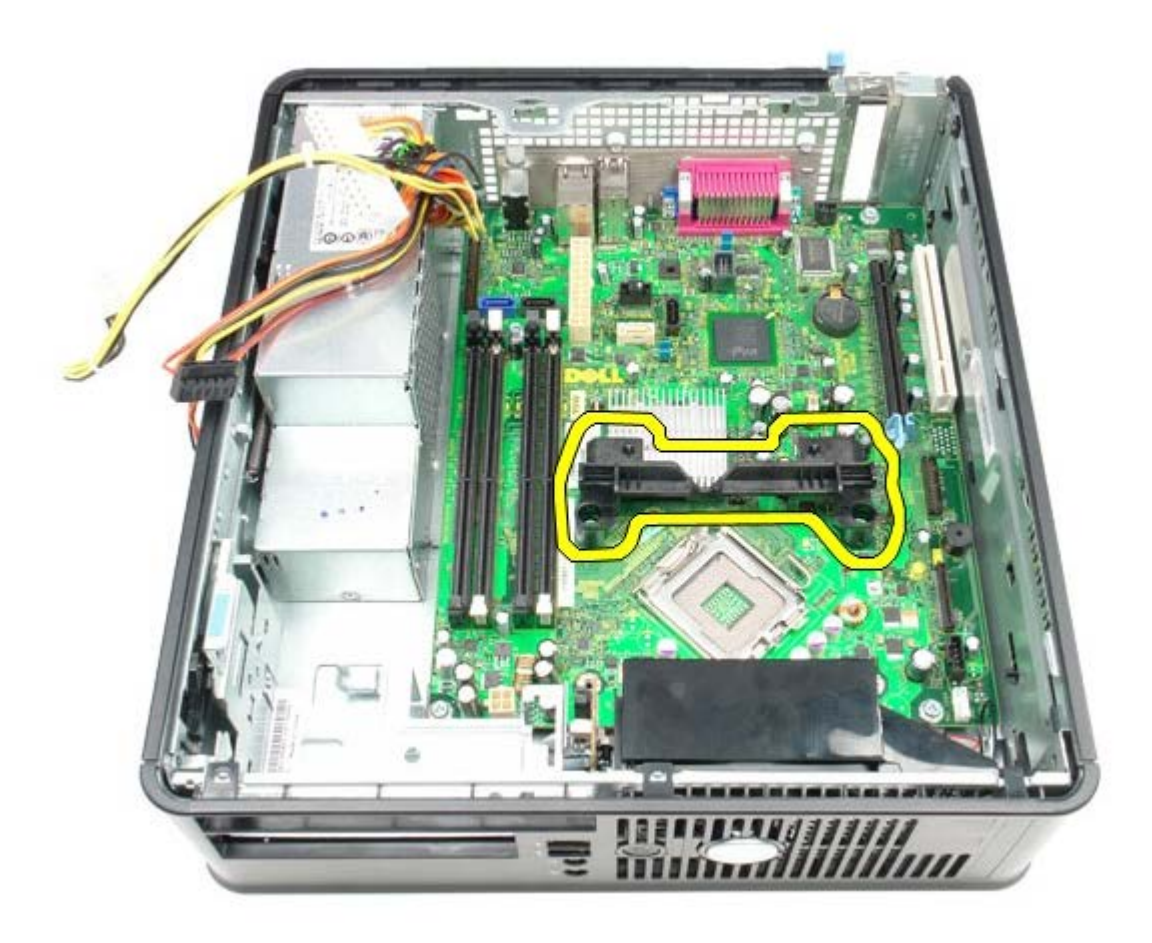

15. הסר את הברגים המאבטחים את לוח המערכת למארז המחשב.

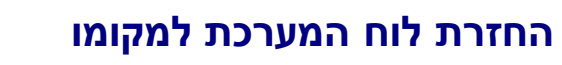

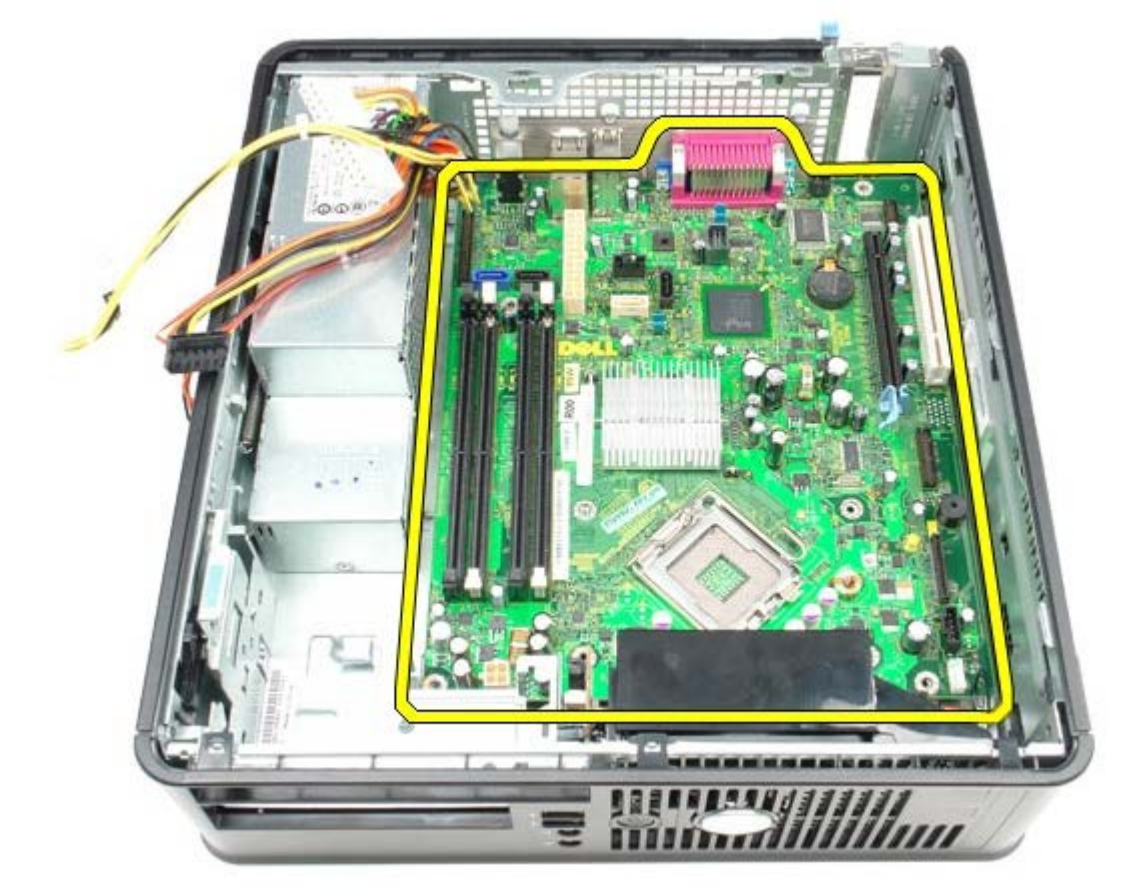

16. הסר את לוח המערכת.

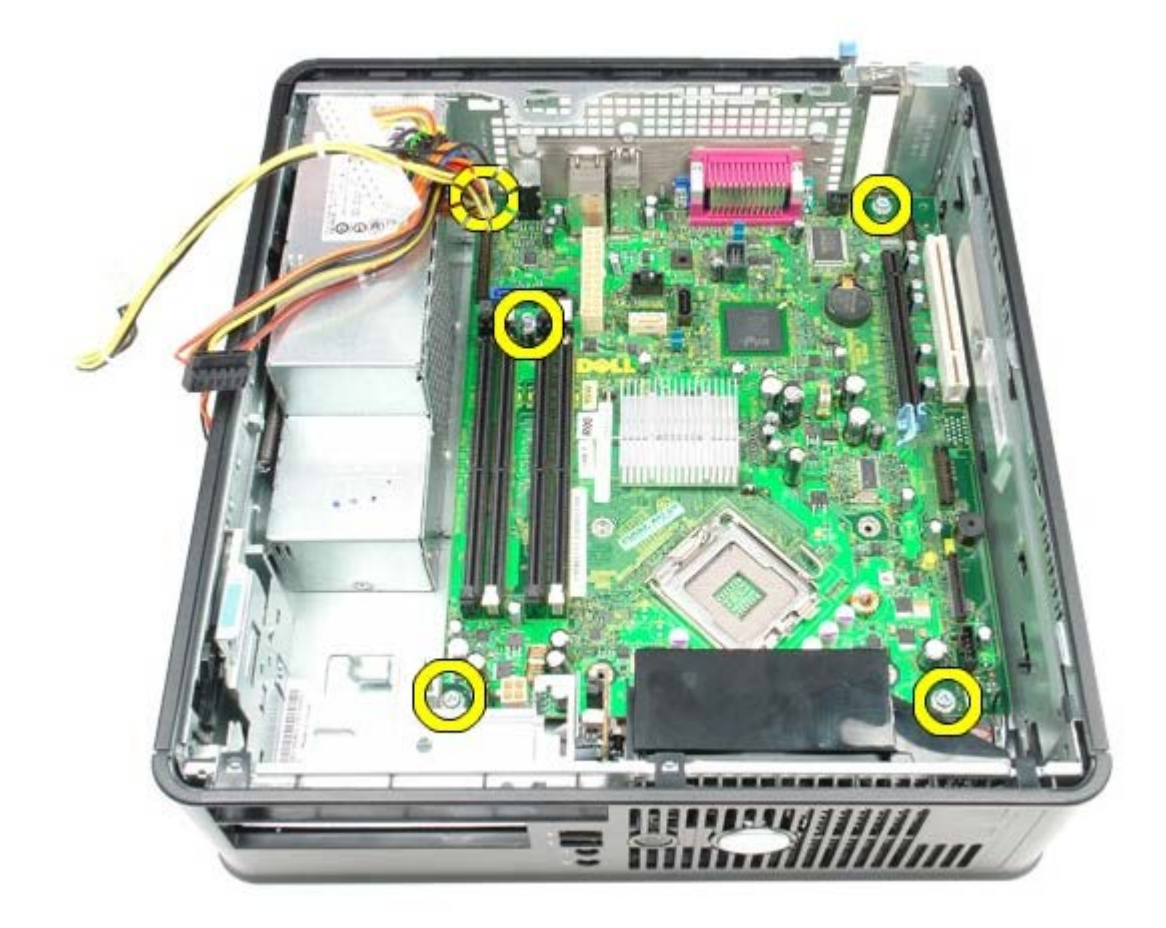

כדי להחזיר את לוח המערכת למקומו, פעל על פי השלבים שלעיל בסדר הפוך.

### מאוורר

קטן Form Factor מדריך שירות של Dell™ OptiPlex™ 780 מדריך מחשב

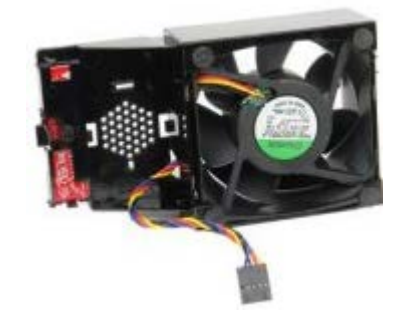

אזהרה: לפני העבודה בחלק הפנימי של המחשב, קרא את המידע בנושא בטיחות המצורף למחשב. לעיון במידע על נהלים מומלצים נוספים בנושא 🛕 בטיחות, בקר בדף הבית בנושא עמידה בדרישות התקינה בכתובת www.dell.com/regulatory\_compliance.

#### הסרת המאוורר

- 1. בצע את הפעולות המפורטות בסעיף <u>לפני עבודה בתוך המחשב</u>.
  - 2. הסר את <u>לוח המערכת</u>.
  - .3 הסר את הכבל השטוח של נורית האבחון.

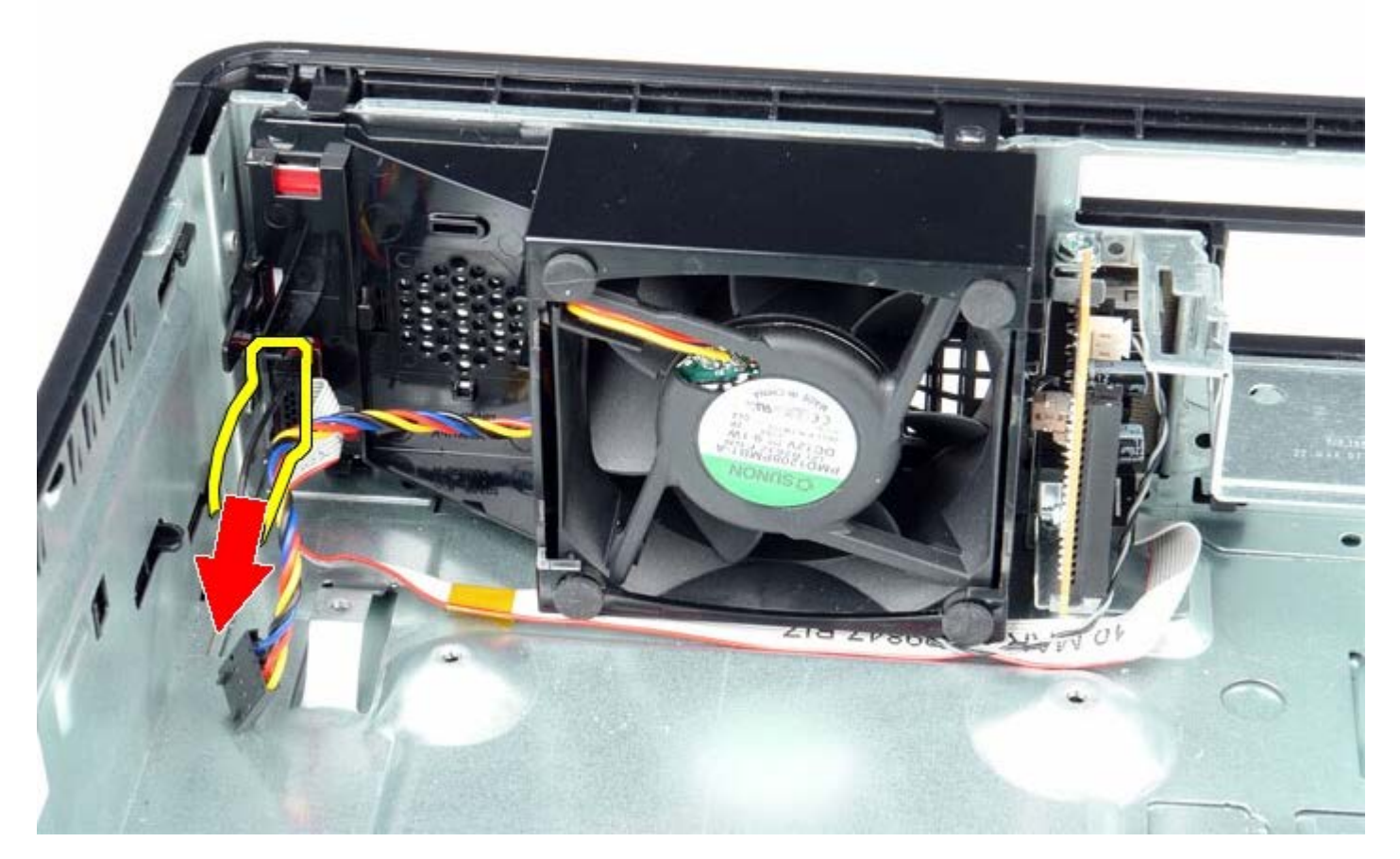

4. לחץ על לשונית הנעילה כדי לשחרר את המאוורר מתוך מארז המחשב.

# החזרת המאוורר למקומו

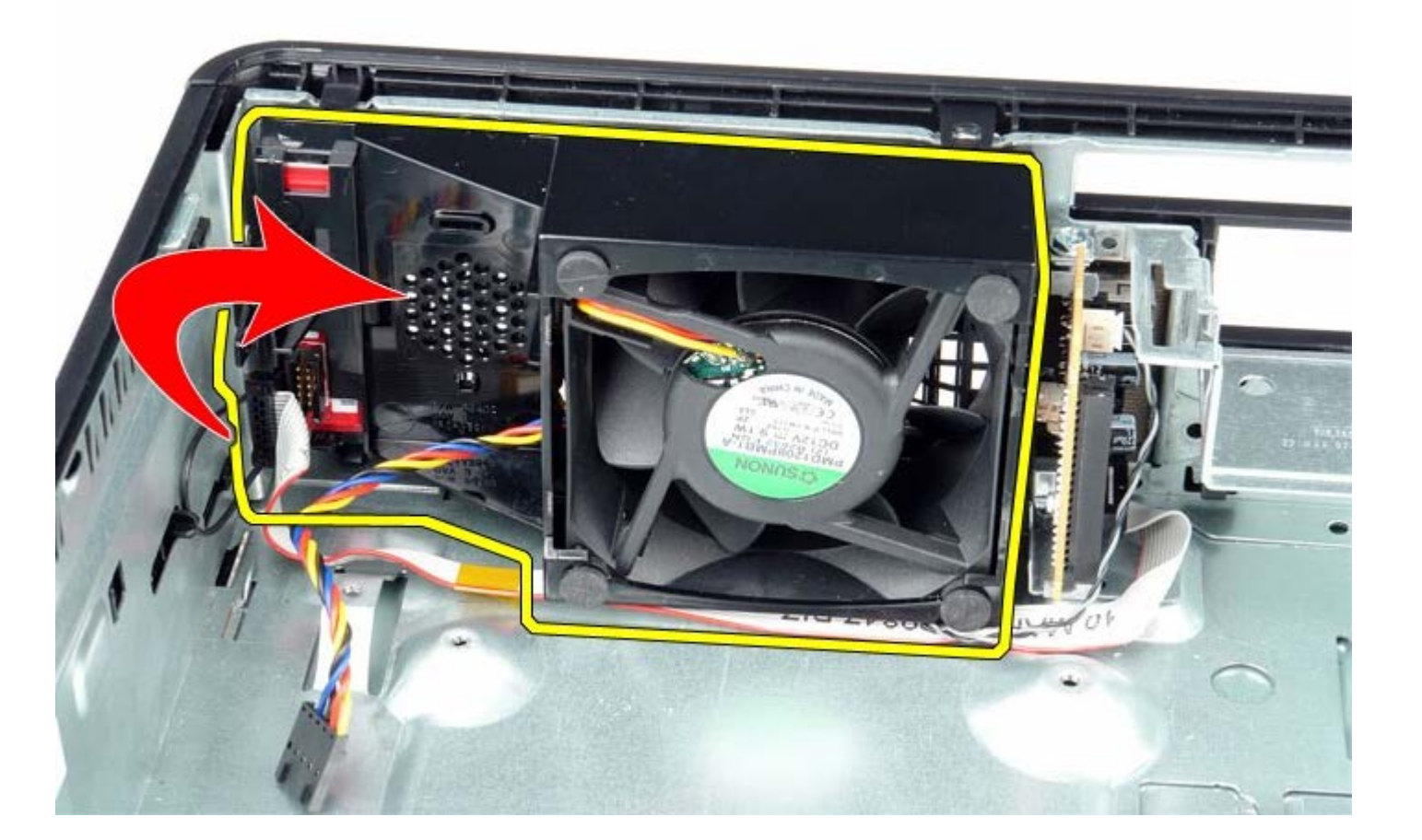

5. משוך את המאוורר בכיוון קדימה והוצא אותו ממארז המחשב.

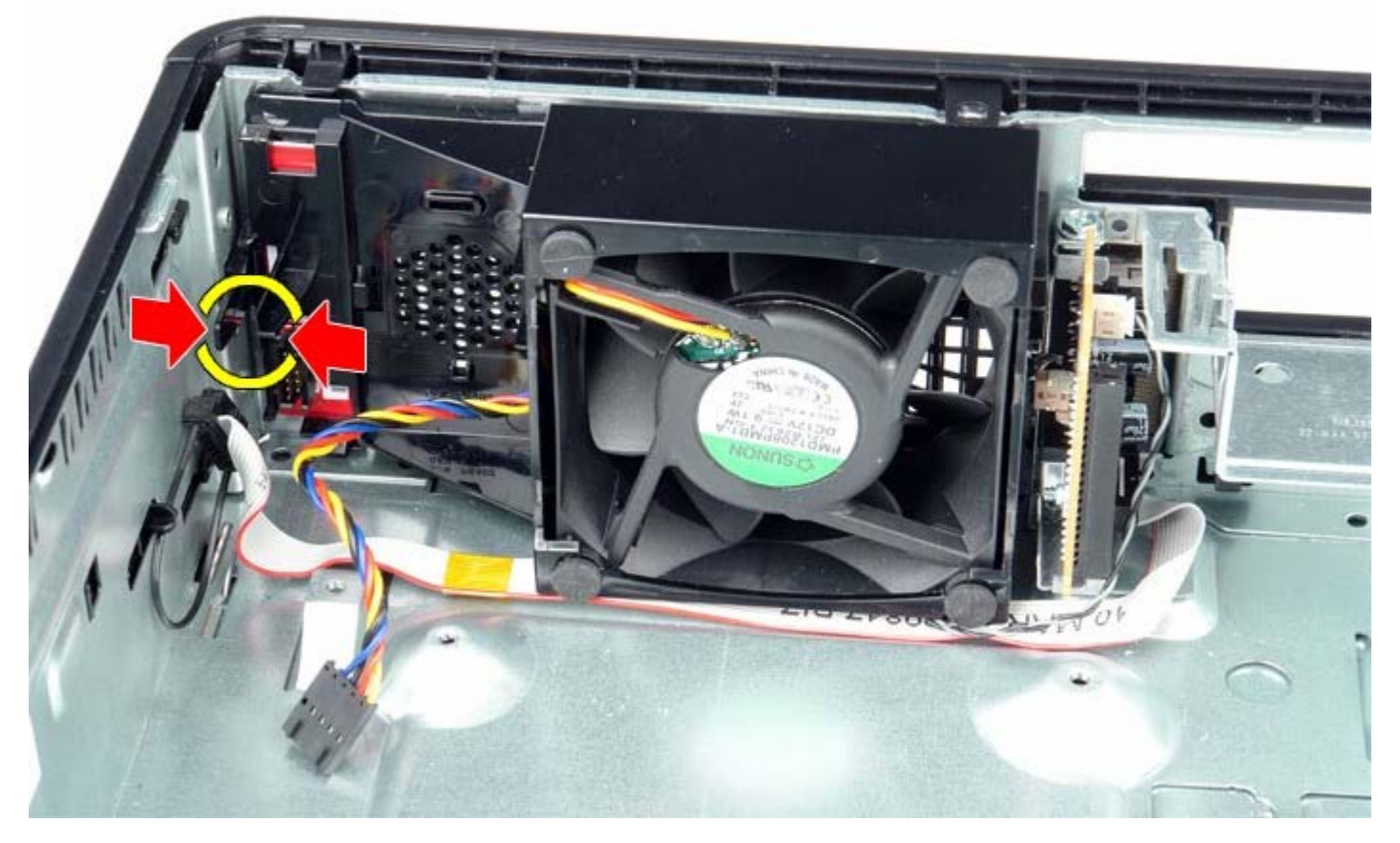

כדי להחזיר את המאוורר למקומו, פעל על פי השלבים שלעיל בסדר הפוך.